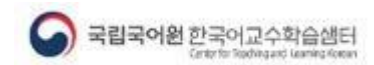

# 온라인 한국어교수학습샘터 사용자 매뉴얼

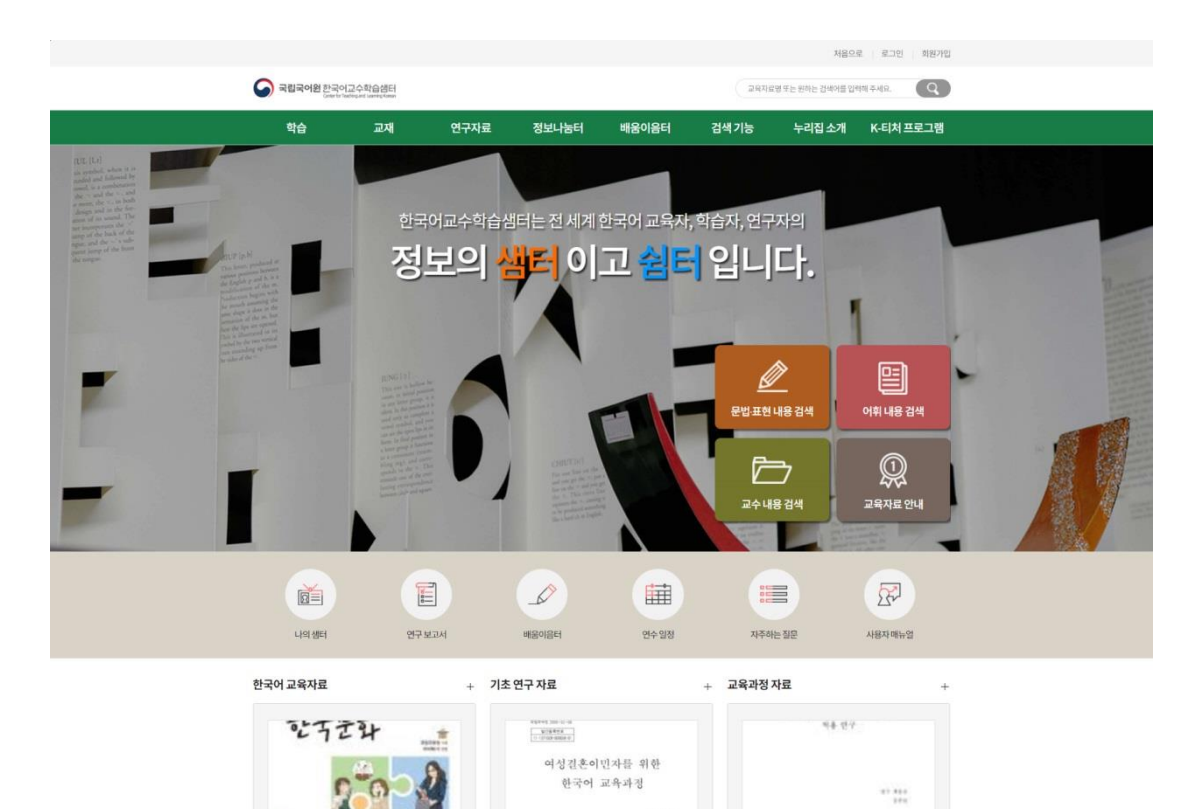

여성 결혼 이민자를 위한 한국어 교육과정

2017년 국제 통용 한국어 표준 교육과정 적용 연구

사회통합프로그램 한국어와 한국문화 익힘책 중급 2

# 사용자 사용 설명서

온라인 한국어교수학습샘터 누리집

| 화 면 명 | 메인페이지 (로그인전)                                                                                                    | 주 요 기 능                                                                                                    | 메인페이 | 지 구성   |     |    | 화 면 설 명                                                                                |
|-------|----------------------------------------------------------------------------------------------------|----------------------------------------------------------------------------------------------------|------|--------|-----|----|----------------------------------------------------------------------------------------|
| 경로    | 한국어교수학습샘터 메인페이지 (https://                                                                                                    | kcenter.korean.go.kr)                                                                                                    |      | 연속 페이지 | 1/1 | 메인 | 페이지 구성                                                                                 |
|       |                                                                                                    |                                                                                                    |      |        |     |    | 기 능 상 세 설 명                                                                            |
|       |                                                                                                    | #1                                                                                                    |      |        |     | 1  | 처음으로   로그인   회원가입   사용자매뉴얼                                                             |
| #2    |                                                                                                    | 서용으로 로그런 최천가입<br>고약지도박 주가 비하는 방송이로 안세로 주세요                                                                                                    |      |        |     |    |                                                                                        |
|       | 역습 교재 연구자료<br>지도 21<br>지도 22                                                                                                    | 정보나눌터 배용이용터 검색기능 누리집소개 K-티쳐프로그램                                                                                                    |      |        |     | 2  | 학습   교재   연구자료   정보나눔터   배움이음터<br>  자문/감수관리   누리집소개<br>하단; 팦업존                         |
|       |                                                                                                    | 부는 전세계 한국어교육재, 학습자, 연구자의<br>특이고 철목 입니다.                                                                                                    |      |        |     | 3  | 바로가기 메뉴<br>- 나의샘터  기획과정 연구보고서 배움이음터 연<br>수일정 자주하는 질문  질의응답   사용자매뉴얼                    |
|       | Berger and Berger and Ber<br>Berger and Berger and Berger and Berger and Berger and Berger and Berger and Berger and Berger and Berger and Berger and Berger and Berger and Berger and Berger and Berger and Berger and Berger and Berger and Berger and Berger and Berger and Berger and Berger and Berger and Berger and Berger and Be |                                                                                                    |      |        |     | 4  | 바로가기 메뉴<br>- 한국어 교육자료   기초 교육자료   교육과정<br>자료                                           |
|       |                                                                                                    | 교수내용 전세 고육재로 안내                                                                                                    |      |        |     | 5  | 바로가기 메뉴<br>- 공지사항 보도자료 자주하는 질문                                                         |
| #3    | (14) 영태 연구보고서<br>만국어교육자료 + 71초 연                                                                                                    | Image: white the state         Image: white the state                                                                                                    |      |        |     | 6  | 국립국어원 사이트 배너 링크<br>- 국립국어원 내 한국어교육 관련 사이트 모음 배<br>너입니다.                                |
| #4    | · · · · · · · · · · · · · · · · · · ·                                                                                                    | 지 전 전 전 전 전 전 전 전 전 전 전 전 전 전 전 전 전 전 전                                                                                                    |      |        |     | 7  | 하단<br>개인정보처리방침   이용약관   저작권정책   샘터<br>소개  국어원한국어  사용자매뉴얼 등 사이트 운영<br>및 관리에 필요한 메뉴 입니다. |
|       | 프레슈 50584 + G관요 1174                                                                                                    | 프라아 8622 + 대한 또한 946 프라아 14068 + 대한 또한 223                                                                                                    |      |        |     |    |                                                                                        |
|       |                                                                                                    |                                                                                                    |      |        |     |    |                                                                                        |
| #5    | 방지사항 다자가 보<br>                                                                                                    | 도자료 이야기 + 사주하는 실문 이야기 +<br>                                                                                                    |      |        |     |    |                                                                                        |
|       | 2022 년6 11<br>[15월] 2022년 사위통합료로그램 한국에고된 배용이, 20<br>2022 46 /4<br>[15월] 2022년 한국어(MSL) 교환 배용이용터 환기자                                                                                                    | 2001 QQ (교수 자료 원석물 어떻게 이용하나요?<br>(문식이고요약 도약을 위한 든든한 한 질문) QQ (교수 자료 원석물 어떻게 이용하나요?<br>2년 단력[편], 국의 한국어교원(x-타지) 중 MILH 된 - QQ (고양 표현 나요 김 석 율 어떻게 이용하나요?<br>1) 4) QQ (고양 표현 나요 김 석 율 어떻게 이용하나요?<br>1) 4) (2011 - 2014 - 2014 - |      |        |     |    | 비고                                                                                     |
| #6    | 🔛 १२२०७६७म् 🎧 २३                                                                                                    | 국어환 🕟 한RM No.8 1955 Mail                                                                                                    |      |        |     |    |                                                                                        |
|       | 0                                                                                                    |                                                                                                    |      |        |     |    |                                                                                        |
| #7    | 중) 국립국어원<br>거월당22대학법 (여용 연우 (파악원 1명 (영국) (영국) (영국)<br>1011년 (영국 대학 4 수 3년 1명 (영국) (영국) (영국) (영국) (영국 1명 (영국)<br>1911년 (영국 대학 4 수 3년 1명 (영국) (영국) (영국) (영국) (영국) (영국)<br>1911년 (영국 (영국) (영국) (영국) (영국) (영국) (영국) (영국)                                                                                                    | ្មាលមាន 🗸 🗸                                                                                                    | ^    | #7     |     |    |                                                                                        |

| 화 면 명                                                                                                    | 사용자 페이지 메뉴 구                                                                                                 | 조도             |                                 |                                    | 주 요 기 능                                         | 메뉴 구조도                                              |                                                               |   |         | 화 면 설 명3                                                       |
|----------------------------------------------------------------------------------------------------|----------------------------------------------------------------------------------------------------|----------------|---------------------------------|------------------------------------|-------------------------------------------------|-----------------------------------------------------|---------------------------------------------------------------|---|---------|----------------------------------------------------------------|
| 경 로                                                                                                    | 사용자 페이지 메인.메                                                                                                 | 뉴구조            |                                 |                                    |                                                 | 연속 페                                                | 이지 1/2                                                        | - | 사용      | 자 페이지 메뉴 구조도                                                   |
|                                                                                                    |                                                                                                    |                |                                 |                                    |                                                 |                                                     |                                                               |   |         | 기 능 상 세 설 명                                                    |
| 학습                                                                                                    | 교재                                                                                                    | 연구자료           | 정보나눔터                           | 배움이음E                              | 허 검색기능                                          | 누리집 소개                                              | K-티처 프로그림                                                     |   | 1       | 사용자 페이지의 메뉴 구조도 화면입니다.<br>7개의 데메뉴와 29개의 서브 메뉴로 구조화 되어<br>있습니다. |
| 전체보기<br>한국어발음<br>교수법<br>한국문화활용<br>교수법<br>한국어 읽기<br>교수법<br>한국어 문법<br>교수법<br>한국어 문법<br>로수법<br>한국어 위위 검색<br>바로 알기 | 국립국어원개발<br>교육자료 소개<br>국내 유아<br>구내 학령기<br>(초중고)<br>구내 이주민<br>(사회통합프로그램용)<br>국내 성인<br>국외 유아(재외<br>동포)<br>국외 성인 | 교육과정<br>연구 보고서 | 공지사항<br>보도자료<br>질의용답<br>자주하는 질문 | 한국어 교원 연<br>일정<br>연수 발자취<br>연수 자료실 | 수 문법표현내용<br>검색<br>어휘 내용 검색<br>교수 자료 검색<br>전체 검색 | 응 생터소개<br>국립국어원소개<br>역 이용 약관<br>적 지작권 정책<br>사용자 매뉴얼 | 프로그램 안내<br>수강 신청<br>자주 하는 질문<br>(FAQ)<br>공지사항<br>자료실<br>질문 마당 |   | 2 3 4 5 |                                                                |
|                                                                                                    |                                                                                                    |                |                                 |                                    |                                                 |                                                     |                                                               |   |         |                                                                |

| 화 면 | 명 | 로그인페이지                                                                         | 주 요 기 능                                | 로그인피                                    | ᅨ이지    |     | 화 면 설 명3 |                                                   |
|-----|---|--------------------------------------------------------------------------------|----------------------------------------|-----------------------------------------|--------|-----|----------|---------------------------------------------------|
| 경   | 로 | 사용자 로그인 페이지                                                                    |                                        |                                         | 연속 페이지 | 1/1 | 로그       | 인페이지                                              |
|     |   |                                                                                |                                        |                                         |        |     |          | 기 능 상 세 설 명                                       |
|     |   |                                                                                |                                        | 처음으로 로그인                                | 회원가입   |     | 1        | 일반로그인(일반 학습자 로그인)<br>- 아이디와 패스워드로 로그인이 가능합니다.     |
|     |   | 중 국립국어원 한편이고수학습생태<br>한편가 비료에 비료해 비료에 연구자료 정보나농터 배움이용<br>로그인   회원가입   아이디찾기   비 | 고육지도명또는 편하는 1<br>터 검색기능 누리집<br>네일번호 찾기 | 검색어플 입력해 주세요.<br> 소개 K-티처 프             |        |     | 2        | 회원가입 ID/PW<br>찾기 메뉴가 있<br>습니다.                    |
|     |   | 회원서비스                                                                          |                                        |                                         |        |     | 3        | 아이디: 회원가입시 등록한 이메일 주소<br>패스워드: 회원가입 시 등록한 패스워드 입력 |
|     |   | 교 백환지하스 이 보그면 이 로그인                                                            |                                        |                                         |        |     | 4        | 자동로그인 저장: 박스체크 시 이후 접속 시<br>자동 로그인 처리             |
|     |   | 국립국어원 한국어교수학습생터에 오신 것<br>로그인율 하시면 다양한 서비스를 이용하실 4                              | 선을 환영합니다.<br><sup>수</sup> 있습니다.        |                                         |        |     | 5        | 로그아웃은 상단 로그아웃을 클릭 합니다                             |
|     |   |                                                                                |                                        |                                         |        |     |          | 네이버 / 카카오 / 구글 아이디로 로그인이 가능합니다.                   |
|     |   | ୍ଷି କାହ୍ୟଅଞ୍ଚ<br>ଅନ୍ୟ                                                          |                                        |                                         |        |     |          |                                                   |
|     |   | □ 자동 로그인 자장                                                                    |                                        |                                         |        |     |          |                                                   |
|     |   | <b>्रि</b> डाउथ                                                                |                                        |                                         |        |     |          |                                                   |
|     |   | N 네이버로그인                                                                       |                                        |                                         |        |     |          |                                                   |
|     |   | 🏓 카카오로그인                                                                       |                                        |                                         |        |     |          |                                                   |
|     |   | G 구글로그인                                                                        |                                        |                                         |        |     |          | 비고                                                |
|     |   | 회원가입   아이디 찾기   비밀번호                                                           | 4.契기                                   |                                         |        |     |          |                                                   |
|     |   |                                                                                |                                        | and and and and and and and and and and |        |     |          |                                                   |

#### 중립국어원 (11년사회도 ▼ 개업82년4억행용 | 여용역관 | 사학경정책 | 성택소개 | 사용자회%열 871111사용특별시 2사각 관과방문 (14년5명동장기 구성국어령 법역이용 문자, 국립구어원 법역어원동과 02.2669-9011 K 서치 프로그램 문 약, K teacher@kalao.com 6781 7.978명 (17.440-0146 (1642)사가 편40 400 1600

| 화 면 명 | 회원가입페이지                                                                                                    | 주 요 기 능                                    | 회원가입          | 페이지    |     | 화 면 설 명3                                              |
|-------|----------------------------------------------------------------------------------------------------|--------------------------------------------|---------------|--------|-----|-------------------------------------------------------|
| 경 로   | 사용자 회원가입 페이지                                                                                                    |                                            |               | 연속 페이지 | 1/4 | 회원가입 페이지                                              |
|       |                                                                                                    |                                            |               | •      |     | 기 능 상 세 설 명                                           |
|       |                                                                                                    |                                            | 처음으로 로그인 1    | 미원가입   |     | 1 회원가입을 위해서는 일반회원 과 만 14세<br>미만회원가입으로 나뉩니다.           |
| _     | 중 국립국어원 한국어고수학(요생터<br>Date for Relayed Format Formationed                                                                        | 교육자료명 또는 원하는 겁                             | 1색어를 입력해 주세요. | Q      |     | 2 일반회원 가입 :                                           |
|       | 학습 교재 연구자료 정보나눔터 배움이움                                                                                                    | 터 검색기능 누리집                                 | 소개 K-티처프로     | 그램     |     |                                                       |
|       | 로고인 최천가입 아이더 찾기 탄<br>회원 서비스                                                                                                    |                                            | <b>H</b> 0    | H.     |     | 3 만 14세 미만 회원 가입 :<br>미만 어린의 회원 가입 시 보호자의 동의가<br>필요함. |
|       | · · · · · · · · · · · · · · · · · · ·                                                                                            |                                            |               |        |     |                                                       |
|       | 회원가입                                                                                                    |                                            |               |        |     |                                                       |
|       | 국립국어원 한국어교수학습생터에 오신 것을 환영합니다.<br>한국어교수학습병에서는 보다 많은 사용자들의 명활한 시비스 이용과 온라인상에서의 역명 사용으로 인<br>고에 등을 방지하기 위해 명시와 (대한 성자물리 시행과 20 습니다. | 10                                         | ٤.            |        |     |                                                       |
|       |                                                                                                    |                                            |               |        |     |                                                       |
|       | 2                                                                                                    | 92                                         |               |        |     |                                                       |
|       | 일반 회원                                                                                                    | 만 14세 미만 회원                                |               |        |     |                                                       |
|       |                                                                                                    | 만 14세 미만 어린이의 회원 가입 시에는<br>보호자의 등의가 필요합니다. |               |        |     | 비고                                                    |
|       | 희원 가입                                                                                                    | 14세 미만 회원 가입                               |               |        |     |                                                       |
| _     |                                                                                                    |                                            |               |        |     |                                                       |
|       | 🕥 न्रदीन्नलक्ष                                                                                                    |                                            | 관련사이트         | ~      |     |                                                       |

(07511) 서울특별시 강서구 금낭화로 154(방화동 827) 국립국어원 생터 이용 문의 : 국립국어원 한국어진휴과 02-2669-9631 K-티처 프로그램 문와 K-teachards

| 화 면 명 | 회원가입페이지                                                                                                    |                 | 화 면 설 명3            |                                                                                                    |                              |    |                                     |  |
|-------|----------------------------------------------------------------------------------------------------|-----------------|---------------------|----------------------------------------------------------------------------------------------------|------------------------------|----|-------------------------------------|--|
| 경 로   | 사용자 회원가입 페이지                                                                                                    |                 |                     | 연속 페이지                                                                                                    | 2/4                          | 회원 | 회원가입 페이지                            |  |
|       |                                                                                                    |                 |                     |                                                                                                    |                              |    | 기 능 상 세 설 명                         |  |
|       |                                                                                                    |                 |                     |                                                                                                    |                              | 1  | 일반회원 가입:                            |  |
|       |                                                                                                    |                 | 처음으로 로그인 :          | 치원가입                                                                                                    |                              |    | 네이버 / 카카오톡/ 구글 아이디로 가입가능            |  |
|       | 중 국립국어원 한국어교수학습생터<br>Colard Tablayurd Hame                                                                                                    | 교육자료명 또는 원하는    | 검색어를 입력해 주세요.       | Q )                                                                                                    |                              | 2  | 본인 인증을 통한 회원 가입:                    |  |
|       | 학습 교재 연구자료 정보나눔터 배움이움                                                                                                    | 터 검색기능 누리집      | 집소개 K-티처프로          | 그램                                                                                                    |                              |    | 전자우편인증 / 휴대전화본인인증                   |  |
|       | 로그인   최원가입   아이다보기   1                                                                                                    | 비밀번호찾기          | HO                  |                                                                                                    |                              | 3  | 휴대전화 본인인증시 팝업(통신사 선택 및<br>문자 인증 화면) |  |
|       | ・         ・         ・         ・         ・         ・         ・         ・         ・         ・         ・         ・         ・         ・         ・         ・         ・         ・         ・         ・         ・         ・         ・         ・         ・         ・         ・         ・         ・         ・         ・         ・         ・         ・         ・         ・         ・         ・         ・         ・         ・         ・         ・         ・         ・         ・         ・         ・         ・         ・         ・         ・         ・         ・         ・         ・         ・         ・         ・         ・         ・         ・         ・         ・         ・         ・         ・         ・         ・         ・         ・         ・         ・         ・         ・         ・         ・         ・         ・         ・         ・         ・         ・         ・         ・         ・         ・         ・         ・         ・         ・         ・         ・         ・         ・         ・         ・         ・         ・         ・         ・         ・         ・         ・         ・         ・         ・ |                 |                     |                                                                                                    |                              |    |                                     |  |
|       |                                                                                                    |                 |                     | trade to a second second | eModel/service.cb?m=authMobi |    |                                     |  |
|       | 회원가입                                                                                                    |                 |                     | PA                                                                                                    | S S                          |    |                                     |  |
|       | 국립국어원 한국어교수학습생터에 오신 것을 환영합니다.                                                                                                    | 11=6            |                     | 이용 중이신 통신사를 선택해 3                                                                                                    | 주세요.                         |    |                                     |  |
|       | 면국이과구책합급디에서는 보다 많은 사용사들의 원물면 시미스 마용과 온디안징에서의 직망 사용으로 안<br>피해 등을 방지하기 위해 회원님에 대한 실명제를 사망하고 있습니다.                                                                                                    | 29              | , Maria and Andrews | SK telecom                                                                                                    | kt                           |    |                                     |  |
|       |                                                                                                    |                 |                     | Arcut                                                                                                    | A Part of                    |    |                                     |  |
|       | 회원가입 하려는 SNS를 선택하세요.                                                                                                    | 본인 인증을 통한 회원 가입 | 2                   | LGO                                                                                                    | 알플폰                          |    | 비고                                  |  |
|       | <b>N</b> 😐 G                                                                                                    |                 |                     | ☐ 전체 동의 ☐ 개인정보이용 등의                                                                                                    | ] 고유식별정보처리 동의                |    |                                     |  |
|       | 네이버 카카오톡 구글                                                                                                    | 전지우편안증 휴대전화분인안  | 인증                  | · 서비스이용약관동의 · · · · · · · · · · · · · · · · · · ·                                                                                                    | ] <u>통신사이용약관동의</u><br>중하기    |    |                                     |  |
|       |                                                                                                    |                 |                     | 문자(SMS)로                                                                                                    | 인증하기                         |    |                                     |  |
|       |                                                                                                    |                 |                     | 상대한 순간 확진을 위해 키보드 보인 프로그<br>성치                                                                                                    | of English                   |    |                                     |  |
|       | ○ 국립국어원                                                                                                    |                 | 관련사이트               | () 이용약관 개안정보처리병정 4위 도입문의<br>Verlign 256-bt SL 암프랑 적용                                                                                                    | NICEชาชม                     |    |                                     |  |
|       | 개인생산체적(방법)<br>(07511) 사용문학자 2014년 10년 10년 10년 10년 10년 10년 10년 10년 10년 10                                                                                                    |                 |                     |                                                                                                    |                              |    |                                     |  |

| 화 면 | 명 | 회원가입 페이지                                                                                    | 주 요 기 능                                  | 회원가입                   | 십 페이지     |     | 화 면 설 명3                                        |
|-----|---|---------------------------------------------------------------------------------------------|------------------------------------------|------------------------|-----------|-----|-------------------------------------------------|
| 경   | 로 | 사용자 회원가입 페이지                                                                                |                                          |                        | 연속 페이지    | 3/4 | 회원가입 페이지                                        |
|     |   |                                                                                             |                                          |                        |           |     | 기 능 상 세 설 명                                     |
|     |   |                                                                                             |                                          |                        |           |     | 1 만 14세 미만 회원가입                                 |
|     |   | 중 국립국어원 한국어교 수학습권터                                                                          | 교육자료명 또는 원하는 1                           | 처음으로 로그인 김색어를 입력해 주세요. | 회원가인<br>Q |     | 2 만 14세 미만의 이용자는 회원 가입 시<br>법정대리인(보호자)의 동의가 필요함 |
|     |   | 학습 교재 연구자료 정보나눔터 배움이움트                                                                      | 검색기능 누리집                                 | 【소개 K-티처프              | 로그램       |     |                                                 |
|     |   | 로그인 ( 회원가입 ) 아이디찾기 ) 바                                                                      | 일번호 찾기                                   |                        |           |     |                                                 |
|     |   | 회원 서비스                                                                                      |                                          | 20                     |           |     |                                                 |
|     |   | ☆ 회원시비스 ∨ 회원가입 ∨                                                                            | VIII - III                               |                        |           |     |                                                 |
|     |   | 마 14세 미마 히워 기                                                                               | o!                                       |                        |           |     |                                                 |
|     |   | 는 17세 이는 지전기                                                                                | 8                                        |                        |           |     |                                                 |
|     |   |                                                                                             |                                          |                        |           |     |                                                 |
|     |   | 만 14세 미만 회원 가입 방법이 궁금합니다.                                                                   |                                          |                        |           |     |                                                 |
|     |   | 마 14세 미마의 이용자는 취위 가인을 한 때 번전대리에 분호자의 동의를 거쳐야 합니다.                                           |                                          |                        |           |     |                                                 |
|     |   | <ul> <li>1日지 보인의 회원 가입여부를 확인합니다.(이름, 생년월일, 휴대 전화 번호 확인)</li> </ul>                          |                                          |                        |           |     | 비고                                              |
|     |   | <ul> <li>262. 법정대리인(보호자)의 동의와 본인 확인 철차를 거칩니다.</li> <li>362개 이용약관을 확인 후, 등의를 합니다.</li> </ul> | 만 14세 미만 회원                              |                        |           |     |                                                 |
|     |   | ● 4단지 회원 가입에 필요한 개인 정보를 입력하시면 회원 가입이 완료됩니다.                                                 | 만 14세 미만 어린이의 회원 가입 시<br>보호자의 등의가 필요합니다. | 아는                     |           |     |                                                 |
|     |   |                                                                                             | 14세 미만 회원 가입                             |                        |           |     |                                                 |
|     |   |                                                                                             |                                          |                        |           |     |                                                 |
|     |   |                                                                                             |                                          |                        |           |     |                                                 |

| 화 면 명 | 회원가입 페이지                                                                                                    | 화 면 설 명3                                                                               |                                |           |     |                                                                                    |
|-------|----------------------------------------------------------------------------------------------------|----------------------------------------------------------------------------------------|--------------------------------|-----------|-----|------------------------------------------------------------------------------------|
| 경 로   | 사용자 회원가입 페이지                                                                                                    |                                                                                        |                                | 연속 페이지    | 4/4 | 회원가입 페이지                                                                           |
|       |                                                                                                    |                                                                                        |                                | •         |     | 기 능 상 세 설 명                                                                        |
|       |                                                                                                    | 처음                                                                                     | 으로   로그인   회원가입                |           |     | 1 가입 여부 확인                                                                         |
|       | 국립국어원 환국어교수화용/방터<br>전함 교재 연구자료 정보나눌러 배용이용터<br>로그인 회원 개입 아이다보기 배<br>회원 서비스                                                                                                   | 고대고영부는 바라는 간에서 한<br>1 검색기능 누리집 소개<br>유민요 보기                                            | иаария<br>кератерия<br>Kepater | <b>21</b> |     | 2 보호자(법정대리인) 동의 확인<br>가입자의 법정대리인임을 확인하며,<br>회원가입에 동의 (동의하지 않을 경우 회원<br>가입을 할 수 없음) |
|       | 公         単世 서비스         ・         単世 가입         ・                                                                                                    |                                                                                        |                                |           |     | 3 보호자 휴대 전화로 인증하기                                                                  |
|       | 회원가입                                                                                                    |                                                                                        |                                |           |     |                                                                                    |
|       | 01. 14세 미만 회원 가입 02. 가입여부 확인 03. 약관 등의                                                                                                    | 04. 기본 정보 입력 05                                                                        | , 회원 가입 완료                     |           |     |                                                                                    |
|       | 가입여부확인<br>보호 15(명조대리아) 등이 되어.                                                                                                    |                                                                                        |                                |           |     |                                                                                    |
|       | 가입자역 법정대라인임을 확인하며, 화원 가입에 등의합니다.(등위하지 않을 것을 알<br>정보통신망 이유수는 및 정보 보호 등에 관한 법률 제31.5% 18 명이 되는 인 소세인<br>할 수 있습니다. 보설지에서 소기하고 지난 휴대폰을 통해 인증을 선정하게 됩니다.<br>만은 절차를 선정해 주시기 예입니다. | 1원 가입을 할 수 없습니다.)<br>1만 아동의 경우 법정대리인의 동의가 있어야 회원 거<br>. 이래의 '휴대 전화 인종하기' 볼 놀리 보오자 휴대 전 | 입을<br>화                        |           |     |                                                                                    |
|       | 또 오지 프레 전화 안을 시 동신사 선택 화면에서 스마트 문화 사용하지 않거나 스마트 문에 만한 확인 같이 설치되지 않는<br>                                                                                                    | 경우, 반드시 '효대 전화 분인 확인'을 상대하여 인종 발생<br>고객센터 1600-1522                                    |                                |           |     | 비 고                                                                                |
|       | ⊯ NICE90[EI(http://www.niceipin.c                                                                                                    |                                                                                        | * aJ                           |           |     | L                                                                                  |

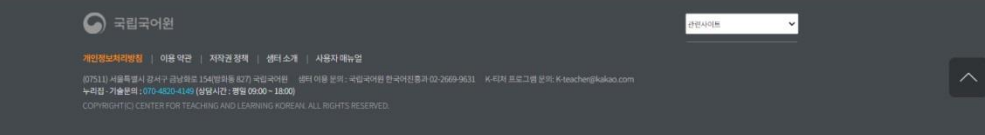

| 화 면 명 | 회원가입 페이 | 지                                                                                                    | 주 요 기 능                         | 회원가입 페이지 |     |    | 화 면 설 명3                                                                                       |
|-------|---------|----------------------------------------------------------------------------------------------------|---------------------------------|----------|-----|----|------------------------------------------------------------------------------------------------|
| 경 로   | 사용자 회원가 | 입 페이지                                                                                                    |                                 | 연속 페이지   | 1/1 | 회원 | 가입 페이지                                                                                         |
|       |         |                                                                                                    | 14602 E-01 50                   | 7761     |     |    | 기 능 상 세 설 명                                                                                    |
|       |         | स्वान्धव ग्रेन्थ्य २०मवर्थना                                                                                                    | 고유자료병 또는 원하는 전체에를 입해해 주세요.      | 9        |     | 1  | 회원가입을 위한 이용약관에 필수로 동의해야 합니<br>다.                                                               |
|       |         | 학습 교재 연구자료 정보나눌터 배움이움터 검색기:<br>유그인 최편기인 아이디 201 비명번호 201                                                                                                    | '농 누리집 소개 K-티처 프로그!             | 8        |     |    | - 이용약관 확인 및 동의 박스 체크.                                                                          |
|       |         | 회원서비스<br>☆ 최왕서예스 ◇ 최왕개업 ◇                                                                                                    |                                 | 뉜        |     | 2  | 회원가입을 위하여 개인정보 수집 및 이용 동의에<br>필수로 동의해야 합니다.<br>- 개인정보 수집 및 이용동의 확인 및 동의 박스 체<br>크.             |
|       |         | 회원가입                                                                                                    |                                 |          |     | 3  | 회원가입을 위한 이용약관의 선택항목에 동의 합니                                                                     |
|       |         | प्रदेश         प्राय ७६         प्राय ७६ | ्रिस्ट<br>मध्रमध्रस्य <u>ाल</u> | ]        |     |    | 나.<br>- 선택항목에 동의 시 원활한 학습 진행 및 학습에<br>대한 추가 교육정보의 제공이 가능하며 선택항목<br>에 동의하지 않더라도 서비스 이용제한은 없습니다. |
|       |         | 제 1장 충직<br>제 1조(씨칙)<br>이 역판은 소리고성한 한국어교수학습 방터 누리입(아타 "이 누리입"이 제공하는 또는 사비스(아타 "사비스")의 이용조건 및 원자, 아용지와 이<br>사항권 구성방원 씨칙으로 한드다.                                                                                                    | -<br>누리집의 권리, 미우, 백입사항과 가타 필요한  |          |     | 4  | 하단의 이용약관 및 개인정보 수집 및 이용동의 항<br>목에 대하여 전체 동의 합니다.<br>-동의 시 선택박스에 체크 합니다                         |
|       | #1      | 지 2.조 (파란이 역시자 가장)<br>1. 이 나리(요.이 대한이 나희가 수소지, 관리자의 상정, 개인형보보조 상당자의 상정, 언덕시(전화, 텍스, 전자부판 주소 등) 등일 이용자가 얻<br>2008년                                                                                                    | 수 있도록 이 누리점의 초기 사비스학연(전원)에 🦷    | ×        |     | 5  | 전체동의 체크 후 확인 버튼을 클릭 합니다.                                                                       |
|       |         | 개인정보 수집 및 이용에 대한 동의(필수)                                                                                                    |                                 |          |     |    |                                                                                                |
|       |         | 1. 개인정보의 수업 및 이용복석<br>• 해외가입 전체에스 대응시 부산의 위인<br>• 해원리 사에스 대응해 대한 통계를 수업의 고, 대를 사에스 성격적 반영(사에스 개신 및 개편)                                                                                                    |                                 | 1        |     |    |                                                                                                |
|       |         | 2. 수립하려는 개인정보의 형식<br>• 집수영목: 여름, 상품, 국적, 소속, 이미디미예전, 비안번호, 영년들인, 한국이고원지국중운무, 해원구분                                                                                                    |                                 |          |     |    |                                                                                                |
|       |         | 1. 개인정보의 보유 및 이용 개간                                                                                                    |                                 | •        |     |    |                                                                                                |
|       | #2      | ·····································                                                                                                    |                                 |          |     |    |                                                                                                |
|       |         | 수입하는 개인정보 산책형목<br>• 산해영로 노매인전시민도, 약수 문제 예약<br>• 또 산책 형제를 인해지 않은 실양에도 서비스 이용체인은 않으며 위집한 개인정보인만용, 사상 및 산소, 왕이 및 비료기로 등는 수입하지 않습니다.                                                                                                    |                                 |          |     |    | 비고                                                                                             |
|       | #3      | ·····································                                                                                                    |                                 | r        |     |    |                                                                                                |
|       |         | #4 <u>⊡</u> ऌम⊛लक्षेपल.                                                                                                    |                                 |          |     |    |                                                                                                |
|       |         | #5 <b>#2</b> <del>R</del> &                                                                                                    |                                 |          |     |    |                                                                                                |
|       |         | 중합국어원<br>개인방보지지않는 이용 약4 · 지작권 9약 · 생태소개 · 사용자 비난철                                                                                                    | 25660                           | 2        |     |    |                                                                                                |
|       |         | станиячися семания на изголиет маютанието жана и на на веле назвита.<br>Вилати навидан сини - 5744 г. тива ден жана у давания. Канаса - забания Беройда на змениат – <b>к.н.д 4554</b> г.вр. <del>400 ча</del> о <b>н</b> ао Ма                                                                                                    | 19415: \$19 0800 - 1800         |          |     |    | - 10 -                                                                                         |

| 화 면 명 | 회원가입 페이지                                                                                                    | 주 요 기 능                              | 회원가입 페이지         |     | 화 면 설 명3 |                                                                                              |  |
|-------|----------------------------------------------------------------------------------------------------|--------------------------------------|------------------|-----|----------|----------------------------------------------------------------------------------------------|--|
| 경 로   | 사용자 회원가입 페이지                                                                                                    |                                      | 연속 페이지           | 1/2 | 회원       | 가입 페이지                                                                                       |  |
|       |                                                                                                    |                                      | NB08 820 8870    |     |          | 기 능 상 세 설 명                                                                                  |  |
|       | 이 국회국석왕 한국석고아가요백태<br>학습 교재 연구자료 정보나농터 배용이용터                                                                                                    | 교대대통령적은 방미운<br>경색 기능 누리집<br>Min A211 | 에서로 2998부서의 🕢    |     | 1        | 회원가입을 위한 가입인증을 진행 합니다.<br>- 한국어교수학습샘터의 아이디는 이메일을 사용<br>합니다. 이메일 주소를 입력하여 인증번호 받기<br>를 클릭하세요. |  |
|       | 회원 서비스<br>요 최종세비스 · 최종개립 ·                                                                                                    |                                      | -01注             |     | 2        | 회원가입을 위한 가입인증을 진행 합니다.<br>- 입력하신 이메일로 인증번호가 발송됩니다. 이<br>메일로 발송된 인증번호를 "이메일 인증번호"<br>에 입력하세요. |  |
|       | 회원 가입                                                                                                    |                                      |                  |     | 3        | 인증번호 입력 후 확인 버튼을 클릭 합니다.                                                                     |  |
|       |                                                                                                    | 1/ 100                               | a 00             |     | 4        |                                                                                              |  |
|       |                                                                                                    | B# #97                               | nies <u>fi</u> e |     | 5        |                                                                                              |  |
|       | THE LO                                                                                                    |                                      |                  |     |          |                                                                                              |  |
|       | <ul> <li>· 전성적고은 학습해보여 대학자는 아메일을 사용합니다. 아메일은 죽소를 답변하여 인증받을 받기를 몰려</li> <li>· 전체자신 아메일은 인증번 도가 있습니다. 아메일은 일종인 인증번 도금 "테메일 인증번 도" 에 일체</li> <li>· 14400만은 프린가인을 될 수 있습니다.</li> </ul> | N-452.<br>1452.                      |                  |     |          |                                                                                              |  |
|       | claret c.r. Xisocity                                                                                                    |                                      |                  |     |          |                                                                                              |  |
|       |                                                                                                    | rioria                               | £4               |     |          |                                                                                              |  |
|       | owputere +                                                                                                    | 11 manual mass                       |                  |     |          |                                                                                              |  |
|       |                                                                                                    |                                      |                  |     |          |                                                                                              |  |
|       | (11)<br>(11)<br>(11)<br>(11)<br>(11)<br>(11)<br>(11)<br>(11)                                                                                                    |                                      |                  |     |          | 비 고                                                                                          |  |
|       |                                                                                                    |                                      |                  |     |          |                                                                                              |  |
|       | 🕥 নগ্রনওপ্র                                                                                                    |                                      | réves 👻          |     |          |                                                                                              |  |

CONTRACTOR OF A CONTRACTOR OF A CO

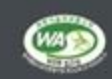

| 화 면 명 | 회원가입 페이기 | 7                         |                                                   | 주 요 기 능                                                                                                    | <b>주요기능</b> 회원가입페이지 |        |     |    | 화 면 설 명3                                                                                                    |  |  |
|-------|----------|---------------------------|---------------------------------------------------|----------------------------------------------------------------------------------------------------|---------------------|--------|-----|----|----------------------------------------------------------------------------------------------------|--|--|
| 경 로   | 사용자 회원가  | 입 페이지                     |                                                   | ·                                                                                                    |                     | 연속 페이지 | 1/3 | 회원 | 가입 페이지                                                                                                    |  |  |
|       |          |                           |                                                   |                                                                                                    | N808 822            | 1875   |     |    | 기 능 상 세 설 명                                                                                                    |  |  |
|       |          |                           | ante:                                             | 240.0211 842.1                                                                                                    |                     | P      |     | 1  | 회원가입을 위한 기본정보를 이력 합니다.                                                                                                    |  |  |
|       |          | <sup>백승</sup> :<br>회원 서비스 | 224 연구자료 정보나동터 배용<br>8251 원용가로 아이지 87             | 108स सन्त्रक भ्वत                                                                                                    | вол канала<br>1970) |        |     |    | <ul> <li>회원구분: 일반/ 교원/ 관계기관/ 교육기관/ 출<br/>판사/ 업체/기타로 회원구분을 체크 합니다</li> <li>비밀번호를 입력합니다.</li> <li>※ 비밀번호는 최소 9자 이상, 영문 + 숫자 +<br/>특수문자 조합 으로 입력하시기 바랍니다.</li> </ul> |  |  |
|       |          | 요 비원 사비스                  | ~ 4876 ~                                          | N-S-S-S                                                                                                    |                     | in the |     | 2  | 회원가입을 위한 추가정보를 입력 합니다.                                                                                                    |  |  |
|       |          |                           | 회원 가입                                             |                                                                                                    |                     |        |     |    |                                                                                                    |  |  |
|       |          | <u>सरम्ब</u><br>संसंध्य   |                                                   |                                                                                                    | ues 🙆               |        |     | 3  | 전체 입력 완료 후 확인 버튼을 클릭 합니다.                                                                                                    |  |  |
|       |          | 기본 정보                     |                                                   |                                                                                                    |                     |        |     | 4  |                                                                                                    |  |  |
|       |          | ND 99 -                   | € SE O PE O WEELO BARE O PARE                     | O 884 O 894 O 784                                                                                                    |                     |        |     |    |                                                                                                    |  |  |
|       |          | 4865 ·                    | - WINEY CARDON FINT                               | (Meguat).                                                                                                    |                     |        |     | 5  |                                                                                                    |  |  |
|       |          |                           |                                                   |                                                                                                    |                     |        |     |    |                                                                                                    |  |  |
|       |          |                           |                                                   |                                                                                                    |                     |        |     |    |                                                                                                    |  |  |
|       |          | ##### •                   | A Bull at 1982-0110, Bull Rigid Ball<br>AM 884-00 |                                                                                                    |                     |        |     |    |                                                                                                    |  |  |
|       |          | 0.0 -                     | O M C H # PH                                      |                                                                                                    |                     |        |     |    |                                                                                                    |  |  |
|       |          | 24.4                      |                                                   | 1424                                                                                                    |                     |        |     |    |                                                                                                    |  |  |
|       |          | 24.*                      |                                                   | nin in                                                                                                    |                     |        |     |    |                                                                                                    |  |  |
|       |          |                           | # 4 () 19-18                                      | NUMBER OF CONTRACTOR OF CONTRACTOR OF |                     |        |     |    |                                                                                                    |  |  |
|       |          | 추가정보                      |                                                   |                                                                                                    |                     |        |     |    |                                                                                                    |  |  |
|       |          | ******                    | A PARTIN BRANK MARKAN                             |                                                                                                    |                     | _      |     |    |                                                                                                    |  |  |
|       | #2       | 848 20 M                  |                                                   | 사회원회 NR그램 교황 📋 다운파가복 시장면서 교<br>관광 고향                                                                                                    | U                   |        |     |    |                                                                                                    |  |  |
|       |          | N 718 (20 BH              | 0 T+T# UT NG+12.                                  |                                                                                                    |                     |        |     |    |                                                                                                    |  |  |
|       |          |                           | #3                                                |                                                                                                    |                     |        |     |    |                                                                                                    |  |  |

eterită 🗸

## 🕥 নগ্রনওয়

#### RESIDENCES DESCRIPTION ADDRESS ADDRESS

TATE HARMSTAN DATE PROVIDE THE PARTY AND A DATE OF A DATE OF A DAT

| 화 면 명 | 회원가입 완료 페이지 주요기능 회원가입 완료 페이지                                                  |                                        |                 |     |    | 화 면 설 명3                     |  |  |
|-------|-------------------------------------------------------------------------------|----------------------------------------|-----------------|-----|----|------------------------------|--|--|
| 경 로   | 사용자 회원가입 완료 페이지                                                               |                                        | 연속 페이지          | 1/4 | 회원 | 가입 완료 페이지                    |  |  |
|       |                                                                               |                                        | NANA ROOM NEWS  |     |    | 기 능 상 세 설 명                  |  |  |
|       |                                                                               | 24023121                               | no persona e-ra |     | 1  | 완료 후 로그인 페이지로 이동 버튼을 클릭 합니다. |  |  |
|       | 학습 교계 연구자료 정보나눔터 배움이용                                                         | (티 검색기능 누                              | 리집 소개 K-티처 프로그램 |     |    |                              |  |  |
|       | 100 1000 BK BK 5028                                                           | 비행번호 왕기                                |                 |     | 2  |                              |  |  |
|       | 회원서비스                                                                         | 1-F                                    |                 |     |    |                              |  |  |
|       | Q R원사에스 ~ 최원가입 ~                                                              | VIELE                                  |                 |     | 3  |                              |  |  |
|       | 회원가입                                                                          |                                        |                 |     | 4  |                              |  |  |
|       |                                                                               |                                        |                 |     | 5  |                              |  |  |
|       | 4254 B 7925 B 7925                                                            | se 🖌                                   | BUTTER LEL      |     |    |                              |  |  |
|       |                                                                               |                                        |                 |     |    |                              |  |  |
|       |                                                                               |                                        |                 |     |    |                              |  |  |
|       | 회원가입이 완료되었습니                                                                  | .lcł.                                  |                 |     |    |                              |  |  |
|       | . <mark>유성</mark> 도 님께 극희구야관한구이고수학습성제 패원가입이 8                                 | (상학으로 이루이전습니다),                        |                 |     |    |                              |  |  |
|       | 말으로 파전님께 위해한 가장, 다양한 대한트와 에너를 드리                                              | 고자 최산물 다하겠습니다.                         |                 |     |    |                              |  |  |
|       | 828 <u>952</u>                                                                | l .                                    |                 |     |    | 비고                           |  |  |
|       |                                                                               |                                        |                 |     |    |                              |  |  |
|       | C REROR                                                                       |                                        | nause V         |     |    |                              |  |  |
|       |                                                                               |                                        | ATTEN .         |     |    |                              |  |  |
|       | 이지지지 아름바랍니 감사가 공상하면 104명하면 KT 수업수사님, 관리관로, 수업수사는 한수가진물과 CP-2000-001. 4-05월 75 | 94441-1120-1220-1220 (MRNUE: 845 09400 | - L8:00) (WAS)  |     |    |                              |  |  |

- EI EI

| 화 면 명 | 회원 서비스                                                                           |                                                                                                    |                                        | 주 요 기 능                                 | 아이디 칮          | 7        |     |    | 화 면 설 명3                                                                                                    |
|-------|----------------------------------------------------------------------------------|----------------------------------------------------------------------------------------------------|----------------------------------------|-----------------------------------------|----------------|----------|-----|----|----------------------------------------------------------------------------------------------------|
| 경 로   | 사용자 회원가입                                                                         |                                                                                                    |                                        |                                         |                | 연속 페이지   | 1/2 | 회원 | 아이디 찾기                                                                                                    |
|       |                                                                                  |                                                                                                    |                                        |                                         |                |          |     |    | 기 능 상 세 설 명                                                                                                    |
|       | 0                                                                                |                                                                                                    |                                        | X                                       | 내용으로   로그인   호 | 원기업      |     | 1  | 회원가입시 등록한 아이디 찾기 입니다.<br>- 회원가입 하단의 아이디 및 비밀번호 찾기를 클<br>릭 합니다.<br>- 회원가입시 등록한 이름을 입력 합니다.                        |
|       | 국립국어원 한국어교수와<br>CentriferTopying Las                                             | 음/명터<br>ming forum                                                                                             |                                        | 교육자료명 또는 원하는 겸세어                        | L든 입력해 주세요.    | 4        |     | 2  | 회원가입시 등록한 아이디 찾기 입니다.                                                                                            |
|       | 학습                                                                               | 교재 연구자료<br>로그인 j 호                                                                                             | 정보나눔터 배설<br>원가입   아이디찾기   비밀번호         | 움이음터 검색기능<br><sup>찾기</sup>              | 누리집소개          |          |     |    | <ul> <li>회원가입시 등록한 생년월일을 입력 합니다.</li> <li>생년월일은 달력에서 해당 일자를 선택합니다.</li> <li>본인의 등록 시, 입력한 성별을 체크 합니다.</li> </ul> |
|       | 회원 서비스                                                                           |                                                                                                    |                                        | 1.5                                     | 20             |          |     | 3  | 인증번호 입력 후 확인 버튼을 클릭 합니다.                                                                                         |
|       | (과 회원서비스                                                                         | ◇ 아이디 찾기                                                                                                    |                                        |                                         |                |          |     | 4  |                                                                                                    |
|       | 아이디찾기 정보입력                                                                       |                                                                                                    |                                        |                                         |                |          |     | 5  |                                                                                                    |
|       | 이름 🗸                                                                             |                                                                                                    |                                        |                                         |                |          |     |    |                                                                                                    |
|       | 생년월일 🛩                                                                           | YYYY-MM-DD<br>※ 입력 에 : 1980-01-01 ('-' 없이 숫자만 입리                                                               | 4)                                     |                                         |                |          |     |    |                                                                                                    |
|       | 성별✔                                                                              | ○ 남 ○ 여 ◉ 기타                                                                                                   |                                        |                                         |                |          |     |    |                                                                                                    |
|       |                                                                                  |                                                                                                    | 확인 취소                                  |                                         |                |          |     |    |                                                                                                    |
|       |                                                                                  |                                                                                                    |                                        |                                         |                |          |     |    |                                                                                                    |
|       | 지하고 전문 전문 전문 전문 전문 전문 전문 전문 전문 전문 전문 전문 전문                                       |                                                                                                    |                                        |                                         | 관련사이트          | <b>*</b> |     |    | 비 고                                                                                                    |
|       | 개만정보시다정점   이용 약관  <br>(07511) 서울특별시 강시구 금당화로 15<br>COPYRIGHT(C) CENTER FOR TEACH | 지역권 정책   점디 소개   사용사 배뉴일<br>4(방화동 827) 국립국어원 전화번호 : 국립국어원 한국(<br>ING AND LEARNING KOREAN, ALL RIGH TS RESERVEL | 버진音과 02-2669-9631 누리집 - 기술문의 : 0<br>). | 070-4820-4152 (상담시간 : 평일 09:00 ~ 18:00) | WAR            |          |     |    |                                                                                                    |

| 화 면 명 | 회원가입페이지 <b>주요기능</b> 비밀번호 찾기 페이지                                            |                                                                                               |                           |                                        | 화 면 설 명3 |                                                                                                    |  |
|-------|----------------------------------------------------------------------------|-----------------------------------------------------------------------------------------------|---------------------------|----------------------------------------|----------|----------------------------------------------------------------------------------------------------|--|
| 경 로   | 사용자 회원가입>아이디 및 비밀번호 찾기 페이지                                                 |                                                                                               |                           | 연속 페이지                                 | 1/2      | 비밀번호 찾기 페이지                                                                                                    |  |
|       |                                                                            | 기 능 상 세 설 명                                                                                   |                           |                                        |          |                                                                                                    |  |
|       | S 국립국어원 한국어교수학습생은<br>Great Tablack Long date                               | 서용<br>교육자도영 또는 원하는 강역어를                                                                       | 용으로 로그인 회원가<br>동입력해주세요. Q | )                                      |          | 1       회원가입시 등록한 비밀번호를 찾는 페이지 입니다         -       아이디(이메일)은 회원가입 시 등록한 이메일         을 입력해 주세요.       -         -       회원가입시 입력하신 이메일로 임시 비밀번호 |  |
|       | 학습 교재 연구자료 정보나눔터 배움이움터                                                     | 검색기능 누리집 소개                                                                                   | K-티처 프로그램                 |                                        |          | 를 발송 합니다.                                                                                                    |  |
|       | 로그인 화원가입 아이다 찾기 비밀<br>회위 서비스                                               | <ul> <li>2 회원가입시 등록한 비밀번호를 찾는 페이지 입니다</li> <li>- 회원가입시 등록된 이름을 입력해 주세요</li> </ul>             |                           |                                        |          |                                                                                                    |  |
|       | · · · · · · · · · · · · · · · · · · ·                                      | <ul> <li>3 회원가입시 등록한 비밀번호를 찾는 페이지 입니다</li> <li>- 회원가입시 등록한 생년월일을 달력에서 선택<br/>해 주세요</li> </ul> |                           |                                        |          |                                                                                                    |  |
|       | 아이디찾기                                                                      |                                                                                               |                           | 임시 비밀번호 발송                             | ×        | 4 이메일로 발송된 임시 비밀번호를 이용하여 로그인<br>후, 나의샘터>비밀번호 변경화면에서 비밀번호를<br>변경 해 주시기 바랍니다.                                                                    |  |
|       | · 아이디티아메일)은 회원가입 시 동북한 아메일을 입려해 주세요.<br>· 회원가입시 입려하던 이메일은 웹서 비열반호를 받은 입니다. |                                                                                               |                           | · 가장자신 여미일로 영시 비밀한호가<br>말중되었습니다.<br>단계 |          |                                                                                                    |  |
|       | 비밀번호 정보입력                                                                  |                                                                                               |                           |                                        |          |                                                                                                    |  |
|       | ଖିଡ଼ା¢ାରାଇଥି) ≁                                                            |                                                                                               |                           |                                        |          |                                                                                                    |  |
|       | 0(B *                                                                      |                                                                                               |                           |                                        |          |                                                                                                    |  |
|       | 생선 발일 · 생선 발일을 선택하세요.                                                      |                                                                                               |                           |                                        |          |                                                                                                    |  |
|       | · 파인 · · · · · · · · · · · · · · · · · ·                                   | 비 고                                                                                           |                           |                                        |          |                                                                                                    |  |
|       |                                                                            |                                                                                               |                           |                                        |          |                                                                                                    |  |
|       | 🕥 국립국어원                                                                    |                                                                                               | 문란사이트                     | ~                                      |          |                                                                                                    |  |

WA

| 화 면 명 | 회원가입 페이지                                                                                                    | 주요 기능                        | 학습하기         | 페이지             |                      |                   |                                                        | 화 면 설 명3                                                      |                                   |
|-------|----------------------------------------------------------------------------------------------------|------------------------------|--------------|-----------------|----------------------|-------------------|--------------------------------------------------------|---------------------------------------------------------------|-----------------------------------|
| 경 로   | 사용자 페이지>나의샘터> 학습하기                                                                                                    |                              |              | 연속 페이지          | 1/1                  | 나의섬               | 범터>학습하기                                                |                                                               |                                   |
|       |                                                                                                    |                              |              |                 |                      |                   | 7                                                      | 능 상 세 설 명                                                     |                                   |
|       | (3) ≅                                                                                                    | 🕂 राम्मये ने संवर्धधानः स्रह | 으로 나와생터 로그야  | ę               |                      | 1                 | 사용자가 수강신<br>지 입니다.<br>- 과정검색시<br>보여 줍니디<br>- 수가시처 7    | 신청 후 학습을 위한<br>수강신청한 해당 I<br>나.                               | 학습하기 페이<br>과정의 리스트를               |
|       | S 국립국어원 한국어교수 학습생든                                                                                                    | 교육자료명 또는 원하는 감색이             | E 입력해 주세요. Q |                 |                      | 2                 | 서비아 이미지                                                | · 고전 사세비기 큰                                                   | 리 집 이다.                           |
|       | 학습 교재 연구자료 정보나눔터 배움이움터<br>학습하기   학습이적   프로필 삶정   비밀번호 반                                                                                                    | 검색기능 누리집 소개<br>1경   최원탈티     | ᅢ K-티치프로그램   |                 |                      |                   | 점네 을 이미지는<br>한 상세정보 화<br>- 입력하신 이미<br>메일로 발송<br>에 입력하서 | 가고성 성제도가 들<br>면을 보여 줍니다<br>베일로 인증번호가 털<br>동된 인증번호를 "이미<br> 요. | 즉 시 과정에 내<br>발송됩니다. 이<br>게일 인증번호" |
| 1     |                                                                                                    | E                            | 11-          |                 |                      | 3                 | 강의실 입장 클<br>의실로 이동 합                                   | 릭 시, 온라인 교육을<br>니다.                                           | 을 위한 학습 강                         |
|       | 학습하기<br>#1                                                                                                    | 경색                           |              |                 | 나의 샘터 과정 상세<br>과정 소개 |                   |                                                        |                                                               | ×                                 |
|       | ▶ 중 9 건 (1/1)                                                                                                    |                              | 제목순   최      | 년순              | 과정명                  | 테스트 마스터 과정 2      |                                                        |                                                               |                                   |
|       | (#43g)                                                                                                    |                              |              |                 | 교육소개                 | 테스트 마스터 과정 2 소개   |                                                        |                                                               |                                   |
|       | 중고등학생을 위한 표준 한국어 교재 소개 및 원<br>활동 한 환경                                                                                                    | 활용법                          |              |                 | 교육목표                 | 테스트 마스터 과정 2 목표테: | 스트 마스터 과정 2 소개                                         |                                                               |                                   |
|       | · · · · · · · · · · · · · · · · · · ·                                                                                                    | 입니다.                         |              |                 | 메모                   | 테스트 마스터 과정 2 메모   |                                                        |                                                               |                                   |
|       | 월 8월 🥎 · 학습기간 무제한                                                                                                    |                              |              |                 | 수료 기준                |                   |                                                        |                                                               | _                                 |
|       | #2 지역실 실세보기                                                                                                    |                              |              | $ \rightarrow $ | 학습 진도율               | 80% 이상            | 시험                                                     | 60점 이상                                                        |                                   |
|       | (전·사직원)<br>다문화 가진과 함께하는 한국어 교재 소개 및 5                                                                                                    | 황용법                          |              |                 | 총점                   | 60점 이상 수료         |                                                        |                                                               |                                   |
|       | 지세 소세 및 협정법<br>· 문과정은 신과 교환 영상 과정이 아닌 기존 교환 연수 과정<br>· 문과정은 신과 교환 영상 과정이 아닌 기존 교환 연수 과정<br>· 문화장은 신과 교환 영상 과정이 아닌 기존 교환 연수 과정<br>· 문화장은 신과 교환 영상 과정이 아닌 기존 교환 연수 과정<br>· 문화장은 신과 교환 영상 과정이 아닌 기존 교환 연수 과정 | ଅଧ୍ୟର.                       |              |                 |                      |                   |                                                        |                                                               |                                   |
|       | 킹의실 <b>상세보기</b>                                                                                                    |                              |              |                 |                      |                   |                                                        |                                                               |                                   |

| 화 면 명          | 나의샘터 페이지                                                   |                                                                           |       | 주 요 기 능  | 능 강의실 페이지                 |                  |           |   | 화 면 설 명3                                                                                                    |  |  |
|----------------|------------------------------------------------------------|---------------------------------------------------------------------------|-------|----------|---------------------------|------------------|-----------|---|----------------------------------------------------------------------------------------------------|--|--|
| 경 로            | 사용자 페이지>나의샘                                                | 터> 학습하기>강의실 홈                                                             |       |          |                           | 연속 페이지           | 1/2       | 나 | 의샘터>학습하기>강의실                                                                                                    |  |  |
|                | •                                                          |                                                                           |       |          | ·                         |                  | 1         |   | 기 능 상 세 설 명                                                                                                    |  |  |
| 🕤 र्द्धदर्भर्ष | 한국어교수학습생터 강의실<br>Generic Fachigues Javerg Generic<br>강의실 홈 | 학습하기                                                                      |       | 시험       |                           | [〕 =<br>설문       | 티아웃 87:31 | 1 | 온라인 학습을 위한 강의실 홈 페이지 입니다.<br>- 학습하기 화면에서 하단의 강의실을 클릭 합니<br>다.<br>- 진행과정에 대한 정보와 일별 권장 진도율 및<br>나의 실 학습진도율을 보여 줍니다. |  |  |
| ▶ 한국이 발음       | 241                                                        | 기획과전<br>테스트 마스터 과정 2<br>테스트 마스터 과정 2 소개<br>• 학습기간 2021.12.01 ~ 2021.12.31 |       |          |                           |                  |           | 2 | 수료기준 및 학습기간, 시험평가를 위한 평가에 참<br>여가 가능합니다.<br>시험"바로가기" 클릭 시험응시 화면으로 이동 합<br>니다.<br>시험 응시 후 평가 점수내역을 보여 줍니다.          |  |  |
| 평가정보(시형)       |                                                            | 권장 진도율 80%                                                                |       |          |                           |                  |           | 3 | 학습과정에 등록된 차시별 온라인 학습 페이지의<br>학습이 가능 합니다.<br>- 차시별 학습하기를 클릭하여 학습 페이지로 이<br>동합니다.                                    |  |  |
| 수료7            | 기준 기간                                                      | 점수                                                                        | 현황    |          | 총점수                       |                  | 바로가기      | 4 |                                                                                                    |  |  |
| 60 2           | 점 2021.12.01 ~ 2                                           | 021.12.31 10                                                              | 0/10  | 합산점수 (   | <b>).00점</b> (총점 60점 이상 ( | 수)               | 바로가기      | 5 |                                                                                                    |  |  |
| 학습하기           |                                                            |                                                                           |       |          |                           |                  |           |   |                                                                                                    |  |  |
| 차시             | 강의제목                                                       | 최초학습일                                                                     | 최종학습일 | 학습시간     | 전체학습시간                    | 학습페이지<br>(완료/전체) | 학습하기      |   |                                                                                                    |  |  |
| 1차시            | 한국이읽기교육과정이해가기                                              |                                                                           |       | 00:00:00 | 00:13:51                  | 0/1(완료/전체)       | 학습하기      |   |                                                                                                    |  |  |
| 2차시            | 한국어읽기교육과정개발내용                                              |                                                                           |       | 00:00:00 | 00:17:09                  | 0/1(완료/전체)       | 학습하기      |   |                                                                                                    |  |  |
| 3차시            | 사실적읽기의개념밎지도원리                                              |                                                                           |       | 00:00:00 | 00:13:25                  | 0/1(완료/전체)       | 학습하기      |   |                                                                                                    |  |  |
| 4차시            | 사실적읽기교수법의활용                                                |                                                                           |       | 00:00:00 | 00:14:36                  | 0/1(완료/전체)       | 학습하기      |   |                                                                                                    |  |  |
| 5차시            | 추론적읽기의개념밎지도원리                                              |                                                                           |       | 00:00:00 | 00:18:59                  | 0/1(완료/전체)       | 학습하기      |   | 비고                                                                                                    |  |  |
| 6차시            | 추론적읽기의교수법의활용                                               |                                                                           |       | 00:00:00 | 00:13:41                  | 0/1(완료/전체)       | 학습하기      |   |                                                                                                    |  |  |
| 7차시            | 비판적읽기의개념밎지도원리                                              |                                                                           |       | 00:00:00 | 00:12:28                  | 0/1(완료/전체)       | 학습하기      |   |                                                                                                    |  |  |
|                |                                                            |                                                                           |       |          |                           |                  |           |   |                                                                                                    |  |  |

| <b>화면명</b> 나의샘터 파 | 헤이지                                                                                                    | 주 요 기 능                                                                                                    | 강의실 페이지                                                                                                    |     | 화 면 설 명3                                                                                        |  |  |
|-------------------|----------------------------------------------------------------------------------------------------|----------------------------------------------------------------------------------------------------|----------------------------------------------------------------------------------------------------|-----|-------------------------------------------------------------------------------------------------|--|--|
| 경로 사용자 페(         | 이지>나의샘터> 학습하기>강의실 홈>학습창                                                                                                    |                                                                                                    | 연속 페이지                                                                                                    | 1/3 | 나의샘터>학습하기>강의실.학습창                                                                               |  |  |
| - ·               | ୍ଦ୍ର କଥ୍ୟକମ <u>ାର ଅନ୍ୟରହା</u> ଅନ୍ୟଥ                                                                                                    | 35524                                                                                                    | 🖸 silley shu 🜑                                                                                                    |     | 기 능 상 세 설 명                                                                                     |  |  |
|                   | 전화학교 학습적기<br>(고려학교 24년<br>(고려학교 24년)<br>(고려학교 24년)<br>(고려학교 24년)                                                                                                    | Alt                                                                                                    | 삶문                                                                                                    |     | <ol> <li>나의샘터&gt; 학습하기. 강의실을 입장 합니다.</li> <li>차시별 학습하기 버튼을 클릭 합니다.</li> </ol>                   |  |  |
|                   | 46.58 (62.61 (70.2.6.78)<br>• 16.57 (7) 2003.10.01 - 2003.10.23<br>and and a sign and a sign |                                                                                                    |                                                                                                    |     | 2 학습하기 클릭 후 학습창을 이용하여 학습을 시작<br>합니다.                                                            |  |  |
|                   | 평가정보(시험)<br>                                                                                                    | #30.6                                                                                                    | 10.0717                                                                                                    |     |                                                                                                 |  |  |
|                   | 908 2023.12.01 - 2023.12.01 10 0/30<br>908 2023.12.01 - 2023.12.01                                                                                                    | 2012 20 000 (9 8 608 02 0(9)<br>8 8 9 9                                                                                                    | (1997)<br>(1997)                                                                                                    |     | 3 재생, 일시멈춤, 전체화면보기, 화면 배속등의 n가                                                                  |  |  |
|                   | NH         XXX44         N R & OK           L010         10 - 40 - 40 - 40 - 40 - 40 - 40 - 40 -                                                                                                    | WAND         MMWAAND         WE           00000         001361         0/11           00000         001361         0/11           00000         001325         0/11           00000         001425         0/11 | ином и и филя<br>и филя<br>и филя |     | 사이버교육 학습은 정해진 차시별로 학스을 진행<br>하여야 하며, 학습 페이지별 정해진 학습 러닝타임<br>을 전체 학습하셔야 학습 진도율이 정상적으로<br>반영 됩니다. |  |  |
|                   | xxxxx         dig/sign/micro/emilia/sign/pict           xxxxx         dig/sign/micro/emilia/sign/pict                                                                                                    | 0000.00 00.1859 0/11<br>0000.00 00.1141 0/11                                                                                                    | EF M ( 21 M) ( 10000 ( 10000) ( 10000 ( 10000 ( 10000 ( 10000 ( 10000 ( 10000 ( 10000)                                                                                                    | _   |                                                                                                 |  |  |
|                   | 144.4 ((((44))))(((44)))(((4)))                                                                                                    | 00-00:00 00-12:38 0/11                                                                                                    | HEM/ELM)                                                                                                    |     |                                                                                                 |  |  |
| #2                | • 한국어 읽기 교육과정의 개발 배경         • 읽기 교육의 중요성                                                                                                    | 2로 삼을 만한<br>교육과정은<br>없을까?                                                                                                    |                                                                                                    |     |                                                                                                 |  |  |

| 화 면 명     | 나의샘터 페이지                                         |                                                                       |      | 주 요 기 능                      | 강의실 페 | 이지      |       |    | 화 면 설 명3                                                                                         |  |  |  |
|-----------|--------------------------------------------------|-----------------------------------------------------------------------|------|------------------------------|-------|---------|-------|----|--------------------------------------------------------------------------------------------------|--|--|--|
| 경 로       | 사용자 페이지>나의샘                                      | 터> 학습하기>평가(시험)                                                        |      |                              |       | 연속 페이지  | 1/4   | 나의 | 샘터>학습하기>강의실>시험                                                                                   |  |  |  |
|           |                                                  |                                                                       |      |                              |       |         |       |    | 기 능 상 세 설 명                                                                                      |  |  |  |
| 도 국립국어원   | 한국어교수학습생터 강의실<br>Cemer Facelogand Learning Gener |                                                                       |      |                              |       | [] 로그아닷 | 79:26 | 1  | 온라인 평가 (시험)을 위한 강의실 내 평가 응시 페<br>이지 입니다<br>- 강의실 홈에서" 시험" 탭을 클릭 합니다                              |  |  |  |
|           | 강의실 홈                                            | 학습하기                                                                  |      | 시험                           |       | 설문      |       | 2  | 수료기준 및 학습기간, 시험평가를 위한 평가에 참                                                                      |  |  |  |
| ▶한국어 발음 : | 교수법                                              | িয়িময়                                                               |      |                              |       |         |       |    | 여가 가능합니다.<br>시험" 바로가기" 클릭 시험응시 화면으로 이동 합<br>니다.<br>시험 응시 후 평가 점수내역을 보여 줍니다.                      |  |  |  |
|           |                                                  | <b>테스트 마스터 과정 2</b><br>테스트 마스터 과정 2 소개<br>· 학습기간 2021.12.01~2021.12.3 | L    |                              |       |         |       | 3  | 응시 및 재 응시는, 권장진도율 이상 학습 시, 시험<br>응시가 가능합니다<br>- 평가 점수 결과 수료 기준 점수 이하일 경우 평<br>가에 대한 재 응시가 가능합니다. |  |  |  |
|           |                                                  | 권장 진도율 80%                                                            |      |                              |       |         |       | 4  |                                                                                                  |  |  |  |
|           |                                                  | 나의 진도율 🦲 0%                                                           |      |                              |       |         |       | 5  |                                                                                                  |  |  |  |
| 평가정보(시험)  |                                                  |                                                                       |      |                              |       |         |       |    |                                                                                                  |  |  |  |
| 수료기       | 1준 기간                                            | 점수                                                                    | 현황   | 총점수                          |       | 바로가기    |       |    |                                                                                                  |  |  |  |
| 60 전      | 2021.12.01 ~ 20                                  | 21.12.31 10                                                           | 0/10 | <b>합산점수 0.00점</b> (총점 60점 이상 | 방이수)  | 재응시     |       |    |                                                                                                  |  |  |  |
|           |                                                  |                                                                       |      |                              |       |         |       |    |                                                                                                  |  |  |  |
|           |                                                  |                                                                       | 닫기   |                              |       |         |       |    | 비고                                                                                               |  |  |  |
|           |                                                  |                                                                       |      |                              |       |         |       |    |                                                                                                  |  |  |  |

Т

| 화 면 명    | 변명 나의샘터 페이지 주요기능                             |                                |    |   | 베이지          |          |    | 화 면 설 명3                                                      |
|----------|----------------------------------------------|--------------------------------|----|---|--------------|----------|----|---------------------------------------------------------------|
| 경 로      | 사용자 페이지>나의                                   | 뱀터> 학습하기>설문)                   |    |   | 연속 페이지       | 1/5      | 나의 | 샘터>학습하기>강의실>설문                                                |
|          |                                              |                                |    | • |              |          |    | 기 능 상 세 설 명                                                   |
| 🕤 국립국어원  | 한국어교수학습샘터 강의실<br>Criefo Tadigad Lening Steen |                                |    |   | <b>()</b> 로그 | 이웃 74:08 | 1  | 온라인 학습에 대한 학습만족도 설문 응시 페이지<br>입니다<br>- 강의실 홈에서" 설문" 탭을 클릭 합니다 |
|          | 강의실홈                                         | 학습하기                           | 시험 |   | 설문           |          |    |                                                               |
|          | 746                                          |                                |    |   |              |          | 2  | 학습수료 후 설문 응시가 가능합니다.                                          |
| J244 28. | штн<br>1                                     | 테스트 마스터 과정 2                   |    |   |              |          | 3  |                                                               |
|          |                                              | 테스트 마스터 과정 2 소개                |    |   |              |          | 4  |                                                               |
|          |                                              | · 학습기간 2021.12.01 ~ 2021.12.31 |    |   |              |          | 5  |                                                               |
|          |                                              | 권장 진도율 80%                     |    | _ |              | _        |    |                                                               |
|          |                                              | 나의 진도율 0%                      |    |   |              |          |    |                                                               |
|          |                                              |                                |    |   |              |          |    |                                                               |
|          |                                              |                                |    |   |              |          |    |                                                               |
| 설문정보     |                                              |                                |    |   |              |          |    |                                                               |
| 순        | ť                                            | 실문명                            |    |   | 설문상태         |          |    | 비 고                                                           |
|          | 1                                            | 2017년도 2월 사다                   |    |   | #2 A=+00     |          |    |                                                               |
| 1        | 1                                            | 2017년도 2차 철문                   |    |   | # _ 주료후응시기   | 18       |    |                                                               |

닫기

| 화 면 명 | 나의샘터 페이지 주요기능 나의샘터> *                                                                                                    |                                                             |                                    |           |     | 화 면 설 명3 |                                                                            |  |
|-------|----------------------------------------------------------------------------------------------------|-------------------------------------------------------------|------------------------------------|-----------|-----|----------|----------------------------------------------------------------------------|--|
| 경 로   | 사용자 페이지>나의샘터> 학습이력                                                                                                    |                                                             |                                    | 연속 페이지    | 1/1 | 나의       | 샘터>학습이력                                                                    |  |
|       |                                                                                                    |                                                             |                                    |           |     |          | 기 능 상 세 설 명                                                                |  |
|       |                                                                                                    |                                                             |                                    |           |     | 1        | 학습이력에 대한 조회 페이지 입니다<br>- 학습이력에 대한 학습과정 안내 페이지 입니다                          |  |
|       | 값 로그아옷 :88.5<br>국립국어원 한국어교수학습객드<br>Cartin Hamping Amprican<br>학습 교재 연구자료 정보나눔터 배움이움터                                                                                                    | 전 원표전 뇌분양합니다. 처음으로<br>교육자료명 또는 원하는 검색어를 압력하<br>검색 기능 누리집 소개 | 나의 성터 로그아웃<br>해주세요. Q<br>K-티처 프로그램 |           |     | 2        | 과거 종료한 학습이력에 대한 조회 페이지 입니다<br>- 종료된 과정에 대한 과거 학습이력에 대한 학<br>습과정 안내 페이지 입니다 |  |
|       | 학습하기 학습이적 프로필 설정 비밀번호 변경                                                                                                    | 회원탈퇴                                                        | - //                               |           |     | 3        |                                                                            |  |
| 1     |                                                                                                    | E l                                                         | //                                 |           |     | 4        |                                                                            |  |
|       | 학습이력                                                                                                    |                                                             |                                    |           | _   | 5        |                                                                            |  |
|       | 포습이력                                                                                                    | 과거이력                                                        |                                    |           |     |          |                                                                            |  |
|       | 과정영물 입력하세요                                                                                                    | 검색                                                          |                                    |           |     |          |                                                                            |  |
|       | • 봄 5 전 (J/1)                                                                                                    |                                                             | 제목순   초                            | <u>신순</u> |     |          |                                                                            |  |
|       | 실시피성<br>소등학생을 위한 표준 한국어 교재 소개 및 활                                                                                                    | 용법                                                          |                                    |           |     |          |                                                                            |  |
|       | · · · · · · · · · · · · · · · · · · ·                                                                                                    | ·입니다.                                                       |                                    |           |     |          | 비 고                                                                        |  |
|       | 값         값         값         값         값         값         값         값         값         값         값         값          값         ご         ??         ??         ??         ??         ??         ??         ??         ??         ??         ??         ??         ??         ??         ??         ??         ??         ??         ??         ??         ??         ??         ??         ??         ??         ??         ??         ??         ??         ??         ??         ??         ??         ??         ??         ??         ??         ??         ??         ??         ??         ??         ??         ??         ??         ??         ??         ??         ??         ??         ??         ??         ??         ??         ??         ??         ??         ??         ??         ??         ??         ??         ??         ??         ??         ??         ??         ??         ??         ??         ??         ??         ??         ??         ??         ??         ??         ??         ??         ??         ??         ??         ??         ??         ??         ?? </td <td>상세보기</td> <td></td> <td></td> <td></td> <td><u> </u></td> <td></td> | 상세보기                                                        |                                    |           |     | <u> </u> |                                                                            |  |

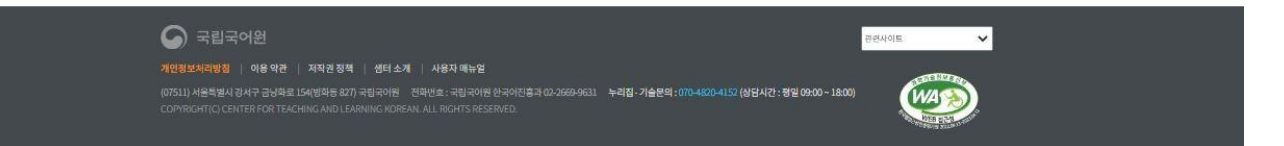

| 화 면 명 | 나의샘터 페이지                           |                                                                              |                                          | 주 요 기 능               | 나의샘티        | 허>프로필설정 |     | 화 면 설 명3                                                                            |                  |
|-------|------------------------------------|------------------------------------------------------------------------------|------------------------------------------|-----------------------|-------------|---------|-----|-------------------------------------------------------------------------------------|------------------|
| 경 로   | 사용자 페이지>나의샘터>프                     | 드로필설정                                                                        |                                          |                       |             | 연속 페이지  | 1/1 | 나의샘터>프로필설정                                                                          |                  |
|       | [] 로그아웃:88:05 (영장)                 |                                                                              |                                          | 🕂 전표전 님 환영합니다. 처음     | 요로 나의샘터 :   | 리아웃     |     | 기 능 상 세 설 명                                                                         |                  |
|       | ତ 국립국어원 한국이고수<br>Care for landings | 학습생터<br>d Lames Forum                                                        |                                          | 교육지료명 또는 원하는 검색어      | H를 입력해 주세요. | Q)      |     | 1 회원가입시 등록한 개인정보 확인 및 번<br>입니다.                                                     | <u>1</u> 경 페이지   |
|       | 학습                                 | 교재 연구자료 정보<br>학습하기 학습이력                                                      | 1나눔터 배움이음터<br>프로필설정 비밀번호변경               | 검색기능 누리집 소기           | 개 K-티처프로    | 그램      |     | - 회원구분 (일반, 교원, 교육기관, 출표<br>분 등록을 선택할 수 있습니다)                                       | ⊻사 등 구           |
| 1     | 나의 샘터                              | > 単合型기                                                                       |                                          | 21                    |             |         | 2   | 2 회원가입시 등록한 개인정보 확인 및 변<br>입니다.<br>- 생년월일, 성별, 소속, 연락처 등을 <sup>휴</sup><br>정 가능 합니다. | 년경 페이지<br>확인 및 수 |
|       |                                    |                                                                              | 프로필설정                                    |                       |             |         |     | 3 해당 사항 입력 후 확인 버튼을 클릭 힡                                                            | ነ니다.             |
|       | 기본정보                               | -91                                                                          | - 770                                    |                       |             |         |     | 4                                                                                   |                  |
|       | 회원구 <del>분</del>                   | <u>ି ମଣ୍</u> କୁ ଅନ ୦ ଏକା ଅନ ୦ ଏ                                              | 인계기관 () 교육기관 () 출판                       | 사 〇 업세 〇 기타           |             |         |     | 5                                                                                   |                  |
|       | 아이디(이메일)                           |                                                                              | 이름                                       |                       |             |         |     |                                                                                     |                  |
|       | 생년활일 ~                             | 1982 06 04<br>8 없이 숫자만 입력해주세요.                                               | 성멸                                       | ● 님 ○ 여 (             | 이 기타        |         |     |                                                                                     |                  |
|       | 소속 +                               | [44]2[4]                                                                     |                                          | 소속선맥                  |             |         |     |                                                                                     |                  |
|       | 모바일전화번호                            | <ul> <li>월이명력해주세요.</li> </ul>                                                |                                          |                       |             |         |     |                                                                                     |                  |
|       | ⊰य ∗                               | 대한민국<br>교통 노동지에 아구에 그를 구성 전기적을 위해                                            | ×                                        |                       |             |         |     |                                                                                     |                  |
|       | 한국어 교변 자격증 유무 🛩                    | ○ 예 ● 아니오<br>※ 본 누리킹의 한국어교육 관년초 개강을 위한                                       | 중계 자료보안 시용되는 성보입니다.                      |                       |             |         |     |                                                                                     |                  |
|       | 국어원 연수 참여                          | <ul> <li>□ 국의 한국어 전문가 조청 □ 국내 한-</li> <li>□ 한국어교육과정(KSL) 당당교원 □ :</li> </ul> | 국어교육기관 공동 📋 사회동합을<br>기타 📋 국내 대학 기관 전문 교원 | 프로그램 교생 📋 다운화가속 지원센터. | 고면          |         |     | 비고                                                                                  |                  |
|       | 타기관 연수 참여                          | ※ 연수병을 임력 하십시오.                                                              |                                          |                       |             |         |     |                                                                                     |                  |
|       |                                    |                                                                              |                                          |                       |             |         |     |                                                                                     |                  |

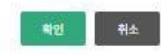

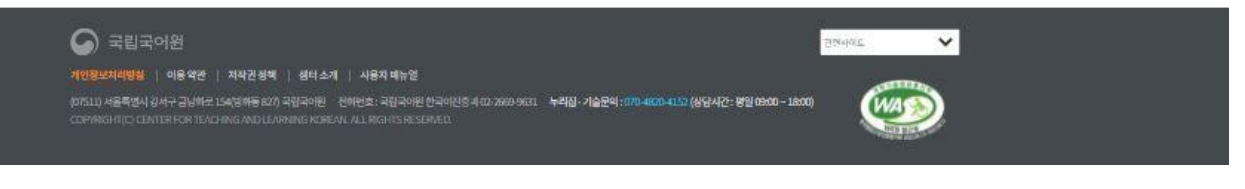

| 화 면 명 | 나의샘터 페이지                                                                                                    | 주 요 기 능                                 | 비밀번호                      | 변경 페이지    |     |    | 화 면 설 명3                                                                                                    |
|-------|----------------------------------------------------------------------------------------------------|-----------------------------------------|---------------------------|-----------|-----|----|----------------------------------------------------------------------------------------------------|
| 경 로   | 사용자 페이지>나의샘터> 비밀번호 변경                                                                                                    |                                         |                           | 연속 페이지    | 1/1 | 나의 | 샘터>비밀번호 변경                                                                                                    |
|       | ○ 로그야운:88:05 연8                                                                                                    | 🖰 전표진님 환영합니다. 🛪                         | 처음으로 나의생터 로               | 그아웃       |     |    | 기 능 상 세 설 명                                                                                                    |
|       | 국립국어형 한국어교수학습설터<br>Elevit Vangual Barry Vangual Barry Vangual Barry Vangual Barry Vangual Barry Vangual Barry Marry Marr | 교육자료명 또는 원하는 감각<br>터 검색기능 누리집 :         | 색어를입력히주세요. 🌘              | ्<br>!स   |     | 1  | 회원가입 및 임시 등록된 현재의 비밀번호를 새 비<br>밀번호로 변경할 수 있는 페이지 입니다.<br>- 현재 사용중인 비밀번호를 입력합니다.                                                                          |
|       | 학습하기 학습이력 프로필 4정 비밀번의<br>나의 생태 ~ 학습하기 ~                                                                                                    | 호변경 회원불의                                |                           |           | 8   | 2  | 회원가입 및 임시 등록된 현재의 비밀번호를 새 비<br>밀번호로 변경할 수 있는 페이지 입니다.<br>- 새로운 비밀번호를 입력 및 확인 입력하는 페이<br>지 입니다.<br>- 비밀번호는 최소 9자 이상, 영문 + 숫자 + 특수<br>문자 조합 으로 입력하시기 바랍니다. |
|       | 비밀번호변경                                                                                                    |                                         |                           |           |     | 3  | 번호 입력 후 확인 버튼을 클릭 합니다.                                                                                                    |
|       |                                                                                                    |                                         |                           |           |     | 4  |                                                                                                    |
|       | 비밀만호 안성 상도입력<br>현재 비밀만호 ✔                                                                                                    |                                         |                           |           |     | 5  |                                                                                                    |
|       | 재 비밀번호 ✔<br>※ 비밀번호는 최소 9자 이상, 영문 + 숫자 + 특수문자 조                                                                                                    | <mark>할</mark> 으로 입력하시기 바랍니다.           |                           |           |     |    |                                                                                                    |
|       | 새 비밀번호 확인 ✔                                                                                                    |                                         |                           |           |     |    |                                                                                                    |
|       | 확인 취소                                                                                                    |                                         |                           |           |     |    |                                                                                                    |
|       |                                                                                                    | ,                                       |                           |           |     |    |                                                                                                    |
|       |                                                                                                    |                                         | -                         |           |     |    |                                                                                                    |
|       | · 국립국 이원·<br>개인정보처리방침   이용 약권   저작권 정책   생터 소개   사용자 매뉴일                                                                                                    |                                         | 관련사이트                     |           |     |    |                                                                                                    |
|       | (07511) 서울특별시 강시구 금낭하요 154(양화동 827) 국립국어원 - 전화번호 : 국립국어원 한국어진흥과 02-2669-9631 - 누 <b>라집</b> -<br>COPYINGH Y(C) CENTER FOR IL FACHING AND LEARINIG KOREAN, ALL BIGH IS RESE <u>RVED.</u>                                                                                                    | 기술문의 : 070-4820-4152 (상담시간 : 평일 09:00 - | ~ 18:00)                  | <u>)</u>  |     |    | 비고                                                                                                    |
|       |                                                                                                    |                                         | Concernance of the second | and an an |     |    |                                                                                                    |

| 화 면 명 | 나의샘터 페이지                                                                                                    | 주 요 기 능                                            | 회원탈퇴 페이지      |     | 화 면 설 명3                                                                                 |
|-------|----------------------------------------------------------------------------------------------------|----------------------------------------------------|---------------|-----|------------------------------------------------------------------------------------------|
| 경 로   | 사용자 페이지>나의샘터>회원탈퇴                                                                                                    |                                                    | 연속 페이지        | 1/4 | 나의샘터>회원탈퇴                                                                                |
|       | 0 로그아웃:8805 888                                                                                                    | 🖰 전표전님 환영합니다. 채                                    | 음으로 나의생터 로그아웃 |     | 기 능 상 세 설 명                                                                              |
|       | S 국립국어된 한국어교수학습생터                                                                                                    | 교육자료영 또는 원하는 검색                                    | 거를 입력해 주세요. Q |     | 1 회원가입 후 회원탈퇴를 이용할 수 있는 페이지 입<br>니다                                                      |
|       | 학습 교재 연구자료 정보나눔터<br>학습하기 학습이력 프로필 실                                                                                                    | 배움이음터 검색기능 누리집소<br>성 비일번호변경 회원탈회                   | 개 K-티처프로그램    | -   | <ul> <li>회원 탈퇴를 위해서 아래의 회원 정보를 입력해<br/>주세요.</li> <li>회원 탈퇴 처리를 위해서는 본인 확인이 필요</li> </ul> |
|       | 나의 샘터         학습하기         이 위원                                                                                                    | 탁퇴                                                 |               | 7   | 합니다.<br>2 회원가입 후 회원탈퇴를 이용할 수 있는 페이지 입<br>니다.<br>- 회원 탈퇴를 위해서 이름 및 비밀번호를 입력하<br>세요.       |
|       |                                                                                                    |                                                    |               |     | 3 회원가입 후 회원탈퇴를 이용할 수 있는 페이지 입<br>니다.<br>- 회원 탈퇴를 위해서 탈퇴사유를 기재해 주세요                       |
|       | · 최연 물회를 카메사 이미리 최근 정도를 답하여 주세죠<br>• 확원 탈퇴 처리를 위해서는 분안 확인이 필요 합니다.                                                                                                    |                                                    |               |     | 4 입력 후 확인 버튼을 클릭 합니다.                                                                    |
|       | 회원 탈퇴 정보입력                                                                                                    |                                                    |               |     | 5                                                                                        |
|       | 아이티(이메일)                                                                                                    |                                                    |               |     |                                                                                          |
|       | 이름 🗸                                                                                                    |                                                    |               |     |                                                                                          |
|       | 비양번호 🗸                                                                                                    |                                                    |               |     |                                                                                          |
|       | 달퇴 사유 🛩                                                                                                    |                                                    |               |     |                                                                                          |
|       | 탈퇴하기                                                                                                    | 취소                                                 |               |     |                                                                                          |
|       |                                                                                                    |                                                    |               |     | 비고                                                                                       |
|       |                                                                                                    |                                                    |               |     |                                                                                          |
|       | 개인정보처리방정   여용 약관   저작권 정액   생터 소개   사용자 매뉴얼<br>(07511) 서울적별시 경서구 금낭파로 154(양파동 627) 국립국어원 전대선호 : 국립국어원 한국어전흡국 02-26694<br>COPPRIGHT[C] CENTER FOR TEACHING AND LEARNING KOREAN, ALL RIGHTS RESERVED. | 9631 누리집 - 기술문의 : 070-4820-4152 (상담시간 : 정일 09:00 ~ |               |     |                                                                                          |

| 화 면 명    | 학습>전체보기 페이지 |                                                                                                    | 주 요 기 능                        | 학습과정                                                                                                    | 학습과정 전체보기 페이지     |     |    | 화 면 설 명3                                                                                 |  |  |
|----------|-------------|----------------------------------------------------------------------------------------------------|--------------------------------|----------------------------------------------------------------------------------------------------|-------------------|-----|----|------------------------------------------------------------------------------------------|--|--|
| 경 로      | 학습>전체보기 페이지 |                                                                                                    |                                |                                                                                                    | 연속 페이지            | 1/2 | 학습 | >전체보기 페이지                                                                                |  |  |
| <u>%</u> | (3 m.)      | A ward made                                                                                                    | na talana samana kalena kalena | and a second second second second second second second second second second second second second second second |                   |     |    | 기 능 상 세 설 명                                                                              |  |  |
|          |             |                                                                                                    |                                |                                                                                                    |                   |     | 1  | 학습과정 명, 또는 상세보기 클릭 시, 해당 과정에<br>대한 상세보기 화면을 볼 수 있습니다.                                    |  |  |
|          |             | 전체보기<br>(Abire Spream) (1997)<br>(Row Spream (2012)                                                                                                    | , and the                      | 1015-0                                                                                                    |                   |     | 2  | 수강신청 이미지를 클릭 시 해당과정에 대한 수강<br>신청이 완료되며.<br>- 규상신청에 대한 확인 클릭 이후 수강완료에 대<br>한 확인창을 보여 줍니다. |  |  |
|          | NO I        | IMAGE<br>- Constant and a set<br>- All Mark<br>- All Mark<br>- |                                |                                                                                                    |                   |     | 3  | 이후 나의샘터. 강의실에서 학습이 가능합니다.                                                                |  |  |
|          | NO          | ADD C C C C C C C C C C C C C C C C                                                                                                    |                                |                                                                                                    |                   |     | 4  |                                                                                          |  |  |
|          | NO          | IMAGE                                                                                                    |                                |                                                                                                    |                   |     | 5  |                                                                                          |  |  |
|          |             | and Annual Provide State State Sta                                                                                                    |                                |                                                                                                    |                   |     |    |                                                                                          |  |  |
|          | NO I        | 1.0000         55.(ER30) + 28 M2(Ga)) 34.41 M2 7 41 S 12 40 04%           56. (ER30) + 28 M2(Ga)) 34.41 M2 7 41 S 12 40 04%           68. (ER30) + 28 M2 M2(Ga) 14.41 M2 7 41 S 12 40 04%           69. (ER30) + 28 M2 M2(Ga) 14.41 M2 7 41 S 12 40 04%           69. (ER30) + 28 M2 M2(Ga) 14.41 M2 7 41 S 12 40 04%           69. (ER30) + 28 M2 M2(Ga) 14.41 M2 7 41 S 12 40 04%           69. (ER30) + 28 M2 M2(Ga) 14.41 M2 7 41 S 12 40 04%           69. (ER30) + 28 M2 M2(Ga) 14.41 M2 7 41 S 12 40 04%           69. (ER30) + 28 M2 M2(Ga) 14.41 M2 7 41 S 12 40 04%           69. (ER30) + 28 M2 M2 M2 M2 M2 M2 M2 M2 M2 M2 M2 M2 M2                                                                                                    | n<br>olifikot Blofot STRU      | 학                                                                                                    | 2                 | ×   |    |                                                                                          |  |  |
|          |             | +0019 (MAGDIN                                                                                                    |                                | _                                                                                                    |                   |     |    |                                                                                          |  |  |
|          | NO          | Image: Control of the Control of the Contro                                                                                                    | 4(0H04)                        | <del>_#2</del> ⇒                                                                                               | 수강전성을 하시겠습니까?     |     |    |                                                                                          |  |  |
|          |             |                                                                                                    |                                |                                                                                                    | 박인 달기             |     |    |                                                                                          |  |  |
|          | NO          | Caller     Caller                                                                                                    |                                |                                                                                                    |                   |     |    |                                                                                          |  |  |
|          |             | (1) (1) (1) (1) (1) (1) (1) (1) (1) (1)                                                                                                    |                                |                                                                                                    |                   |     |    |                                                                                          |  |  |
|          | NO          | 10.1000         10.1000         10.1000         10.1000         10.1000         10.1000         10.1000         10.1000         10.1000         10.1000         10.1000         10.1000         10.1000         10.1000         10.1000         10.1000         10.1000         10.1000         10.1000         10.1000         10.1000         10.1000         10.1000         10.1000         10.1000         10.1000         10.1000         10.1000         10.1000         10.1000         10.1000         10.1000         10.1000         10.1000         10.1000         10.1000         10.1000         10.1000         10.1000         10.1000         10.1000         10.1000         10.1000         10.1000         10.1000         10.1000         10.1000         10.1000         10.1000         10.1000         10.1000         10.1000         10.1000         10.1000         10.1000         10.1000         10.1000         10.1000         10.1000         10.1000         10.1000         10.1000         10.1000         10.1000         10.1000         10.1000         10.1000         10.1000         10.1000         10.1000         10.1000         10.1000         10.1000         10.1000         10.1000         10.1000         10.1000         10.1000         10.1000         10.1000         10.1000 <t< td=""><th></th><td>2</td><td></td><td>×</td><td></td><td>이 포</td></t<>                                                                                                    |                                | 2                                                                                                    |                   | ×   |    | 이 포                                                                                      |  |  |
|          |             |                                                                                                    |                                |                                                                                                    | 나의 범죄에서 학습을 진행하세요 | te: |    |                                                                                          |  |  |
|          | NO I        | 1.00000         10.00000         10.00000         10.00000         10.00000         10.00000         10.00000         10.00000         10.00000         10.00000         10.00000         10.00000         10.00000         10.00000         10.000000         10.000000         10.000000         10.000000         10.000000         10.000000         10.000000         10.000000         10.000000         10.000000         10.000000         10.000000         10.000000         10.000000         10.000000         10.000000         10.000000         10.000000         10.000000         10.000000         10.000000         10.000000         10.000000         10.000000         10.000000         10.000000         10.000000         10.000000         10.000000         10.000000         10.000000         10.000000         10.000000         10.0000000         10.0000000         10.0000000         10.0000000         10.0000000         10.0000000         10.0000000         10.00000000         10.00000000         10.0000000000         10.0000000000         10.000000000000000         10.00000000000000000000000000000000000                                                                                                    | (4)(ð1)4)                      |                                                                                                    | (22)              |     |    |                                                                                          |  |  |
|          |             | +4718                                                                                                    |                                |                                                                                                    |                   |     |    |                                                                                          |  |  |
|          | NO I        | IMAGE                                                                                                    | ul of Y183)                    |                                                                                                    |                   |     |    |                                                                                          |  |  |
|          |             |                                                                                                    |                                |                                                                                                    |                   |     |    |                                                                                          |  |  |
|          | NO          | Construction         49, (50) 4001 4/20 5000 (201) LVLA1 8/20 (-(50) + 100 4000)           INVAGE         40, (50) 400 4/20 5000 (2010) (2010) (2                                                                                                    |                                |                                                                                                    |                   |     |    |                                                                                          |  |  |
|          |             |                                                                                                    | * ]) ++ ]                      |                                                                                                    |                   |     |    |                                                                                          |  |  |

| 화 면 명 | 학습>한국어 발음 교수법                                                             | 주 요 기 능                          | 한국어 발음                          | 교수법 보기 피 | 이지  |    | 화 면 설 명3                                      |
|-------|---------------------------------------------------------------------------|----------------------------------|---------------------------------|----------|-----|----|-----------------------------------------------|
| 경 로   | 학습>한국어 발음 교수법                                                             | •                                | ę                               | 년속 페이지   | 1/2 | 학습 | >한국어 발음 교수법                                   |
|       | [0] 로그아웃: 36:32 [188]                                                     | 전표진님 환영합니다.                      | 처음으로 나의생터 로그                    | 아웃       |     |    | 기 능 상 세 설 명                                   |
|       | 중 국립국어원 한국어교수학습생터<br>Enter for Warding and Lanning Sellings               | 고육자료명또는원하는                       | 검색어를 입력해 주세요.                   | 9        |     | 1  | 학습메뉴 하단의 서브 메뉴 한국어 발음 교수법 과<br>정을 클릭 합니다.     |
| 180   | 학습 교재 연구자료 정보나눔터 배움이용터<br>전체보기 한국어발음교수법 한국문화활용교수법 한국어읽기교수법 한국어문법교수위<br>학습 | 검색기능 누리집<br>법   한국어여휘검색바로알기   한국 | 집소개 K-티처 프로그램<br>국어문법표현 검색바로 알기 |          | 1   | 2  | 클릭한 메뉴의 해당 온라인 교육과정에 대한 안내<br>와 수강신청이 가능 합니다. |
|       | ☆ 학습 ✓ 전체보기 ✓                                                             |                                  | - A                             | 00       |     | 3  | 이후 나의샘터. 강의실에서 학습이 가능합니다.                     |
|       | 한국어발음교수법                                                                  | 1                                |                                 |          |     | 4  |                                               |
|       |                                                                           |                                  |                                 |          |     | 5  |                                               |
|       | 전체 💙 검색어를 입력하세요                                                           | 검색                               |                                 |          |     |    |                                               |
|       | 과정 - 한국어 발음 교수법                                                           |                                  | 제목순   <u>최</u>                  | 신순       |     |    |                                               |
|       | 실시직행<br>한국어 발음 교수법                                                        |                                  | addeedd 10409                   | _        |     |    |                                               |
|       | 한국어 발음 고수법<br>는 과왕문성규 코용 영상 과정이 아닌 기훈 코병 연수<br>· 선정기간 성시<br>확습기간 이일       | 과정입니다.                           |                                 |          |     |    |                                               |
|       | 수강선평 상세도기                                                                 |                                  |                                 |          |     |    | 비고                                            |
|       | <         1         >         >>                                          |                                  |                                 |          |     |    |                                               |

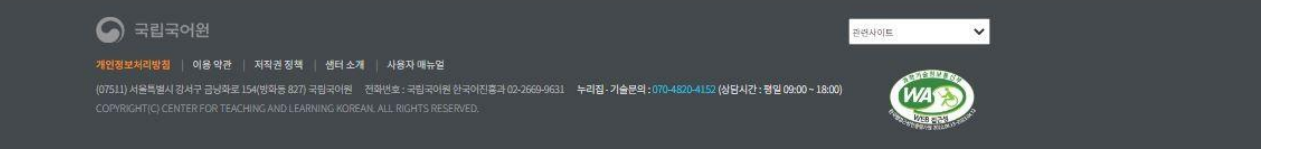

| 화 면 명 | 학습> 한국 문화 활용 교수법                                                                                                    | 주 요 기 능                                 | 한국 문화 활용                           | 를 교수법 보기 | 기 페이지 |    | 화 면 설 명3                                      |
|-------|----------------------------------------------------------------------------------------------------|-----------------------------------------|------------------------------------|----------|-------|----|-----------------------------------------------|
| 경 로   | 학습> 한국 문화 활용 교수법                                                                                                    |                                         | 연                                  | 속 페이지    | 1/2   | 학습 | >한국 문화 활용 교수법                                 |
|       | [0] 로그아웃: 36-32 · 여행                                                                                                    | 전표전님 환영합니다.                             | 처음으로 나의 샘터 로그아!                    | 2        |       |    | 기 능 상 세 설 명                                   |
|       | 중 국립국어원 한국어교수학습생터<br>Canada water waters                                                                                                    | 교육자료형 또는 원하는                            | 검색어를 입력해 주세요. Q                    | )        |       | 1  | 학습메뉴 하단의 서브 메뉴 한국 문화 활용 교수법<br>과정을 클릭 합니다.    |
|       | 학습 교재 연구자료 정보나눔터 배움이용터<br>전체보기   한국어발음 교수법   한국 문화 활용 교수법   한국어 읽기 교수법   한국어 문법 교수법<br>학습                                                                                  | <b>검색기능 누리</b> 주<br>  한국어어휘검색바로 알기   한국 | 집 소개 K-티처 프로그램<br>국어 문법표현 검색 바로 알기 | 14 a     |       | 2  | 클릭한 메뉴의 해당 온라인 교육과정에 대한 안내<br>와 수강신청이 가능 합니다. |
|       | ☆     핵습     ✓     전체보기     ✓                                                                                                    |                                         | and the                            | 0.0      | - Ale | 3  | 이후 나의 샘터. 강의실에서 학습이 가능합니다.                    |
|       | 한국문화활용 교수법                                                                                                    |                                         |                                    |          |       | 4  |                                               |
|       | 전체 🗸 걸레어를 입력하세요.                                                                                                    | 검색                                      |                                    |          |       | 5  |                                               |
|       | 과정 - 한국 문화 활용 교수법<br>▶ ≋1건(1/1)                                                                                                    |                                         | 제목순   <u>최신</u>                    | 2<br>-   |       |    |                                               |
|       | (상지전)<br>한국문화 활용 교수법<br>· 문과정문 성직 고문 양성 개정이 아닌 기존 교통 연수 개정<br>· 문과정문 성직 고문 양성 개정이 아닌 기존 교통 연수 개정<br>· 신청기간 상시<br>· 역하기간 상시<br>· 학습기간 양 · · · · · · · · · · · · · · · · · · | 이용터 자료실 계시판에서 내려받으실 수 있순<br>1입니다.       | 9-UC).                             |          |       |    | 비 고                                           |
|       | ec c 1 5 55                                                                                                    |                                         |                                    |          |       |    |                                               |

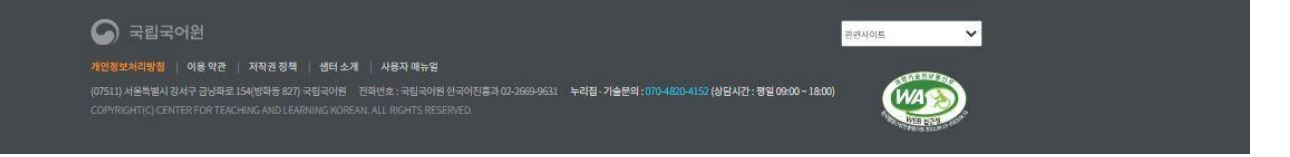

| 화 면 명 | 학습> 한국어 읽기 교수법                                         |                                                | 주 요 기 능                      | 한국어 읽기          | 교수법 보기 피                                       | 비이지   |    | 화 면 설 명3                                      |
|-------|--------------------------------------------------------|------------------------------------------------|------------------------------|-----------------|------------------------------------------------|-------|----|-----------------------------------------------|
| 경 로   | 학습> 한국어 읽기 교수법                                         |                                                |                              |                 | 연속 페이지                                         | 1/2   | 학습 | >한국어 읽기 교수법                                   |
|       | ◎ 로그아웃:36:32 연장                                        |                                                | 전표진님 환영합니다.                  | 처음으로 나의 생터 로    | 1아웃                                            |       |    | 기 능 상 세 설 명                                   |
|       | 중 국립국어원 환국이고 수학습생터<br>Gate for Manageral Learns Nation |                                                | 교육자료명 또는 원아                  | 는 검색어를 입력해 주세요. | 2                                              |       | 1  | 학습메뉴 하단의 서브 메뉴 한국어 읽기 교수법과<br>정을 클릭 합니다.      |
|       | 학습 교재<br>전체보기 한국어 발음 교수법<br>학습                         | 연구자료 정보나눔터 배움이용터                               | 검색기능 누리<br>법 한국어여취검색바로알기   한 | 집 소개 K-티처 프로그   | er<br>Si Si Si Si Si Si Si Si Si Si Si Si Si S |       | 2  | 클릭한 메뉴의 해당 온라인 교육과정에 대한 안내<br>와 수강신청이 가능 합니다. |
|       | · · · · · · · · · · · · · · · · · · ·                  | · 전체보기 · ·                                     |                              | the second      | 00                                             | - Ale | 3  | 이후 나의 샘터. 강의실에서 학습이 가능합니다.                    |
|       |                                                        | 한국어 읽기 교수법                                     | 1                            |                 |                                                |       | 4  |                                               |
|       |                                                        |                                                |                              |                 |                                                |       | 5  |                                               |
|       |                                                        | 선제 🎽 검색여를 입력하세요                                | 84                           |                 |                                                |       |    |                                               |
|       | 과정 - 한국어 읽기 교수법<br>* <sup>총 1건 (1/1)</sup>             |                                                |                              | 제목순   3         | 신순                                             |       |    |                                               |
|       | U                                                      | ( 상사패령 )<br>한국어 읽기 교수법                         |                              |                 |                                                |       |    |                                               |
|       | 한국어<br>읽기 교수법                                          | 한국이 읽기 교수법<br>• 본 과정은 신규 교원 양성 과정이 아닌 기존 교원 연수 | 과정입니다.                       |                 |                                                |       |    |                                               |
|       |                                                        | · 영양대단 영지<br>· 역승기간 이원                         |                              |                 |                                                |       |    | 비 고                                           |
|       |                                                        | TOUS                                           |                              |                 |                                                |       |    |                                               |
|       |                                                        |                                                |                              |                 |                                                |       |    |                                               |

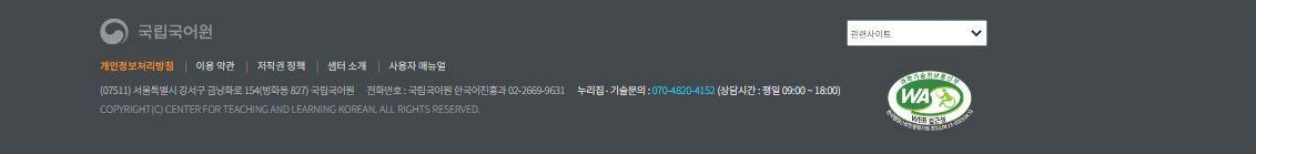

| 화 면 명 | 학습> 한국어 문법 교수법                                                                                                    | 주 요 기 능                                            | 한국어 문법 교                         | 수법 보기 퍼 | 이지    |    | 화 면 설 명3                                      |
|-------|----------------------------------------------------------------------------------------------------|----------------------------------------------------|----------------------------------|---------|-------|----|-----------------------------------------------|
| 경 로   | 학습> 한국어 문법 교수법                                                                                                    |                                                    | 연속                               | ·페이지    | 1/2   | 학습 | >한국어 문법 교수법                                   |
|       | ○ 로그야운: 36:32 역정                                                                                                    | 🔗 전표진님 환영합니다.                                      | 처음으로 나의생터 로그아웃                   | ·       |       |    | 기 능 상 세 설 명                                   |
|       | 중 국립국어원 한국어교수학율생터<br>Sate for backing set Aware stream                                                                                                    | 교역자료명 또는 원하는                                       | 는 검색어를 입력해 주세요. Q                |         |       | 1  | 학습메뉴 하단의 서브 메뉴 한국어 문법 교수법과<br>정을 클릭 합니다.      |
|       | 학습 교재 연구자료 정보나능태<br>전체보기 한국어발음교수법 한국문화활용교수법 한국어읽기교수<br>학습                                                                                                  | 러 배움이용터 검색기능 누리<br>·앱   한국어문법교수앱   한국어여휘검색바로알기   한 | 집 소개 K-티처 프로그램<br>국어문법표현 검색바로 알기 |         |       | 2  | 클릭한 메뉴의 해당 온라인 교육과정에 대한 안내<br>와 수강신청이 가능 합니다. |
|       | ☆         학습         ▼         전체보기         ×                                                                                                    |                                                    | and the                          | 200     | - Ast | 3  | 이후 나의 샘터. 강의실에서 학습이 가능합니다.                    |
|       | 한국어                                                                                                    | 문법교수법                                              |                                  |         |       | 4  |                                               |
|       | 전체 🗸 검색어를 입력하                                                                                                    | 1세요 <b>원색</b>                                      |                                  |         |       | 5  |                                               |
|       | 과정 - 한국어 문법 교수법<br>→ 第1건(1/1)                                                                                                    |                                                    | 제목순   <u>최신순</u>                 |         |       |    |                                               |
|       | 한국어 문법 교수법           한국어 문법 교수법           · 문직정은 법교수법           · 문직정은 대교 전 명정           · 문직정은 대교 전 명정           · 선정기간           · 선정기간           · 수강선정 | 1과정이 이닌 기존 교원 연수 과정입니다.<br>1                       |                                  |         |       |    | 비 고                                           |
|       | (ac)                                                                                                    | 1 5 50                                             |                                  |         |       | L  |                                               |

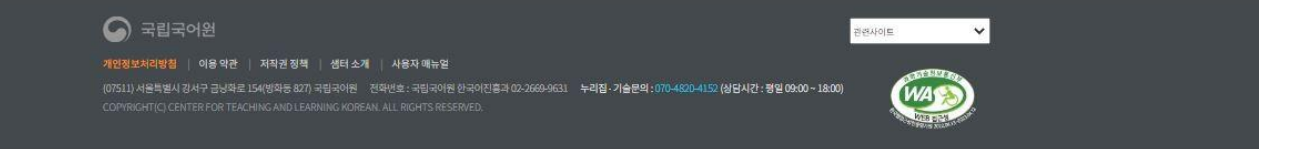

| 화 면 명 | 학습> 한국어 어휘 검색 바로알기                                         | 주 요 기 능                                   | 한국어 어휘 검색                    | 바로알기 보기 퍼       | 이지  | 화 면 설 명3                                      |
|-------|------------------------------------------------------------|-------------------------------------------|------------------------------|-----------------|-----|-----------------------------------------------|
| 경 로   | 학습> 한국어 어휘 검색 바로알기                                         |                                           | . 연속 퍼                       | <b> 이지 </b> 1/2 | : 학 | 습>한국어 어휘 검색 바로알기                              |
|       | <b>ि</b> ह 101 <del>8</del> - 16-32 विस                    | 전 전표자님 화영합니다.                             | 처음으로 나의생터 로그아웃               |                 |     | 기 능 상 세 설 명                                   |
|       | 중 국립국어원 한국이고수학습생터<br>Careful Autorge of Lance of water     | 교육자료명 또는 원하는                              | 김색어를 입력해 주세요.                |                 | 1   | 학습메뉴 하단의 서브 메뉴 한국어 어휘 검색 바로<br>알기 과정을 클릭 합니다. |
|       | 학습 교재 연구자료 정보나눔터<br>전체보기 한국어발음교수법 한국문화활용교수법 한국어읽기교수법<br>학습 | 배움이용터 검색기능 누리잡<br>한국어문법교수법 한국어어휘검색바로알기 한국 | 입소개 K-티쳐프로그램<br>국어운법표현검색바로알기 | Set an          | 2   | 클릭한 메뉴의 해당 온라인 교육과정에 대한 안내<br>와 수강신청이 가능 합니다. |
|       | ☆ 학습 · 전체보기 · · · · · · · · · · · · · · · · · · ·          |                                           | A A O                        | 10.2            | 3   | 이후 나의 샘터. 강의실에서 학습이 가능합니다.                    |
|       | 한국어어휘                                                      | 검색바로알기                                    |                              |                 | 4   |                                               |
|       | 전체 		 관세어를 입력하세3                                           | 2 84                                      |                              |                 | 5   |                                               |
|       | 과정 - 한국어 어휘 검색 바로 알기<br>• 호1건(1/1)                         |                                           | 제목순   <u>최신순</u>             |                 |     |                                               |
|       | 한국어<br>이 위 검색 바로 알<br>아무 알기<br>바로 알기<br>수장신정 상427          | 7]<br>1이 아닌 기존 교원 연수 과정입니다.               |                              |                 |     | 비 고                                           |
|       | se x                                                       | 1 39                                      |                              |                 |     |                                               |

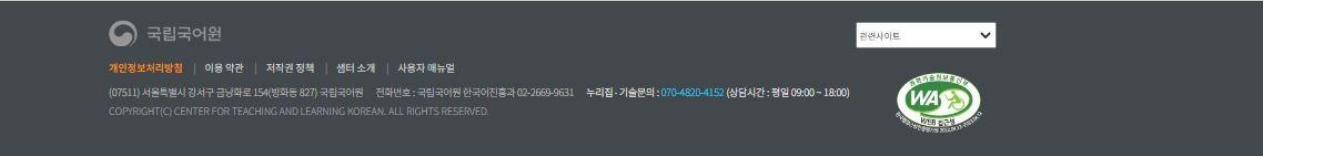

| 화 면 명 | 학습> 한국어 문법·표현 검색 바로 알기                                                                                                    | 주 요 기 능                        | 한국어 문법 ·                     | 표현 검색 비 | ·로 알기 보기 페 |    | 화 면 설 명3                                          |
|-------|----------------------------------------------------------------------------------------------------|--------------------------------|------------------------------|---------|------------|----|---------------------------------------------------|
| 경 로   | 학습> 한국어 문법·표현 검색 바로 알기                                                                                                    |                                | 연                            | 속 페이지   | 1/2        | 학습 | >한국어 문법 · 표현 검색 바로 알기                             |
|       | ⓒ 로그아웃:115:37 (평명)                                                                                                    | 👌 전표진님 환영합니다.                  | 처음으로 나의생터 로그아들               |         |            |    | 기 능 상 세 설 명                                       |
|       | S 국립국어원 한국어교수학습설턴<br>Cater for lacking and lacking and lacking and lacking and                                                                                                    | 교육자료명또는 원하는                    | 검색어를 입력해 주세요. Q              |         |            | 1  | 학습메뉴 하단의 서브 메뉴 한국어 문법·표현 검<br>색 바로 알기 과정을 클릭 합니다. |
|       | 학습 교재 연구자료 정보나눔터 배움이움트<br>전체보기 한국어발음교수법 한국문화활용교수법 한국어읽기교수법 한국어문법교수<br>학습                                                                                                    | 러 검색기능 누리집<br>법 한국어이휘검색바로알기 한국 | 집소개 K-티처프로그램<br>국어문법표현검색바로알기 |         |            | 2  | 클릭한 메뉴의 해당 온라인 교육과정에 대한 안내<br>와 수강신청이 가능 합니다.     |
|       | ☆ 학습 ✓ 한국어 문방표현 검색 바로 알가/                                                                                                    |                                | - All                        | 00      |            | 3  | 이후 나의 샘터. 강의실에서 학습이 가능합니다.                        |
|       | 한국어문법표현검색바                                                                                                    | 로알기                            |                              |         |            | 4  |                                                   |
|       | 전체 🗸 김색아들 일찍하세요                                                                                                    | 쥠세                             |                              |         |            | 5  |                                                   |
|       | 과정 - 한국어 문법·표현 검색 바로 알기                                                                                                    |                                |                              |         |            |    |                                                   |
|       | → 高1간(1/1)                                                                                                    |                                | 제목순   <u>최신</u> 성            |         |            |    |                                                   |
|       | (신사평년)<br>한국어문법표현검색바로 알기<br>#1<br>한국어문법표현검색바로 알기<br>#1<br>한국어문법표현검색바로 알기<br>* # 의용반 대표현 검색바로 알기<br>* # 의용반 대표현 검색바로 알기<br>* # 의용반 대표현 검색바로 알기<br>* # 의용반 대표현 검색바로 알기<br>* # 1<br>· · · · · · · · · · · · · · · · · · · | : 과정입니다.                       |                              |         |            |    |                                                   |
|       | 수정선정 상세보기                                                                                                    |                                |                              |         |            |    | 비고                                                |
|       | ~cc [ _ > >>                                                                                                    |                                |                              |         | 1          |    |                                                   |

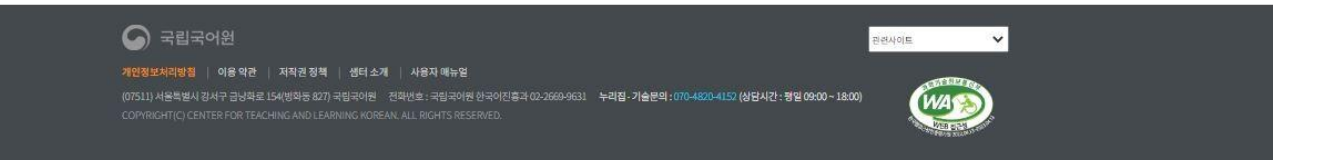

| 화 면 명 | 국립국어원 개발 교육자료 소개                                                                                                    | 주 요 기 능                                              | 교육자료 소개 페이지                                                                                 |     | 화 면 설 명3                                                                                                    |
|-------|----------------------------------------------------------------------------------------------------|------------------------------------------------------|---------------------------------------------------------------------------------------------|-----|----------------------------------------------------------------------------------------------------|
| 경 로   | 교재>국립국어원 개발 교육자료 소개 페이지                                                                                                    |                                                      | 연속 페이지                                                                                      | 1/1 | 교육자료 소개 페이지                                                                                                    |
|       | ে হার্যের 💷 🐨                                                                                                    | 유 전표전님 환영합니다. 처음으로 니<br>고유지도면 또는 바라는 간바이를 안해해 주.     | 에 앱데   로그야웃                                                                                 |     | 기 능 상 세 설 명                                                                                                    |
|       | · · · · · · · · · · · · · · · · · · ·                                                                                                    | 배움이용터 검색기능 누리집소개 K<br>(신희동함프로그램원) 국내상인 국이유아(제이동포) 국어 | · EI처 프로그램<br>14년                                                                           |     | 1 국립국어원 개발 교육자료 소개 페이지 입니다                                                                                                    |
|       | · · · · · · · · · · · · · · · · · · ·                                                                                                    | · · · · · · · · · · · · · · · · · · ·                | 2<br>2<br>2<br>2<br>2<br>2<br>2<br>2<br>2<br>2<br>2<br>2<br>2<br>2<br>2<br>2<br>2<br>2<br>2 |     | <ul> <li>2 국립국어원 개발 교육자료 소개 페이지 입니다</li> <li>- 국내에서 개발된 교육자료의 소개와 구매문의<br/>안내 페이지 입니다</li> <li>- 취학 전 아동(3~8세)의 연령별, 한국어 능력과<br/>인지 발달 수준을 고려하여 개발한 한국어 한국</li> </ul>                                                                                                    |
|       | -118                                                                                                    | -                                                    |                                                                                             |     | 문화 교육자료                                                                                                    |
|       | ourseated am 친구야, 한국강화 배우가                                                                                                    |                                                      |                                                                                             |     | <ul> <li>각 수준마다 총 28주, 총 3단계 6수준으로 구성</li> <li>되어 가정에서 다양하 녹이와 활동을 통해 한승</li> </ul>                                                                                                    |
|       | · 귀에 한 아름다 수석이 전철로 한 것이 속하기 안내 동안 수속할 그가지에 정말한 한 것이가 다르고 그리.<br>· 가 수속하기 등 20년 : 문 20명 Cee도로 가지나지 가정해서 기정한 사이로 정보할 문제 만나지 가능<br>· 가신: 동생한 관리가, 그리지, 그리니가, 노력시간, 유위 CD | 98.<br>                                              |                                                                                             |     | 이 가능<br>- 구성 : 활동책(활동지), 그림책, 꼬마사전, 낱말<br>사전, 음원 CD                                                                                                    |
|       |                                                                                                    |                                                      | 이도 R.그. 제 V2.1개 비보 +<br>#                                                                   |     | <ul> <li>3 국외, 전 세계 유아를 위한 신나는 한국어(Fun<br/>Korean)재외동포 미취학 유아(만 3~6세)를 대상으<br/>로 개발한 교재립국어원 개발 교육자료 소개 페이<br/>지 입니다</li> <li>- 재외동포 미취학 유아(만 3~6세)가 쉽고 재미<br/>있게 한국어를 배울 수 있도록 개발한 교육자료</li> <li>- 언어권별(범용(영어), 러시아권, 일본어권) 교<br/>사용 지도서 및 유아용 활동지 개발</li> <li>- 구성 : 유아용 활동지, 한글 놀이(한글 연습, 한<br/>글 활동), 큰 그림책(그림 자료, 학습 보조 자료)<br/>  교사용 지도서, 음원 자료(동요, 악기, 옛날이<br/>야기)</li> </ul> |
|       |                                                                                                    |                                                      |                                                                                             |     | - 러시아어권/일본어권 유아용 활동지는 '전 세<br>계 유아를 위한 신나는 한국어 유아용 활동지 1<br>가~다, 2가~다'를 일부 수정하여 게시한 자료<br>입니다.                                                                                                    |

|       | •                                                                                                    |                                         |                                                                  |     |    |                                                                                                    |
|-------|----------------------------------------------------------------------------------------------------|-----------------------------------------|------------------------------------------------------------------|-----|----|----------------------------------------------------------------------------------------------------|
| 화 면 명 | 국립국어원 국내유아용 교육자료 소개                                                                                                    | 주 요 기 능                                 | 국내유아 교육자료 소개 페이                                                  | 이지  |    | 화 면 설 명3                                                                                                    |
| 경 로   | 교재>국내유아                                                                                                    |                                         | 연속 페이지                                                           | 1/1 | 교육 | 자료 소개 페이지                                                                                                    |
|       |                                                                                                    |                                         |                                                                  |     |    | 기 능 상 세 설 명                                                                                                    |
|       | 국립국어원 한국어교수학습생터<br>Carebo barright laures offer<br>학습 교재 연구자료 정보나눔터 배움이<br>국립국어원 개발 교육자료 소개   국내 유아   국내 학령기(초중고)   국내 이주민(사회통터<br>고 문) | 교역자료와<br> 음터 검색기능<br>참프로그램용) 국내성인 국<br> | 4또는 원하는 김색어를 입력해 주세요. Q<br>누리집 소개 K-티치 프로그램<br>외 유아(제외 동표) 국외 성인 |     | 1  | 국내유아용 음원.동영상 및 지도서 기타 학습교재<br>전자북등 국내유아 교육자료 소개 페이지 입니다.<br>- 구분(기능, 영역, 유형, 학습자 단계)별 자세한<br>검색을 원하시면 상세검색을 이용하세요. |
|       |                                                                                                    | * +1++ * *                              | 종한기자                                                             |     | 2  | 자세히 보기 클릭 시 해당 자료에 대한 상세 내용을<br>확인 하실 수 잇습니다<br>- 권한 별 접속 가능 합니다.                                                  |
|       | 국내유아                                                                                                    |                                         |                                                                  |     | 3  |                                                                                                    |
|       | <ul> <li>● 구분(가능, 양역, 유형, 학습자 단계)별 자세한 검색을 원하시면 아래의 상세검색을 이용하세요.</li> <li>#1 전체</li> </ul>                                              | <u> 광색</u> 상색권                          | 4                                                                |     |    |                                                                                                    |
|       | 응원동영상 지도시 교재(전자책)                                                                                                    |                                         | 제목순   조회순   <b>최신순</b>                                           |     |    |                                                                                                    |
|       | ▶ 촙 <mark>254</mark> 건 (1/26)                                                                                                    |                                         | 10개씩 보기 💙 확인                                                     |     |    |                                                                                                    |
|       | 한글기차 치포 - 쿠앙의 변신 2<br>· 개동 홍광 · 유형 동영상<br>지세히보기 #2                                                                                      |                                         |                                                                  |     |    |                                                                                                    |
|       | 한글기차 치포 - 쿠양의 변신 1<br>• 가능 호립 · 유형 동영상<br>지세히보기                                                                                         |                                         |                                                                  |     |    |                                                                                                    |
|       | · 가능 통합 · 유형 동형상<br>지세히보기                                                                                                    |                                         |                                                                  |     |    |                                                                                                    |

| 라면 명 | 국내학령기(초중고) 교                                                                                                    | 고육자료 소개                                       |                                |       | 주요기능        | 5 국내                                                                                                    | 내 학령기              | (초중고) 교육계 | 자료 소개 페이지 |    | 화 면 설 명3                                                                                                    |
|------|----------------------------------------------------------------------------------------------------|-----------------------------------------------|--------------------------------|-------|-------------|----------------------------------------------------------------------------------------------------|--------------------|-----------|-----------|----|----------------------------------------------------------------------------------------------------|
| 경 로  | 교재>국내학령기(초중                                                                                                    | 동고)                                           |                                |       |             |                                                                                                    |                    | 연속 페이지    | 1/1       | 교육 | 자료 소개 페이지                                                                                                    |
|      | 0                                                                                                    |                                               |                                |       | ~           |                                                                                                    |                    |           |           |    | 기 능 상 세 설 명                                                                                                  |
|      | 국립국어원 한국어교수학(<br>General Largent Largent Largen | 습생터<br>교재 연구자료                                | 정보나눔터                          | 배움이음터 | 교육지<br>검색기능 | ·료명또는원하는검색이<br>누리집 소                                                                                                    | 어클입력해주세요<br>-개 K-E | 티처프로그램    |           | 1  | 국내학령기(초중고) 교재 소개 페이지 입니다.<br>- 구분(기능, 영역, 유형, 학습자 단계)별 자세한<br>검색을 원하시면 상세검색을 이용하세요.                          |
|      | 교재                                                                                                    | 지도 2011 국내 유아<br>지 위 유아<br>전 국내 유아<br>전 국내 유아 | 역왕기조동교) 국내 이<br>제 유아드 문 우리     |       |             | エン キリ(川) 2 5 5 1 1 5 5 1 1 5 5 1 1 5 5 1 1 5 5 1 1 5 5 1 1 5 5 1 1 5 5 1 1 5 5 1 1 5 5 1 5 1 5 5 1 5 1 5 5 1 5 1 5 5 1 5 1 1 5 1 5 1 5 1 5 1 5 1 1 5 1 1 5 1 1 5 1 1 5 1 1 1 1 1 | 시 종한그국             | 「そのな」た    |           | 2  | 자세히 보기 클릭 시 해당 자료에 대한 상세 내용을<br>확인 하실 수 있습니다<br>- 권한 별 접속 가능 합니다.<br>- 음원.동영상. 지도서, 전자책으로 탭 구분이 되<br>어 있습니다. |
|      |                                                                                                    |                                               | 국내학령기                          | (초중고) |             |                                                                                                    |                    |           |           | 3  |                                                                                                    |
|      | ● 구분(기능, 영역, 유형, 학습자 단계)별 :                                                                                                    | 자세한 검색을 원하시면 아래의 상세검색                         | 을 이용하세요.                       |       |             |                                                                                                    |                    |           |           |    |                                                                                                    |
|      | #                                                                                                    | 1 전체 🗸 겸성                                     | 배어를 입력하세요                      |       | 검색 상        | ł세검색                                                                                                    |                    |           |           |    |                                                                                                    |
|      | #2 응원동영상 지도서                                                                                                    | 교재(전자책)                                       |                                |       |             |                                                                                                    | 제목순                | 조회순   최신순 |           |    |                                                                                                    |
|      | <ul> <li>총 28 건 (1/3)</li> </ul>                                                                                                    |                                               |                                |       |             |                                                                                                    | 10개팩               | 보기 💙 확인   |           |    |                                                                                                    |
|      | E-16,44                                                                                                    | ·유형 오디오                                       | 준 한국어 익힘책 1 - 들<br>• 학습자 단계 초급 | 6성 자료 |             |                                                                                                    |                    |           |           |    |                                                                                                    |

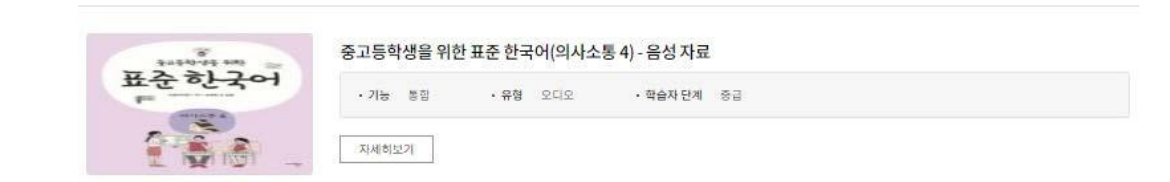

학습자 단계 중급

고등학생을 위한 표준 한국어(학습 도구) - 음성 자료

•유형 오<mark>디</mark>오

자세히보기

·기능 통합

자세히보기

\*\*\*\*\* 2

-

| 화 면 명 | 국내 이주민(사회통합프로그램용)                                                                                                    | 주 요 기 능                              | 국내 이주민(사회통합프로그                            | 램용)소개 | 화 면 설 명3                                                                                                    |
|-------|----------------------------------------------------------------------------------------------------|--------------------------------------|-------------------------------------------|-------|----------------------------------------------------------------------------------------------------|
| 경 로   | 교재>국내 이주민(사회통합프로그램용)                                                                                                    | •                                    | 연속 페이지                                    | 1/1   | 국내 이주민(사회통합프로그램용) 소개 페이지                                                                                                    |
|       |                                                                                                    |                                      |                                           | -     | 기 능 상 세 설 명                                                                                                    |
|       | S 국립국어원 한국어교수학읍생터<br>Carefor footbigg and Lange Resea<br>학습 교재 연구자료 정보나눔터 배움이들                                                                                                    | 교육자료<br>음터 검색기능                      | 명 또는 원하는 검색어를 입력해 주세요. Q 누리집 소개 K-티처 프로그램 | I     | <ol> <li>국내 이주민(사회통합프로그램용) 교재 소개 페이<br/>지 입니다.</li> <li>구분(기능, 영역, 유형, 학습자 단계)별 자세한</li> </ol>                                      |
|       | 국립국어원개발교육자료 소개 국내 유아 국내 학령기(초종고) 국내 이주민(사회통합<br>교자                                                                                                    |                                      |                                           |       | 검색을 원하시면 상세검색을 이용하세요.  2 자세히 보기 클릭 시 해당 자료에 대한 상세 내용을<br>확인 하실 수 있습니다<br>- 권한 별 접속 가능 합니다.  - 음원.동영상. 지도서, 전자책으로 탭 구분이 되<br>어 있습니다. |
|       | 국내 이주민(사회통합프                                                                                                    | 로그램용)                                |                                           |       | 3                                                                                                    |
|       | • 7분(기능, 양약, 유형, 학습치 단계)별 자세한 검색을 원하시면 아래의 상세검색을 이용하세요.           전제 #1          검색 어플 입력하세요           보조 자료         금원 동영상         지도시         #2           • 5 4 건 (1/1)         #2         • 5 4 건 (1/1)           가능 동원         · 유형         문서           · 기능         동원         · 유형         문서           · 기능         · 유형         문서         · 지세히보기 | 러색 상세<br>보조자료 - 결혼 이민자<br>보조자료 - 근로자 | 업체<br>제목순 : 조회순 : 최신순<br>10개백 모기 ♥ 약인     |       |                                                                                                    |
|       | ····································                                                                                                    | 보조 자료 - 유학생 및 전문                     | 인력                                        |       |                                                                                                    |

| 화면명 국                                                                                                    | 내 성인 교육자료 소개                                                                                                    | 주 요 기 능                    | 국내 성영                     | 빈 자료 소개 페이지                |           | 화 면 설 명3                                                                                                    |
|----------------------------------------------------------------------------------------------------|----------------------------------------------------------------------------------------------------|----------------------------|---------------------------|----------------------------|-----------|----------------------------------------------------------------------------------------------------|
| <b>경 로</b> 교                                                                                                    | 재>국내성인                                                                                                    |                            |                           | 연속 페이지                     | 1/1       | 국내 성인 자료 소개 페이지                                                                                                    |
|                                                                                                    |                                                                                                    |                            |                           |                            |           | 기 능 상 세 설 명                                                                                                    |
| S 국립국어원 한 문제                                                                                                    | 로어교수학습생터<br>intervertedatiogant Learning Steen<br>교자 연구자료 정보나눔터 배움이음터                                                                                                    | 교육자:<br>검색기능               | 료명 또는 원하는 검<br><b>누리집</b> | 색어를 입력해 주세요.<br>소개 K-티처 프로 | 그램        | <ol> <li>국내 성인 교재 소개 페이지 입니다.</li> <li>구분(기능, 영역, 유형, 학습자 단계)별 자세한<br/>검색을 원하시면 상세검색을 이용하세요.</li> </ol>                                          |
| 국립국<br>교재                                                                                                    | R어원개발교육자료 소개 국내 유아 국내 학령기(초중고) 국내 이주민(사회동합프로<br>국내 우아 국내 학령기(초중고) 국내 이주민(사회동합프로<br>가 우아 구나 학원 가 우아 주 가 우아 주 가 우아 주 가 우아 주 가 우아 주 가 우아 주 가 우아 주 가 우아 주 가 우아 주 가 우아 주 가 우아 주 가 우아 주 가 우아 주 가 주 가 주 가 주 가 주 가 주 가 주 가 주 가 주 가 주 | <b>二階部) = 국내 성인</b>  <br>学 |                           | 王) 3982<br>川 종 む 1<br>     | いろかして     | <ul> <li>2 자세히 보기 클릭 시 해당 자료에 대한 상세 내용을<br/>확인 하실 수 있습니다</li> <li>- 권한 별 접속 가능 합니다.</li> <li>- 음원.동영상. 지도서, 전자책으로 탭 구분이 되<br/>어 있습니다.</li> </ul> |
|                                                                                                    |                                                                                                    |                            |                           |                            |           |                                                                                                    |
| <ul> <li>구분(가능, 영역, 유명</li> <li>물원동영상</li> <li>* 홍 종6 건 (1/9)</li> <li>* 홍 종6 건 (1/9)</li> <li>* 종 종6 건 (1/9)</li> <li>* 종 종6 건 (1/9)</li> <li>* 종 종6 건 (1/9)</li> <li>* 종 종종 건 (1/9)</li> <li>* 종 종종 전 (1/9)</li> <li>* 종 종종 전 (1/9)</li> <li>* 종 종종 전 (1/9)</li>     &lt;</ul> | ************************************                                                                                                    |                            | 24                        | 제쪽순   조희순  <br>10개박보기      | 최신순<br>확인 |                                                                                                    |

| 화 면 | 년명       | 국외 유아        | (재외 동포) 고 | 고육자료 소개                               |       |        | 주 요 기 능 | 국외 유여 | 아(재외 동포) 자료                                     | 소개 페이지  |    | 화 면 설 명3                                                                                                    |
|-----|----------|--------------|-----------|---------------------------------------|-------|--------|---------|-------|-------------------------------------------------|---------|----|----------------------------------------------------------------------------------------------------|
| 경   | 로        | 교재>국외        | 유아(재외 동   | 포)                                    |       |        |         |       | 연속 페이지                                          | 1/1     | 교육 | 자료 소개 페이지                                                                                                   |
|     | 0        | 민국어와 하구이그    | 스하스세티     |                                       |       |        |         |       |                                                 |         |    | 기 능 상 세 설 명                                                                                                 |
|     | 4        | 학습           |           | 연구자료                                  | 정보나눔터 | 배움이음태  | 터 검색기능  | 누리집   | 소개 K-티처프로                                       | 르그램     | 1  | 국외유아(재외동포) 교재 소개 페이지 입니다.<br>- 구분(기능, 영역, 유형, 학습자 단계)별 자세한<br>검색을 원하시면 상세검색을 이용하세요.                         |
|     | 교재<br>^^ | 국립국어원가<br>교재 |           | ····································· |       |        |         |       | 44 and<br>1 1 1 1 1 1 1 1 1 1 1 1 1 1 1 1 1 1 1 | 「そのか」」す | 2  | 자세히 보기 클릭 시 해당 자료에 대한 상세 내용을<br>확인 하실 수 있습니다<br>- 권한 별 접속 가능 합니다.<br>- 음원.동영상.지도서, 전자책으로 탭 구분이 되<br>어 있습니다. |
|     |          |              |           |                                       | 국외유아  | (재외 동: | 포)      |       |                                                 |         |    |                                                                                                    |

🤨 구분(기능, 영역, 유형, 학습자 단계)별 자세한 검색을 원하시면 아래의 상세검색을 이용하세요.

|           | 전체        | ✔ 김색어를 입력하세요 | · 김색 · 상세검색 |                        |
|-----------|-----------|--------------|-------------|------------------------|
|           |           |              |             |                        |
| 음원동영상 지도서 | 네 교재(전자책) |              |             | 제목순   조회순   <b>최신순</b> |

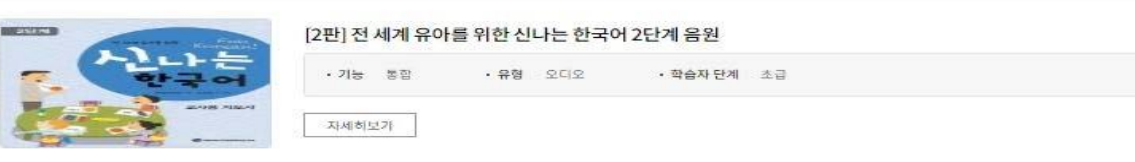

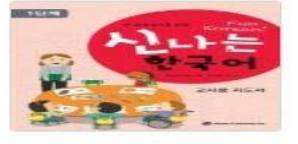

| 211- W.21 | 0.51              | ortic | TAX FIN  | 4.72 |  |
|-----------|-------------------|-------|----------|------|--|
| 기종 종법     | • <del>4</del> .8 | 조미포   | • 막답자 단계 | 28   |  |

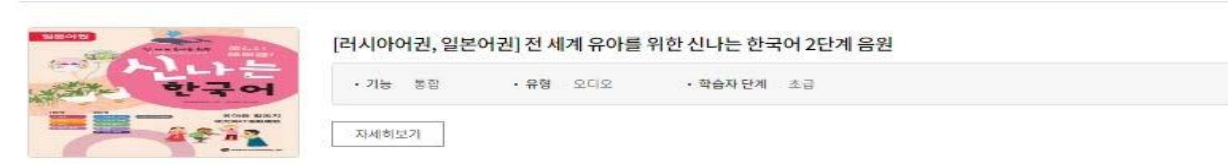

| 화 면 명 | 국외 성인 교육자료 소개                                                                                                    | 주 요 기 능 | 국외 성인 교                         | 육자료 소개 페이                   | 이지  | 화 면 설 명3                                                                                                    |
|-------|----------------------------------------------------------------------------------------------------|---------|---------------------------------|-----------------------------|-----|----------------------------------------------------------------------------------------------------|
| 경 로   | 교재>국외 성인                                                                                                    |         |                                 | 견속 페이지                      | 1/1 | 교육자료 소개 페이지                                                                                                    |
|       | 0                                                                                                    |         | •                               |                             |     | 기 능 상 세 설 명                                                                                                    |
|       | 학습 교체 연구자료 정보나눔터 배움(                                                                                                    | 고역재료형   | 명 또는 원하는 컴색어를 입력해 주<br>누리집 소개 K | ·티치 프로그램                    |     | <ul> <li>1 국외성인 교재 소개 페이지 입니다.</li> <li>- 구분(기능, 영역, 유형, 학습자 단계)별 자세한<br/>검색을 원하시면 상세검색을 이용하세요.</li> </ul>                                       |
|       | 국립국어원개발교육자료 소개 국내 위아 국내 학행기(초종교) 국내 이주인(사원동<br>교자 관 한 우 가 가 가 가 가 가 가 가 가 가 가 가 가 가 가 가 가 가                                                                                 |         |                                 | 11 ろうか」す                    |     | <ul> <li>2 자세히 보기 클릭 시 해당 자료에 대한 상세 내용을<br/>확인 하실 수 있습니다</li> <li>- 권한 별 접속 가능 합니다.</li> <li>- 음원.동영상. 지도서, 전자책으로 탭 구분이 되<br/>어 있습니다.</li> </ul> |
|       | 국외성인                                                                                                    |         |                                 |                             |     | 3                                                                                                    |
|       | ● 구보(기능, 영역, 유형, 작습지 단계)별 지세한 검색을 원하시면 아래의 상세감색을 이용하세요.<br>#1 전체 ✔ 검색어를 입력하세요<br>#2 온원 동양상 지도서 교재(현자책)<br>- 홍 225 건 (1/23)                                                  | 경색 성세점  | 10개4<br>10개4                    | 조희순   최신순<br>보기 ❤ <b>확인</b> |     |                                                                                                    |
|       | 중급 한국어 2 베트남어판 음성 자료     조급 한국어 2 베트남어판 음성 자료     · 기능 종립 · 우영 오디오 · 학습지     · 학습지     · 학습지     · 학습지     · 학습지     · 학습지                                                  | 단계 중급   |                                 |                             |     |                                                                                                    |
|       | 응답 한국어 2 필리핀어판 음성 자료           중급 한국어 2 필리핀어판 음성 자료           ·기능 생립 ·유형 오디오 ·학습지           ·기능 생립 ·유형 오디오 ·학습지           ·전전 Subsectional and Market                       | 던제 중급   |                                 |                             |     |                                                                                                    |
|       | 중급 한국어 2 몽골어판 음성 자료           중급 한국어 2 몽골어판 음성 자료           ·기능 행합 ·유형 오디오 ·핵숨지           ·가능 행합 ·유형 오디오 ·핵숨지           ·가능 행합 · 유형 오디오 ·핵숨지           ·가능 행합 · 유형 오디오 ·핵숨지 | 단계 중급   |                                 |                             |     |                                                                                                    |

| 화 면 명 | 연구자료>교육과정 소개                                                                                                    | 주 요 기 능                                       | 연구자료                                    | >교육과정 소개 페 | 이지                                    | 화 면 설 명3                                                                                                    |
|-------|----------------------------------------------------------------------------------------------------|-----------------------------------------------|-----------------------------------------|------------|---------------------------------------|----------------------------------------------------------------------------------------------------|
| 경 로   | 연구자료>교육과정                                                                                                    | ·                                             |                                         | 연속 페이지     | 1/1                                   | 연구자료 소개 페이지                                                                                                    |
|       |                                                                                                    |                                               |                                         |            |                                       | 기 능 상 세 설 명                                                                                                    |
|       | ▲ 프로프로<br>국립국어원 한국어교수학6생터<br>Deer to Holgen branck there<br>한숨 교재 연구자료 정보나눔터 배움이움터                                          | 고위지료방도 변하는 경우가로 가지고 지하고 전체가능 누리집 소개           | 이어 마이 이 프 이지<br>2억이 주세요. Q<br>K-티처 프로그램 |            |                                       | <ol> <li>국립국어원 연구자료 중 교육과정에 대한 안내 페<br/>이지 입니다</li> <li>구분(기능, 영역, 유형, 학습자 단계)별 자세한<br/>검색을 원하시면 상세검색을 이용하세요.</li> </ol> |
|       | 교육재정 연구보고서<br>연구자료                                                                                                    |                                               | -1                                      |            | ¥.                                    | 2 한국어 표준 교육과정, 국제통용 한국어표준 교육<br>과정, 한국어(KSL)교육과정으로 탭이 구분되어 있<br>습니다, 각 탭을 클릭하여 확인해 보세요.                                  |
|       | ☆ 연구자료 ~ 교육개정<br>교육과정<br><b>#2</b>                                                                                          |                                               |                                         |            |                                       | <ul> <li>3 '자세히보기" 클릭 시, 해당 과정에 대한 상세 페이<br/>지를 확인이 가능 합니다.</li> <li>전자북의 경우 인쇄 및 다운로드 기능이 제공<br/>됩니다.</li> </ul>        |
|       | ● ?গা/15: উম্. কয়, মঠন ই-শ্বাহ স শ্বাই উপশ্ব সপলৰ এগতাপাল এগৰাপাল সম্প্ৰ<br>#1 ইম্প্র ✓ ইম্প্রের উপশ্বের উপশ্বের এগেল গ্রহ | <b>84 848</b> 4                               |                                         |            | · · · · · · · · · · · · · · · · · · · | (#2020-548(2026.11.27.))                                                                                                 |
|       | * 확가(L/)         ····································                                                                       | 제국는 44<br>[1649 27]<br>201127.j)<br>201127.j) | N는   4년순<br>♥ 환전                        |            | - ( + 194                             | 전<br>환국어<br>표준 교육과정<br>G EERARGOV  G Home                                                                                |

| 경 로 | 1 | 연구자료>교육과정                                |                                                                                                    |                                   |                             | •                     | ·    | ę                | 년속 페이지                | 1/2     | 연구 | 자료 소개 페이지                                                                               |
|-----|---|------------------------------------------|----------------------------------------------------------------------------------------------------|-----------------------------------|-----------------------------|-----------------------|------|------------------|-----------------------|---------|----|-----------------------------------------------------------------------------------------|
|     | • |                                          |                                                                                                    |                                   |                             |                       |      |                  |                       |         |    | 기 능 상 세 설 명                                                                             |
|     |   | S 국립국어원 한국어                              | 교수학습생터<br>Ngard Larrig Timas                                                                                     |                                   |                             |                       | 288  | 료명 또는 원하는 경색머를 입 | ণଶা <del>হ</del> না হ |         | 1  | 국립국어원 한국어 연구자료 중 보고서(기초 연구<br>자료) 대한 안내 페이지 입니다                                         |
|     |   | 학습                                       | 교재                                                                                                    | 연구자료                              | <b>정보나눔터</b><br>교육과정        | <b>배움이음터</b><br>연구보고서 | 검색기능 | 누리집 소개           | K-티처 프로그램             |         | 2  | 국립국어원 개발 교육자료 소개 페이지 입니다<br>- 국내에서 개발된 교육자료의 소개와 구매문의<br>안내 페이지 입니다                     |
|     |   | 연구자료<br><sup>(1)</sup> 연구자료              | -                                                                                                    | 연구보고서                             | -/                          |                       |      | The service      | -1                    |         | 3  | '자세히보기" 클릭 시, 해당 과정에 대한 상세 페이<br>지를 확인이 가능 합니다.<br>- 전자북의 경우 열람, 인쇄 및 다운로드 기능이<br>제공됩니다 |
|     |   | <ul> <li>● 구분(기능, 영역, 유형, 학습ス</li> </ul> | ·단계)별 자세한 검색을<br>전체                                                                                              | :원하시면 아래의 상세검색<br>✓ 검색            | 연구 날<br>을이용하세요.<br>어플 입력하세요 | 보고서<br>-              | 검색 상 | 124              |                       |         |    |                                                                                         |
|     |   |                                          |                                                                                                    |                                   |                             |                       |      |                  | 제목순   조회순   <u>최신</u> | <u></u> |    |                                                                                         |
|     |   | ▶ 총 <b>104</b> 건 (1/11)                  |                                                                                                    |                                   |                             |                       |      |                  | 10개씩보기 🖌 확            | 2       |    | 보고서(기초연구자료)                                                                             |
|     |   | 20000 10<br>10401 2439 <u>0</u>          |                                                                                                    | 2021년 한국어 교육<br>· 유형 문서<br>자세히보기  | 과정·교재 현지화 및                 | 질 관리 방안 연구            |      |                  |                       | ]       | ⇒  |                                                                                         |
|     |   | (                                        | 802.5.8.748<br>0 4 4 5 4 7 5 4<br>3 5 4 7 5 5<br>5 4 5 6 5 5 5<br>5 4 5 6 5 6 5<br>6 6 6 6 6 5 6 5 6 5 6 5 6 5 6 | 2019-20 사회통합프<br>· 유형 문서<br>자세히브기 | 로그램 한국어 교재                  | 네개발: 2차 연도            |      |                  |                       |         |    | 1 2019-20 사회통합프로그램<br>한국어 교재 개발:                                                        |

연구자료>교육과정 소개 페이지

주 요 기 능

화 면 명

연구자료>교육과정 소개

화 면 설 명3

| 화 면 명 | 공지사항                                              | 주 요 기 능               | 공지사형        | ł       |     |   | 화 면 설 명3                                           |  |  |
|-------|---------------------------------------------------|-----------------------|-------------|---------|-----|---|----------------------------------------------------|--|--|
| 경 로   | 정보나눔터>공지사항                                        | 정보나눔터>공지사항 연속 페이지 1/1 |             |         |     |   |                                                    |  |  |
|       |                                                   |                       |             |         |     |   | 기 능 상 세 설 명                                        |  |  |
|       | 중 국립국어원 한국이교수학습생터<br>Garder Instaged Assergations | 교육자료명 또는 원하는 김색이      | 어를 입력해 주세요. | 9       |     | 1 | 국립국어원 및 한국어교수학습샘터 누리집에 대한<br>공지사항 안내 페이지 입니다       |  |  |
|       | 학습 교재 연구자료 정보나눔터 배움이음터                            | 검색기능 누리집소             | 개 K-티처프로    | 그램      |     | 2 | 제목에 대하 검색어 인령을 통하 공지사한 검색이                         |  |  |
|       | 정보나눔티, 기 등 등 나 등 나 등 나 등 나 등 나 등 나 등 나 등 나 등 나    | ###                   | 山山屋         | 山田市山大福田 | 侵者日 | L | 가능 합니다.                                            |  |  |
| 1.5   |                                                   |                       |             |         |     |   | 제목 클릭 시, 해당 내용에 대한 상세 안내 페이지<br>및 첨부파일을 확인 가능 합니다. |  |  |

공지사항

| 9 년 (1/1) |    | #1                                               |            |               | 10개리보기     | ✓ \$12 |
|-----------|----|--------------------------------------------------|------------|---------------|------------|--------|
| 번호        | 구분 | 제육                                               | 첩부파일       | 등록자           | 등록일        | 조회수    |
| ন্দ       | 공지 | 모집  2022년 대학 신입 한국어교원 대상 배움이움터 참가자 모집 재공고        |            | ni            | 2022-05-18 | 832    |
| (FA)      | 공자 | [모집] 2022년 대학 전문 한국어교원 대상 배움이용터 참가자 모집 재공고       |            | 박**           | 2022-05-18 | 239    |
| 7         | 경지 | 2022년 국내 한국어교원대상 배움이움터 안내                        | 12         | 박**           | 2022-05-18 | 321    |
| 6 4-      | 공자 | 2021년 사회동청프로그램 한국어교원 대상 '찾아가는 배움이움터' 참가 기관 모집 공고 | <u>v</u>   | <u>u</u> ]==  | 2021-10-20 | 4691   |
| 5         | 공자 | 2021년 국내 대학 한국어교원대상 '찾아가는 배웁이움터' 참가 기관 모집 공고     | <u>×</u> . | ±}**          | 2021-10-20 | 3944   |
| 4         | 경지 | [] 2021년 한국어(KSL) 교육과정 담당 교사 배움이용터 참가자 모집 공고     |            | 박**           | 2021-06-14 | 449    |
| 3         | 공자 | [1] 2021년 한국어(KSL) 고반 배움이용터 참가자 모점 공고            |            | <u>u</u> ]==  | 2021-06-14 | 239    |
| 2         | 공자 | [] 2021년 사회동합프로그램 한국어교원 배움이용터 참가자 모집 공고          |            | <u>ظ</u> ار م | 2021-06-14 | 284    |
| 18        | 공지 | 2021년 국내 한국어교원 배움이용터 개최 계획                       |            | 박**           | 2021-05-04 | 1356   |

 রেউ বরীব্বপর্মি
 (৩৪ পর্শ । সমস্যর্থন । এরনকন । এরনকর । এরনকর এনেরেডেরে মেরেডেরেডেরে (১৫৪৭/৫: রেউ ৫০০০ - ১৯০০ । মর্মের্ডেরে (১৫৭৭ - ১৯৫৪ এন - ১৯৫৪ এন - ১৯৫৪ এন - ১৯৫৪ এন - ১৯৫৪ এন - ১৯৫৪ এন - ১৯৫৫ এন - ১৯০০ । মর্মের্ডেরে (১৫৭৫ এন - ১৯৫৫ এন - ১৯৫৫ ১৯৫৫ ১৯৫৫ - ১৯৫৫ ১৯৫৫ ১৫৫ ৫ - ১৯৫৫ ১৫৫ ৫ - ১৯৫৫ ১৫ ১৫৫ - ১৯৫৫ ১৫৫ ১৫ ৫ - ১৯৫৫ ১৫ ৫ - ১৯৫৫ ১৫ ৫ ৫ - ১৯৫৫ ১৫ ৫ - ১৯৫৫ ১৫ ৫ ৫ - ১৯৫৫ ১৫ ৫ - ১৯৫৫ ১৫ ১৫ ৫ - ১৯৫৫ ১৫ ৫ ৫ - ১৯৫৫ ১৫ ৫ ৫ - ১৯৫৫ ১৫ ৫ ৫ - ১৯৫৫ ৫ ৫ - ১৯৫৫ ৫ - ১৯৫৫ ৫ ৫ - ১৯৫৫ ৫ - ১৯৫৫ ৫ - ১৯৫৫ ৫ - ১৯৫৫ ৫ - ১৯৫৫ ৫ - ১৯৫৫ ৫ - ১৯৫৫ ৫ - ১৯৫ ৫ - ১৯৫ ৫ - ১৯৫৫ ৫ - ১৯৫৫ ৫ - ১৯৫ ৫ - ১৯৫ ৫ - ১৫৫ ৫ - ১ ৫ - ১৯৫ ৫ - ১৯৫ ৫ - ১৯৫ ৫ - ১৯৫ ৫ - ১৯৫ ৫ - ১৯৫ ৫ - ১৯৫ ৫ - ১৫ ৫ - ১৫ ৫ - ১৯৫ ৫ - ১৫৫ ৫ - ১৫৫ ৫ - ১৫ ৫ - ১৫৫ ৫ - ১৯৫

| 화 면 | 년명                                                                | 보도자료                                                                                       |         |      |       |          | 주     | 요 기 능                                    | 보도자    | 료      |                                       |     |             | 화 면 설 명3                                           |  |
|-----|-------------------------------------------------------------------|--------------------------------------------------------------------------------------------|---------|------|-------|----------|-------|------------------------------------------|--------|--------|---------------------------------------|-----|-------------|----------------------------------------------------|--|
| 경   | 로                                                                 | 정보나눔터> 보도자료                                                                                |         |      |       |          |       |                                          |        | 연속 페이지 |                                       | 1/1 | 보도자료 소개 페이지 |                                                    |  |
|     | -                                                                 |                                                                                            |         |      |       |          |       |                                          |        | ·      | -                                     |     |             | 기 능 상 세 설 명                                        |  |
|     |                                                                   | 〇 국립국어영 카크아                                                                                | 비교수학습색터 |      |       |          | 297   | 자료명 또는 위하는 컨색어를 입력                       | গ কধ্য |        |                                       |     | 1           | 국립국어원 및 한국어교수학습샘터 누리집에 대한<br>보도자료 안내 페이지 입니다       |  |
|     | ♥ 국립국어원 반관이고 수사업원님<br>전체적인 전체 전체 전체 전체 전체 전체 전체 전체 전체 전체 전체 전체 전체 |                                                                                            |         |      |       |          |       |                                          |        | 2      | 제목에 대한 검색어 입력을 통한 보도자료 검색이<br>가능 합니다. |     |             |                                                    |  |
|     |                                                                   | び出し<br>うちの、並び<br>の、またの<br>の、またの<br>の、またの<br>の、またの<br>の、またの<br>の、またの<br>の<br>の<br>に<br>日本日の | 7       | 보도자료 | 山田町守守 | ちていていていた | 男に下」は | 10-1-12-1-1-1-1-1-1-1-1-1-1-1-1-1-1-1-1- | 山山屋がつ  | 「日日子」  | 一長白日空                                 |     | 3           | 제목 클릭 시, 해당 내용에 대한 상세 안내 페이지<br>및 첨부파일을 확인 가능 합니다. |  |

보도자료

|                      | 제목 🗸 검색어를 입력하세요.                                   |      | 84                |            |      |
|----------------------|----------------------------------------------------|------|-------------------|------------|------|
| 898- <u>81</u> (1/15 | ců                                                 |      |                   | 10개백3      | 27 🖌 |
| 번호                   | 제육                                                 | 첨부파원 | 등록자               | 등록일        | 조회수  |
| 1898                 | [] '재의용포 한국어교육'을 위한 튼튼한 시작                         |      | 관**               | 2022-04-20 | 9    |
| 1897                 | [] 국립국어원-경기분화제단, 분화 예술과 한국어 발전 및 보급 형력을 위한 업무협약 체결 |      | 2 <sup>1</sup> ** | 2022-04-20 | 0    |
| 1895                 | [] '한국어 칙습자 활용치' 지난 5년과 앞으로의 5년                    |      | 관**               | 2022-01-20 | 69   |
| 1895                 | [] 국립국어원, 2021년 한국어 예비·신규 교원 국외 온라인 실습 사업 시작       |      | 관                 | 2022-01-20 | 0    |
| 1894                 | [] 국립국어원, 2021년 국외 한국어 전문가 대상 온라인 배움이용터 시작         |      | ē.,               | 2022-01-20 | 0    |
| 1893                 | [] 국립국어원과 4개 한국어교육 학회, 소통의 장 마련                    |      | 관**               | 2022-01-20 | 0    |
| 1892                 | [] 국업국어원, 터키 충등학교용 한국어 교과서 개발 사업 시작                |      | 관**               | 2022-01-20 | 0    |
| 1891                 | [1] 국립국어원, 2021년 국내 한국어교원 배움이용터 성황리에 마쳐            |      | 괸                 | 2022-01-20 | Ø    |
| 1890                 | 📑 국립국어원, 국외 한국어 전문가 배움이용터 및 확실대회 상황리에 마쳐           |      | 관**               | 2022-01-20 | 0    |
| 1800                 | [7] 《군립국어원 한국어·외국어 학습사전》 해외 포랑에서 제공된다              |      | 21**              | 2022-01-20 | 0    |

# 

## 🕝 국립국어원

<mark>가인정보거역행동 | 이용 약을 | 자위꾼 정찍 | 정택 소개 | 사용자 예능열</mark> (2011) 사용적인서 장사구 금당에도 154(5위등 627) 국왕국이면, 전에만호: 자왕국이만 한국이만경 제 02 3669-9631 **누락임·거용면역: 670 4620 412** (상당472: 영양 0800 - 1600) COPYREINIC CENTER FOR FLACHING MOLEMANING KOREAN, ALI RIEITS RESERVED.

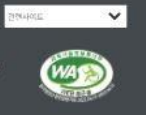

| 화 면 명 | 질의응답       |                                                                 |                                                                                             | 주 요 기 능                                                | 질의응                        | 답           |            |    |    | 화 면 설 명3                                                                                                    |
|-------|------------|-----------------------------------------------------------------|---------------------------------------------------------------------------------------------|--------------------------------------------------------|----------------------------|-------------|------------|----|----|----------------------------------------------------------------------------------------------------|
| 경 로   | 정보나눔터>질의응답 |                                                                 |                                                                                             |                                                        | -                          | 연속 페이지      | <b>i</b> 1 | /1 | 질의 | 응답 페이지                                                                                                    |
|       |            |                                                                 |                                                                                             |                                                        |                            |             |            |    |    | 기 능 상 세 설 명                                                                                                    |
|       |            | ➡ 국립국어원 한국어교수 학습성들<br>Distributional Series<br>학습 교재<br>정보나눔터 사 | 연구자료 정보나눔터 배용이용<br>리지사형 보도자료 절약용답 지<br>는 는 는 나 두 다<br>만 존 는 두 반                             | 고마지도명한 분위<br>터 검색기능 누리<br>FRME 월문<br>나 우산 또 한 것 같아 나 나 | 김색어플 입티해 주세요.<br>접 소개 K-티처 |             | 「日日」       |    | 1  | <ul> <li>누리집 질의응답에 대한 질의응답 답변 페이지 입니다.</li> <li>한국어 교육과 관련해 궁금한 사항이 있으시면 질문해 주십시오.</li> <li>본 게시판에서는 한국어교수학습샘터 내 '문법·표현 내용 검색' 내 문법 항목 관련 이외의 내용 진색' 다 문법 항목 관련 이외의 내용</li> </ul> |
|       | · 二和字半夜重   | at 並 菌 良<br>の alleutaer                                         | ▼ 표의용답<br>질의응답                                                                              | 「なっ」                                                   | 「いき」                       | 「「「」」       | 日牢         |    | 2  | 교육자료 및 시스템관련 문의와 전체 통합 질의응<br>답 내용으로 탭이 구성되어 있습니다.                                                                                                    |
|       | ĺ          | · 한국어 교육과 관련해<br>· 문 개시면에서는 한국어<br>#2 전체                        | 금한 사장이 있으시면 원드에 주십시오.<br>교수학습성터 내 <mark>10일 표현 내용 정생 내 문명 형목 관련</mark> 이미의 운영 내용<br>교육자료 관련 | 철군에 대한 방변을 드리지 않습니다.<br>/                              | (스렝 관련                     |             |            |    | 3  | 제목 및 답변을 클릭 시, 해당 상세내용의 확인이<br>가능합니다.                                                                                                    |
|       |            | #1                                                              | №                                                                                           | 34                                                     |                            |             |            |    |    |                                                                                                    |
|       | -          | 송852 전 (1/86)<br>버리 그부                                          | 계루                                                                                          | 5arth                                                  | [10개석보기<br>등중역             | ▼ 約2<br>本部会 |            |    |    |                                                                                                    |
|       |            | 852 2 Q X E PP                                                  | 국내 활명기 교육자료를 충명하고 싶습니다.                                                                     | -21**                                                  | 2022-05-11                 | 8           |            |    |    |                                                                                                    |
|       |            | 851                                                             | · 33 국내 학립기 교육자료를 출력하고 싶습니다.                                                                | 2                                                      | 2022-06-13                 | 8           |            |    |    |                                                                                                    |
|       |            | 850 교육자료 관련                                                     |                                                                                             | 지해야하나요? 노**                                            | 2022-06-10                 | 9           |            |    |    |                                                                                                    |
|       |            | 849                                                             | ++ ▲<br>····································                                                | ·어떻게 해야 하나요? 관**                                       | 2022-06-10                 | 9           |            |    |    |                                                                                                    |
|       |            | 848 교육자료 관련                                                     | 온라만 강좌 시스템 업데이트 이후 에러                                                                       | oj**                                                   | 2022-06-07                 | 3           |            |    |    |                                                                                                    |
|       |            | B47                                                             | • 🚥 온라인 강좌 시스템 업데이트 이후 에러                                                                   | <b>₫</b> **                                            | 2022-06-07                 | 3           |            |    |    |                                                                                                    |
|       |            | 846 교육자료 관련                                                     | 저작권 관련 문의                                                                                   | .25m                                                   | 2022-06-07                 | 9           |            |    |    |                                                                                                    |
|       |            | 845                                                             | - 🚥 저작권 관련 문의                                                                               | a                                                      | 2022-06-07                 | 9           |            |    |    |                                                                                                    |
|       |            | 844 교육자료 관련                                                     | 한국어 교수 강의 수강후 <mark>시</mark> 험성적 확인 및 재수강 가능한거                                              | 92 (j**                                                | 2022-06-02                 | 12          |            |    |    |                                                                                                    |
|       |            | 843                                                             | · 🚥 한국어 교수 강의 수강후 시합성적 확인 및 재수강 가능                                                          | 3한가요? 관**                                              | 2022-06-03                 | 12          |            |    |    |                                                                                                    |
|       |            | 🕥 द्य्यांत्रअश्च                                                | ** * <b>1</b> x 3 4 5 7                                                                     | g <b>9 10 0 00 00</b>                                  | 2849E                      | ~           |            |    |    |                                                                                                    |

| 주 요 기 능                                                                      | 자주하는 질문                                                    |     | 화 면 설 명3                                                                                                    |
|------------------------------------------------------------------------------|------------------------------------------------------------|-----|----------------------------------------------------------------------------------------------------|
|                                                                              |                                                            |     |                                                                                                    |
|                                                                              | 연속 페이지                                                     | 1/1 | 자주하는 질문 페이지                                                                                                    |
|                                                                              | · · · ·                                                    |     | 기 능 상 세 설 명                                                                                                    |
| 고유지도명 또는 원리사를 알려져 주세지.<br>동터 배용이용터 검색기능 누리펍 소개 K-티치 프로그<br>자료 참여용답   자주하는 일은 | 8                                                          |     | <ol> <li>한국어교수학습샘터에 대한 자주하는 질문을 모아<br/>안내하는 페이지 입니다</li> <li>제목에 대한 내용 입력 시, 해당 내용으로 검색<br/>이 가능합니다</li> </ol>                |
|                                                                              | 山田市                                                        |     | <ul> <li>2 한국어교수학습샘터에 대한 자주하는 질문을 모아<br/>안내하는 페이지 입니다</li> <li>상단 질문내용 클릭 시, 하단에 해당 질문에 대<br/>한 답변 내용의 확인이 가능합니다.,</li> </ul> |
| S하는 질문                                                                       |                                                            |     | 3                                                                                                    |
|                                                                              |                                                            |     |                                                                                                    |
|                                                                              | <ul> <li>∞)</li> <li>∞)</li> <li>∞)</li> <li>∞)</li> </ul> |     |                                                                                                    |

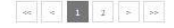

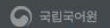

가운데이가 이유 아무는 것 이 이유 이 가 있는 것 이 이유 이 가 있는 것 이 이유 아무는 것 이 이유 아무는 것이 이유 아무는 것이 이유 아무는 것이 아무는 것이 이유 아무는 것이 이유 아무는 것이 이유 아무는 것이 이유 아무는 것이 이유 아무는 것이 이유

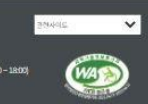

| 화 면 명 | 배움이음터> 한국어 교원 연극           | 수일정                                              |                                   | 주 요 기 능     | 한국어 :           | 교원 연수일정 |            |    | 화 면 설 명3                                                |
|-------|----------------------------|--------------------------------------------------|-----------------------------------|-------------|-----------------|---------|------------|----|---------------------------------------------------------|
| 경 로   | 배움이음터> 한국어 교원 연イ           | └일정                                              |                                   |             |                 | 연속 페이지  | 1/1        | 한국 | 어 교원 연수일정소개 페이지                                         |
|       | 0                          |                                                  |                                   |             |                 | 0       |            |    | 기 능 상 세 설 명                                             |
|       | Girer to ThatPlague Langes | [E]<br>sen                                       |                                   | 교육자료명 또는 원하 | 는 검색어를 입력해 주세요. | Q       |            | 1  | 한국어 교원 연수일정의 연구발자취 자료의 검색                               |
|       | 학습 교기                      |                                                  | 및 한국어 교원 연수일정의 확인이 가능한 페이지<br>입니다 |             |                 |         |            |    |                                                         |
|       |                            | 한국                                               | 어교원연수일정 연수발자취                     | 연수자료실       |                 | S/      |            |    | - 구분(년도,제목,내용)별 자세한 검색을 원하시                             |
|       | 배움이음터                      |                                                  |                                   |             |                 |         | -          |    | 면 상세검색을 이용하세요.                                          |
|       |                            | PERSONAL AND AND AND AND AND AND AND AND AND AND |                                   |             | - Col           | r       | 10 10 10 1 | 2  | 제목, 또는 자세히 오기 끌릭 시, 해당 연구 말자취<br>자료에 대한 상세페이지 열람 가능합니다. |
|       | 슈 배움이움터                    |                                                  |                                   |             |                 |         |            |    |                                                         |
|       |                            |                                                  |                                   |             |                 |         |            |    |                                                         |
|       |                            |                                                  | 3                                 |             |                 |         |            |    |                                                         |

| 년도 | 년도선택    |                                        |                         |            |
|----|---------|----------------------------------------|-------------------------|------------|
| 검색 | 전체      | ✓ 김색어를 입력하세요<br>김색 초기화                 |                         |            |
| 번호 | 년월      | 제목                                     | 연수 일정                   | 등록일자       |
| 69 | 2022/08 | 2022년 다문화가족지원센터 한국어교원 대상 배움이움터         | 2022-08-11 ~ 2022-08-11 | 2022-05-18 |
| 68 | 2022/08 | 2022년 한국어(KSL) 교육과정 담당 교사 대상 배움이음터     | 2022-08-10 ~ 2022-08-10 | 2022-05-18 |
| 67 | 2022/08 | <u>2022년 한국어(KSL) 교원 대상 배움이용터</u>      | 2022-08-09 ~ 2022-08-09 | 2022-05-18 |
| 66 | 2022/08 | 2022년 사회통합프로그램 한국어교원 대상 배움이음터          | 2022-08-08 ~ 2022-08-08 | 2022-05-18 |
| 65 | 2022/07 | 2022년 대학 전문 한국어교원 대상 배움이용터             | 2022-07-16 ~ 2022-07-16 | 2022-05-18 |
| 64 | 2022/07 | 2022년 대학 신임 한국어교원 대상 배움이을터             | 2022-07-09 ~ 2022-07-09 | 2022-05-18 |
| 63 | 2020/08 | 2020년 사회통합프로그램 한국어교원 배움이음터             | 2020-08-27 ~ 2020-08-27 | 2020-09-22 |
| 62 | 2020/08 | <u>2020년 한국어(KSL) 교원 배움이음터</u>         | 2020-08-26~2020-08-26   | 2020-07-15 |
| 61 | 2020/08 | <u>2020년 한국어(KSL) 교육과정 담당 교사 배움이음터</u> | 2020-08-28 ~ 2020-08-28 | 2020-07-15 |
| 60 | 2020/08 | 2020년 다문회가족지원센터 한국어교원 배움이용터            | 2020-08-25 ~ 2020-08-25 | 2020-07-15 |

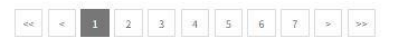

| 화 면 명 | 배움이음터> 연수발자취                                                                                                    | 주 요 기 능                                                                   | 연수발자취                  |       | 화 면 설 명3                    |    |  |  |  |
|-------|----------------------------------------------------------------------------------------------------|---------------------------------------------------------------------------|------------------------|-------|-----------------------------|----|--|--|--|
| 경 로   | 배움이음터> 연수발자취                                                                                                    |                                                                           | 연속 페이지                 | l 1/1 | 연수발자취 소개 페이지                |    |  |  |  |
|       |                                                                                                    |                                                                           | •                      | •     | 기 능 상 세 설 명                 |    |  |  |  |
|       | S 국립국여원 한국어교수학습생터<br>Grant Tablys et sangefan.                                                                     | 고육자료명 또는 원하는                                                              | 검색어를 입력해 주세요. Q        |       | 1 연수자료실의 연수발자취 자료의 검색 및 연수지 | ŀ료 |  |  |  |
|       | 학습 교재 연구자료 정보나눔터 한국어교원연수일정 연                                                                                       | 학습 교재 연구자료 정보나눔터 배움이옵터 검색기능 누리집 소개 K-티처 프로그램<br>한국어교원연수 일정 연수 별자취 연수자료실   |                        |       |                             |    |  |  |  |
|       | 배움이움터<br>값 배용이용터 ~ 연수별자취 ~                                                                                         | 2 과정명, 또는 자세히 보기 클릭 시, 해당 연구 빌<br>취 자료에 대한 상세페이지 열람 및 인쇄, 다운로<br>가 가능합니다. | ·자<br>드                |       |                             |    |  |  |  |
|       | 연수발                                                                                                    | 자취                                                                        |                        |       | 3                           |    |  |  |  |
|       | 구분(가능, 영역, 유형, 속솜자 단계)별 자세한 김석을 찾아시면 이해의 상세감색을 이용하세요.                                                              |                                                                           |                        |       |                             |    |  |  |  |
|       | 전체 💙 전체어를 일력하세요.                                                                                                   | 검색 상세검색                                                                   |                        |       |                             |    |  |  |  |
|       |                                                                                                    |                                                                           | 제목순   조회순   <u>최신순</u> |       |                             |    |  |  |  |
|       | <ul> <li>★ #3 (1/1)</li> </ul>                                                                                     |                                                                           | 10개씩 보기 💉 확인           |       |                             |    |  |  |  |
|       | 2019년 국외 한국어 전문가 대상 배움이음<br>· 유형 동영상<br>· 지세히고기                                                                    | 터 - 박사급 전문 연수                                                             |                        |       |                             |    |  |  |  |
|       | · 유형 동영상<br>· 유형 동영상<br>· 유형 동영상<br>· 유형 동영상<br>· 지세히运기                                                            | 터 - 석박사급 공동 연수                                                            |                        |       |                             |    |  |  |  |
|       | 배움이음터<br>*1월전명 부제 국제 도전지도 반전 전체 관계 명<br>제41/8/14 / 제4 도전지도 반전 전체 관계 명<br>제41/8/14 / 제48 / 제41/24 대 명안 제11<br>지세히되기 |                                                                           |                        |       |                             |    |  |  |  |

| 화 면 명 | 배움이음터>연수자료실                                                                                       | 주 요 기 능                 | 연수자료                                 | 실      |     |                | 화 면 설 명3                                                                                                  |  |
|-------|---------------------------------------------------------------------------------------------------|-------------------------|--------------------------------------|--------|-----|----------------|----------------------------------------------------------------------------------------------------|--|
| 경 로   | 배움이음터>연수자료실                                                                                       |                         |                                      | 연속 페이지 | 1/1 | 연수자료실 소개 페이지   |                                                                                                    |  |
|       |                                                                                                   |                         |                                      |        | •   |                | 기 능 상 세 설 명                                                                                               |  |
|       | Sart Hanged 한국어교수학습생터<br>Courty Hanged Lawrence                                                   | 고역자료영 또는 원하는 건석어를 입력해 주 | MR. Q                                |        |     | 1              | 연수자료실의 연수자료의 검색 및 연구자료의 확인<br>이 가능한 페이지 입니다<br>- 구분(기능, 영역, 유형, 학습자 단계)별 자세한<br>검색을 원하시면 상세검색을 이용하세요.     |  |
|       | 학습 교재 연구자료 정보나농터 배울이용터<br>한국어교원연수 일정 연수 발자해 연수 자료실                                                | 김색기능 누리집 소개             |                                      |        |     | 2              | 과정명, 또는 자세히 보기 클릭 시, 해당 연수자료<br>에 대한 상세페이지 열람 및 인쇄, 다운로드가 가능<br>합니다.                                      |  |
|       | 🔐 배용이용터 🗸 연수자료실 🗸                                                                                 |                         |                                      |        |     | 3              |                                                                                                    |  |
|       | 연수자료실                                                                                             |                         |                                      |        |     | L              | •                                                                                                    |  |
|       | ● 구분(기능, 양역, 유형, 학습자 단계)별 자세한 김석을 원하시면 아제의 상세감적을 이용하세요.<br>#1 전체 ✔ 관계/대 관계 ✔ 관계/대응 입력하세요          | <b>경색 상세권적</b>          |                                      |        |     |                |                                                                                                    |  |
|       | › 종 182 건 <sup>1</sup> (1/19)                                                                     | 제속군 [10개째               | ) 고의군   <u>최전문</u><br>보기 ♥ <b>확인</b> |        |     |                |                                                                                                    |  |
|       | 기비하기에 말티미디어 활용 수업 방안(2021년 사회통합프로그램, KSL, 다음                                                      | 르화가족지원센터 배움이음터)         |                                      |        |     |                | 연구자료실                                                                                                    |  |
|       | 열리미디어 활용 수영 방안 · 유형 문서<br>004<br>한미국요소 #2<br>지세히났기                                                |                         |                                      |        |     | 1<br>† 4 [_]/# | 비미디어 발동 수업 방전(2021년 4대동영화표(二명, KSL, 다분비가적·지원선터 비율이용석)<br>-   + [79] · · · · · · · · · · · · · · · · · · · |  |
|       | 프로에 바람목에 위해 다운 회가정 대상 한국어 교재에 대한 이해와 활용 방안(2021년<br>화다운 화가정 대한 이행와 활용 방안<br>요하지<br>유가 대학<br>지세하고가 | 다문화가족지원센터 배움이음터)        |                                      |        |     |                |                                                                                                    |  |
|       | 대표대대해목적 적 명티미디어 활용 수업 방안(2021년 KSL 담당 교사 배움이움터)     한하여     파라에     파라에     지세히꼬가                 |                         |                                      |        |     |                | 열티미디어 활용 수업 방안                                                                                            |  |

| 화 면 명 | 검색기능 > 문법   | · 표현 내용 검      | 색                                                               | 검색기능                       | 등 > 문법 · 표현 내용  | 응 검색 |  | 화 면 설 명3 |                                                                                      |
|-------|-------------|----------------|-----------------------------------------------------------------|----------------------------|-----------------|------|--|----------|--------------------------------------------------------------------------------------|
| 경 로   | 검색기능 > 문법 · | 표현 내용 검        | 색                                                               | 1/1                        | 문법·표현 내용 검색 페이지 |      |  |          |                                                                                      |
|       |             | S 국립국어원 한국어교수회 | 슬생티                                                             | 고육지류명 또는 원하는 권색어를 입력해 주세요. | q               |      |  |          | 기 능 상 세 설 명                                                                          |
|       |             | 학습<br>검색 기능    | 교재 연구자료 정보나농터 배움이용터<br>운명표현내용전색 이해내용전색 고수자은 전색 : 1              | 김색기능 누리집소개 K-티치프로<br>비권색   |                 |      |  | 1        | 검색 기능 중 대한 문법ㆍ표현 내용 검색 페이지 입<br>니다<br>- 문법ㆍ표현 내용 검색 페이지에 대한 제목이나<br>내용의 검색이용이 가능 합니다 |
|       |             | 승 검색기능         | ✓ 완발표현내용 감석 ✓                                                   |                            |                 |      |  | 2        | 검색 기능 중 대한 문법 · 표현 내용 검색 페이지 입<br>니다                                                 |
|       |             |                | 문법 표현 내용 검색                                                     |                            |                 |      |  |          | - 어휘를 클릭 시, 해당 신청 내용에 대한 상세내<br>용의 확인이 가능 합니다                                        |
|       | #1          | <u>통합검색</u>    | 정북비고표 초급<br>표례어 ✓ 관육이름 압축하세요<br>연개24억 효율 종교 조사 (1여밖에의 연물이미 전성이미 | 습자 교수를 위한 도움말 입러두기<br>점색   |                 |      |  |          |                                                                                      |

#### 🔊 자음별 검색

|         |         | B) (A) (O) (A) (A) (A) | •) (=) (=) (=) |  |
|---------|---------|------------------------|----------------|--|
| 거나1)    | -74-42) | 거니와                    | -거든1           |  |
| 거든2     | -게 되다   | -게 하다1)                | -게 하다2)        |  |
| 게(11)   | -개(12)  | -7121)                 | -7/(22)        |  |
| 겠-1)    | -22-2)  | -고나다                   | -고 말다          |  |
| 고보다     | -고 싶다   | -고 싶어 하다               | -교 있다1)        |  |
| -고 있다2) | -고 해서   | -2211)                 | -7/12)         |  |
| -22     | -23     | -25                    | -고서            |  |
| -고자     | -71     | -기 때문에                 | -기 위해          |  |
| 기전에     | -기로 하다  | -710                   | 같이             |  |
| 291)    | 과2)     |                        |                |  |

#### ● 등급별검색

|              | 2(2)                                            |  |
|--------------|-------------------------------------------------|--|
| 小学のレンター 分割する | UNION 조사, ' ' ' ' ' ' ' ' ' ' ' ' ' ' ' ' ' ' ' |  |
|              |                                                 |  |
|              |                                                 |  |
|              |                                                 |  |

#### ◎ 범주별 검색

| 문학 전역율대의  | 선 문야의          | (à Roiti  | 2 BOID 1161        |                                 |
|-----------|----------------|-----------|--------------------|---------------------------------|
| goj       |                | 711)      |                    | 7123                            |
| 制金行行计学研究的 | a Marile Edit. | 2010/2020 | 19日日 世俗信息 いわりまし 二人 | 전하고 <b>같이 하는 대답</b> 동안 나카네는 조사. |

| 화 면 명 | 검색기능 > 어휘내용검색                                                     |                                                                                       |                                                                                                    | 주 요 기 능                                                                                                  | 검색기능 >                                                  | 어휘내용검색        |     | 화 면 설 명3 |                                                                                                    |  |
|-------|-------------------------------------------------------------------|---------------------------------------------------------------------------------------|----------------------------------------------------------------------------------------------------|----------------------------------------------------------------------------------------------------|---------------------------------------------------------|---------------|-----|----------|----------------------------------------------------------------------------------------------------|--|
| 경 로   | 검색기능 > 어휘내용검색                                                     |                                                                                       |                                                                                                    |                                                                                                    |                                                         | 연속 페이지        | 1/1 | 어휘       | 내용검색 페이지                                                                                                    |  |
|       | 0                                                                 |                                                                                       |                                                                                                    |                                                                                                    |                                                         |               |     |          | 기 능 상 세 설 명                                                                                                    |  |
|       | 한 비원에 전 관계에 관계에 관계에 관계에 관계에 관계에 관계에 관계에 관계에 관계에                   | 2 연구자료<br>문법표현내용 2                                                                    | 정보나눔터 배움이용터<br>1석 이후(내용 감석 교수자료 감                                                                                       | 전색기능 누리<br>전색기능 누리<br>14 전체권색                                                                            | R는 전역어를 인해해 구세요.                                        | 23<br>28      |     | 1        | 검색기능 중 어휘내용검색 페이지 입니다<br>- 어휘내용검색, 통합검색, 단어 별 검색,의미 관<br>계 별 검색,의미 범주 별 검색,주제 및 기능 별<br>검색,활용목록검색탭으로 구성되었으며 해 당<br>탭 클릭 시, 일치,포함문자,시작문자,끝문 자<br>에 대한 선택과 제목이나 내용에 대한 입력을<br>통하여 검색이 가능 합니다. |  |
|       |                                                                   |                                                                                       | 어휘 내용 검색                                                                                                    |                                                                                                    |                                                         |               |     | 2        | 검색기능 중 어휘내용검색 페이지 입니다<br>- 어휘를 클릭 시, 해당 신청 내용에 대한 상세내<br>용의 확인이 가능 합니다.                                                                                                    |  |
|       | <u>아휘내왕 감</u> 책 등급 (<br>#2                                        | 3석 년야월 3색<br>#1<br>일치 ~ 중색에<br>인가 3색에 -에(아보이                                          | 의미 전세월 감색 의미 점수철 감<br>를 입력하세요<br>다 국외·나(년)= 첫같다 가게                                                                      | 에 주세및가동할 감세 활동<br>같이 상세감세<br>지만 무슨 의상하다                                                                  | · 부타일 · · · · · · · · · · · · · · · · · · ·             |               |     | 3        |                                                                                                    |  |
|       | 오늘의 어휘                                                            |                                                                                       |                                                                                                    |                                                                                                    |                                                         |               |     |          |                                                                                                    |  |
|       | 가게         많다           문방구         정육점           외교관         소방관 | 지입 문구점 선선적<br>서점 해갔하다<br>군인 무순 경제                                                     | 편약점     백국       카페     702     풍무원       1     그런데이1     정권                                                            | 왕집         방집         제과전           교사03         정삼관         (           답나         가수         (         | 월 슈페마켓<br>대사02                                          |               |     |          |                                                                                                    |  |
|       | 어휘 <mark>내</mark> 용 검색 안내                                         |                                                                                       |                                                                                                    |                                                                                                    |                                                         |               |     |          |                                                                                                    |  |
|       | 20<br>단어별 건색<br>초급·종급·고급의 단어를 가나<br>다 순으로 컨색필수 있습니다.<br>비료가기 >    | 의미 관계별 검색<br>유의아, 반역아, 상취아, 하취아,<br>천초아, 등의마 관계를 여우는 아<br>취역 생을 검색할 수 있습니다.<br>비료가기 2 | 이미 범주별 검색<br>아이 범정주별 검색<br>한국 아이 무정 재료를 위해 면<br>제 1.47에 대만복, 1.33에 우선<br>주요 나누어 놓은 역이 반추열로<br>이제를 검색될 수 있습니다.<br>비료가기 3 | 주제및기능별검색<br>안직이 도착자정원 기초 초<br>김정제, 존김정애, 고급 31개 민주<br>로나아이 높은 주제 및 말적 가능<br>별로 이취를 검색할 수 있습니다.<br>바로가기 > | 환용 목록 검색<br>한국이 고수 작승이 유용한 편<br>표현, 속당 목록 검색적은 수<br>니다. | s<br><u>à</u> |     |          |                                                                                                    |  |

## × × 1 2 × 3 4 5 6 7 8 9 10 × ×

|         | 6.0 ml                          |    |                                        |             |                           |
|---------|---------------------------------|----|----------------------------------------|-------------|---------------------------|
| 8 300 c | 교재명                             | 단원 | 日秋명                                    | 주제          | 기능/자시                     |
| 300     | 중고등학생을 위한 표준 한국어(의사소동4)         | в  | 힘든더 <mark>라</mark> 도 조금만 더 참으세요.       | 진로상당        | 권유하기<br>의견 표현하기           |
| 299     | <u> 중고등학생을 위한 표준 한국어(의사소통4)</u> | 7  | 시간이 없어서 아쉬운 따름이야                       | 某从教坛        | 기원하기<br>성로 구야기            |
| 298     | 중고등학생을 위한 표준 한국어(의사소동4)         | б  | 글도 잘 쓰는데다가 상상력도 풍부하<br>니까 훌륭한 작가가 될 거야 | 적성함색        | 출고하기<br>농의하기              |
| 297     | 중고등학생들위한 표준 한국어(의사소동4)          | 5  | 소연이가피아노 성발 잘 지더라                       | 대회참가        | 의도 표현하기<br>심정 표현하기        |
| 295     | <u>중고등학생을 위한 표준 한국어(의사소통4)</u>  | 4  | 연습할수록 실력이 정점 더 눈 거야                    | 실습·실기       | 정고하기<br>과정 묘사하기           |
| 295     | <u>중고등학생을 위한 표준 한국어(의사소동4)</u>  | 3  | 나나도 너한테 미안해하고 있을 걸                     | 고민상당        | 조언 구려기<br>도움 요청하기         |
| 294     | 승고등학생들위한 표준 한국어(의사소동4)          | 2  | 화재시에는 문을 함부로 연다거나 열<br>리비이터를 타면 안 된다   | 안전보건        | 대처 방법 지시하기<br>실명 예방법 실명하기 |
| 293     | <u> 중고등학생을</u> 위한 표준 한국어(의사소통4) | 1  | 네가이캥게 꼼꼼히 강무하고 있는 줄<br>문있어             | 78 <b>9</b> | 물고당하기<br>후회하기             |
| 292     | 중고등학생을 위한 표준 한국어(의사소동3)         | 8  | 연습하는 만큼 성력이 들고 있는 거지                   | 생할 제육       | 반명하기<br>지영하기              |
| 291     | 중고등학생을위한 표준 한국어(의사소동3)          | 7  | 경치가 정말 멋지고 불거리가 다양하<br>거는              | 여행          | 여행 정보구하기<br>걱정하기          |

|                                                                                                    | and the second second se                                                                                                    |
|----------------------------------------------------------------------------------------------------|----------------------------------------------------------------------------------------------------|
|                                                                                                    |                                                                                                    |
| 100                                                                                                    |                                                                                                    |
| 12                                                                                                    |                                                                                                    |
| -                                                                                                    |                                                                                                    |
|                                                                                                    |                                                                                                    |
| in the second                                                                                                    |                                                                                                    |
| -                                                                                                    | 100                                                                                                    |
| Sit                                                                                                    | 12                                                                                                    |
| - C. C.                                                                                                    |                                                                                                    |
|                                                                                                    |                                                                                                    |
|                                                                                                    |                                                                                                    |
|                                                                                                    | PARTY TOTAL STREET, AND ADDRESS AND ADDRESS AND ADDRESS ADDRESS ADDRES                                                                                                    |
|                                                                                                    |                                                                                                    |
|                                                                                                    |                                                                                                    |
| 10.04                                                                                                    |                                                                                                    |
|                                                                                                    | Contact and contract of the set of the party of the set                                                                                                    |
|                                                                                                    |                                                                                                    |
| 10.01.71                                                                                                    |                                                                                                    |
|                                                                                                    | man and a second second s                                                                                                    |
|                                                                                                    | The second second                                                                                                    |
|                                                                                                    |                                                                                                    |
|                                                                                                    | 0000 PR.0010200 0010401000 0000                                                                                                    |
|                                                                                                    |                                                                                                    |
|                                                                                                    | CONTRACTOR OF CONTRACTOR OF ALLER                                                                                                    |
|                                                                                                    | of the state of the state of th                                                                                                    |
|                                                                                                    | Control Control of Control of Con                                                                                                    |
|                                                                                                    | Contraction and Contraction                                                                                                    |
|                                                                                                    | diamonth and a second second sec                                                                                                    |
|                                                                                                    | An other state of the state of the state of                                                                                                    |
|                                                                                                    | An any representative and an analysis of the second                                                                                                    |
| and a                                                                                                    | The same of a second second se                                                                                                    |
| 10.00                                                                                                    | The state of the second second s                                                                                                    |
|                                                                                                    | the                                                                                                    |
|                                                                                                    |                                                                                                    |
|                                                                                                    | A REAL PROPERTY AND A REAL PROPERTY AND AND A REAL PROPERTY AND A REAL PROPERTY AND A REAL                                                                                                    |
|                                                                                                    | the address frage to be been address of the second second se                                                                                                    |
|                                                                                                    | design of the second second seco                                                                                                    |
|                                                                                                    |                                                                                                    |
|                                                                                                    | State and the second second s<br>second second second second second second second second second second second second second second second second second second second second second second second second second second second second second second second second second sec                                                                                                    |
|                                                                                                    | <ul> <li>M. Schlader and constrained and constrained.</li> </ul>                                                                                                    |
|                                                                                                    | A MANUAL AND A MANUAL AND A MANUAL                                                                                                    |
|                                                                                                    | 10.01.01.01.00.0                                                                                                    |
|                                                                                                    |                                                                                                    |
|                                                                                                    | which is the first of a state of the state of the state o                                                                                                    |
| *                                                                                                    |                                                                                                    |
|                                                                                                    | - Carlos - Carlos - Carlos - Carlos                                                                                                    |
| 1.60                                                                                                    |                                                                                                    |
| -                                                                                                    | - Contraction                                                                                                    |
| -                                                                                                    | and a second second sec                                                                                                    |
| a.<br>Actuality                                                                                                    | al man                                                                                                    |
| an<br>An UNARA INTER                                                                                                    | Alternal<br>Alternal<br>Maternal                                                                                                    |
| 10<br>10(10,010)10                                                                                                    | en en a contenio<br>de l'antes<br>managementes<br>antes programmes<br>antes programmes                                                                                                    |
| 10<br>10(10,010,010)<br>10(10)                                                                                                    | Alterial<br>Alterial<br>Alterial<br>Alterial<br>Alterial<br>Alterial<br>Alterial<br>Alterial<br>Alterial<br>Alterial                                                                                                    |
|                                                                                                    | Animat<br>Animat<br>An |
| а.<br>16. (6. 46.) то<br>19. 46.                                                                                                    | A Region<br>A Region<br>A Regi                                                                                                    |
| 4<br>10 (10 (10 (10 (10 (10 (10 (10 (10 (10 (                                                                                                    | Annotation                                                                                                    |
| а<br>10 (10 (10 (10 (10 (10 (10 (10 (10 (10 (                                                                                                    | Annual Constantion                                                                                                    |
| 4<br>1004000                                                                                                    | the second second                                                                                                    |
| 44<br>14 (14 (14 (14 (14 (14 (14 (14 (14 (14 (                                                                                                    | In the second second se                                                                                                    |
|                                                                                                    | termination     termination     terminati                                                                                                    |
|                                                                                                    | Networks and the second second                                                                                                    |
| 4<br>44<br>44<br>44<br>44<br>44<br>44<br>44<br>44<br>44<br>44<br>44<br>44<br>4                                                                                                    | (1999)     (1999)     (1999)     (1999)     (1999)     (1999)     (1999)     (1999)     (1999)     (1999)     (1999)     (1999)     (1999)     (1999)     (1999)     (1999)     (1999)     (1999)     (1999)     (1999)     (1999)     (1999)     (1999)     (1999)     (1999)     (1999)     (1999)     (1999)     (1999)     (1999)     (1999)     (1999)     (1999)     (1999)     (1999)     (1999)     (1999)     (1999)     (1999)     (1999)     (1999)     (1999)     (1999)     (1999)     (1999)     (1999)     (1999)     (1999)     (1999)     (1999)     (1999)     (1999)     (1999)     (1999)     (1999)     (1999)     (1999)     (1999)     (1999)     (1999)     (1999)     (1999)     (1999)     (1999)     (1999)     (1999)     (1999)     (1999)     (1999)     (1999)     (1999)     (1999)     (1999)     (1999)     (1999)     (1999)     (1999)     (1999)     (1999)     (1999)     (1999)     (1999)     (1999)     (1999)     (1999)     (1999)     (1999)     (1999)     (1999)     (1999)     (1999)     (1999)     (1999)     (1999)     (1999)     (1999)     (1999)     (1999)     (1999)     (1999)     (1999)     (1999)     (1999)     (1999)     (1999)     (1999)     (1999)     (1999)     (1999)     (1999)     (1999)     (1999)     (1999)     (1999)     (1999)     (1999)     (1999)     (1999)     (1999)     (1999)     (1999)     (1999)     (1999)     (1999)     (1999)     (1999)     (1999)     (1999)     (1999)     (1999)     (1999)     (1999)     (1999)     (1999)     (1999)     (1999)     (1999)     (1999)     (1999)     (1999)     (1999)     (1999)     (1999)     (1999)     (1999)     (1999)     (1999)     (1999)     (1999)     (1999)     (1999)     (1999)     (1999)     (1999)     (1999)     (1999)     (1999)     (1999)     (1999)     (1999)     (1999)     (1999)     (1999)     (1999)     (1999)     (1999)     (1999)     (1999)     (1999)     (1999)     (1999)     (1999)     (1999)     (1999)     (1999)     (1999)     (1999)     (1999)     (1999)     (1999)     (1999)     (1999)     (1999)     (1999)     (1999)     (1999)                                                                                                        |
| 4<br>10<br>10<br>10<br>10<br>10<br>10<br>10<br>10<br>10<br>10<br>10<br>10<br>10                                                                                                    | Image: 2000         Image: 2000                                                                                                    |
| 40<br>140 (A.496.2 * 1+<br>149 (A.496.2 * 1+<br>149 (A.496.2 * 1+<br>149 (A.496.2 * 1+)<br>149 (A.496.2 * 1+)                                                                                                    | Ensure     Ensure                                                                                                    |
| 4<br>(1997)<br>(1997) | strate     strate                                                                                                    |
| 4<br>10<br>10<br>10<br>10<br>10<br>10<br>10                                                                                                    | ansature     ansature                                                                                                    |
|                                                                                                    | terrange     terrange                                                                                                    |
|                                                                                                    | sense                                                                                                    |
|                                                                                                    | the second second                                                                                                    |
|                                                                                                    | brance     brance                                                                                                    |
|                                                                                                    | sense     sense     s                                                                                                    |
|                                                                                                    | sector     sector                                                                                                    |
|                                                                                                    | terrange     terrange                                                                                                    |
|                                                                                                    | Image: Image:                                                                                                    |
|                                                                                                    | Amanda      Amanda      A                                                                                                    |

| 교수 | 자료   | 검 | 색 |
|----|------|---|---|
|    | 1000 |   |   |

□ 초급

4.602200

국업국어원 최신 개별 고재 교수 자료 내용을 한눈에 실패보실 수 있도록 새로운 방식으로 제시하였습니다.
 누리집 개편 전, 기존 교수 자료 검색에서 지원하던 자료는 실환되었거나 한재 PDF로 제공하기 어려온 자료로 더 이상 제공이 어려우니 영제를 부탁드립니다.

□ 중금

×

(LABORES

🗌 국내 결혼이민자

전세

\_\_ 전세

교지명

4.4403340

| 경로 | 검색기능 > 교수 자료          | 검색                               |        |              |             |       |                               |                | 연속 페이지 | 1/1 |
|----|-----------------------|----------------------------------|--------|--------------|-------------|-------|-------------------------------|----------------|--------|-----|
|    |                       |                                  |        |              |             |       |                               |                |        | .,. |
|    | 국립국어원 한국이<br>Camira T | 교수학습생터<br>adrigued Launing Koman |        |              |             | 2975  | t명 또는 원하는 검색어를 입 <sup>4</sup> | ধর্গ কথান্ড. Q |        |     |
|    | 학습                    | 교재                               | 연구자료   | 정보나눔터        | 배움이음터       | 검색기능  | 누리집 소개                        | K-티처 프로그램      |        |     |
|    |                       |                                  | 문법·표현나 | 1용검색   어휘내용걷 | 색   교수자료 검색 | 전체 검색 |                               |                |        |     |
|    | 검색기능                  |                                  | /      |              |             |       |                               |                |        |     |
|    | ☆ 김색기능                | -                                | 교수자료검색 | •            |             | 9     |                               |                |        |     |

주 요 기 능

A TOL MANNE

In succession

교수 자료 검색

화 면 명

검색기능 > 교수 자료 검색

#1

수준

대상

|              | 화 면 설 명3                                                             |  |  |  |  |  |  |
|--------------|----------------------------------------------------------------------|--|--|--|--|--|--|
| 교수 자료 검색 페이지 |                                                                      |  |  |  |  |  |  |
|              | 기 능 상 세 설 명                                                          |  |  |  |  |  |  |
| 1            | 교수 자료 검색 페이지 입니다<br>- 교수 자료에 대한 수준,대상,검색 키워드 선택<br>을 통하여 검색이 가능 합니다. |  |  |  |  |  |  |
| 2            | 교수 자료 검색 페이지 입니다<br>- 교재 명 클릭 시, 해당 교재에 대한 상세내용의<br>확인이 가능 합니다.      |  |  |  |  |  |  |
| 3            |                                                                      |  |  |  |  |  |  |

| <b>화면명</b> 검색기능 > | 전체 검색                                                                                                    | 주 요 기 능                         | 전체 검색 |        |                                                                                                    | 화 면 설 명3                                                                            |
|-------------------|----------------------------------------------------------------------------------------------------|---------------------------------|-------|--------|----------------------------------------------------------------------------------------------------|-------------------------------------------------------------------------------------|
| <b>경 로</b> 검색기능 > | 전체 검색                                                                                                    | ·                               |       | 연속 페이지 | 1/1                                                                                                    | 전체 검색 페이지                                                                           |
|                   |                                                                                                    |                                 |       |        |                                                                                                    | 기 능 상 세 설 명                                                                         |
|                   |                                                                                                    |                                 |       |        |                                                                                                    | 1     전체 검색 페이지 입니다       - 전체 검색(학습,교재,교육과정 자료, 기초 연구<br>자료,배움이음터) 통하여 검색이 가능 합니다. |
|                   | Seate And 한국이고 수학습생터<br>Grant Matting at Long Anna                                                                                                    | 교육자료명 또는 원하는 검색어를 입력해 주세요.      | Q     |        | _                                                                                                    | 2 전체 검색 페이지 입니다                                                                     |
|                   | 학습 교재 연구자료 정보나눔터 배움이용터 검<br>문법표현내용검색   이후내용검색   교수자료검색   전체국                                                                                                    | 색기능 누리집소개 K-EI<br><sup>검색</sup> | 처프로그램 |        |                                                                                                    | - 과정 클릭 시, 해당 과정에 대한 상세내용의 확<br>인이 가능 합니다.                                          |
|                   | 검색기능                                                                                                    |                                 |       |        |                                                                                                    | 3                                                                                   |
| #2                | #1       व्याप्य विक्रिय के प्राप्य के प्राप्य क |                                 |       |        | अस्त्र अ           अस्त्र अ           अस्त्र अ |                                                                                     |

| 화 면 명 | 누리집 소개>샘터소개 |                                                                                                    | 주 요 기 능                                                                                           | 샘터소개 |        |     |    | 화 면 설 명3                                       |
|-------|-------------|----------------------------------------------------------------------------------------------------|---------------------------------------------------------------------------------------------------|------|--------|-----|----|------------------------------------------------|
| 경 로   | 누리집 소개>샘터소개 |                                                                                                    |                                                                                                   |      | 연속 페이지 | 1/1 | 샙티 | 여 소개 페이지                                       |
|       |             | ि नहीन्मध राज्यात्र महासा                                                                                                    | 교육지료방 또는 원파는 강속어를 알려져 주세요.                                                                        |      |        |     |    | 기 능 상 세 설 명                                    |
|       |             | 학습 교계 연구자료 정보나농담 배용이용터 검색?<br>생대스카 국민사원스카 이용역한 지역권병에 사용가와                                                                                                    | 기능 누리집소개 K-티치프로그램<br><sup>6일</sup>                                                                |      |        |     | 1  | 국립국어원 한국어교수학습샘터에 대한 소개 페이<br>지 입니다             |
|       |             | 누리질스개<br>& 1+484.4 V 4814.4 V                                                                                                    | - A                                                                                               |      |        |     | 2  | 샘터의 소개와 비젼, 추진목적과 주요 내용 빛 기대<br>효과로 구성되어 있습니다. |
|       |             | 생터소개<br>                                                                                                    |                                                                                                   |      |        |     |    |                                                |
|       |             | <sup>한국어교수학6년에는 신체계한국어교육자 학습자, 인구자<br/>정보의 <mark>샘터</mark>이고 <b>쉼터</b>입니<br/>사가지, 아파에도 아파 주관하고 한 것이다.</sup>                                                                                                    | ∝<br>⊏¦,                                                                                          |      |        |     |    |                                                |
|       |             | 전국어교수적합성적인, 전 세계전국어 고전가 함께합니다.<br>전국어교수적합성적인, 전 세계전국어 고전가 함께합니다.                                                                                                    | PA                                                                                                |      |        |     |    |                                                |
|       |             | सिवस<br>सिवन वाल प्रायक का<br>रिवन वाल वाल वाल वाल वाल वाल<br>सिवन वाल वाल वाल वाल<br>सिवन वाल<br>सिवन बिवन सिवन सिवन सिवन सिवन सिवन सिवन सिवन स                                                                                                    | 민국어 고갯의<br>정말을 통한<br>소등 강화<br>기고 연수가 나중 것<br>내용 안전 수 111: 성식 약이 중간 제용<br>배양 안전 수 111: 성식 약이 중간 제용 |      |        |     |    |                                                |
|       |             | <image/> <ul> <li>A substantiation of the substantiation of the substantiatint of the substantiatint of the substantiatint of the substa</li></ul> | 13 A 4 4 2 2 1 (                                                                                  |      |        |     |    |                                                |

| 면명 누;       | 리집 소개>샘터소개                                                                                |                                                                                                    | 주 요 기 능                                                                                                    | 샘터소개              |     |    | 화 면 설 명3             |
|-------------|-------------------------------------------------------------------------------------------|----------------------------------------------------------------------------------------------------|----------------------------------------------------------------------------------------------------|-------------------|-----|----|----------------------|
| <b>로</b> 누려 | 리집 소개> 국어원소개                                                                              |                                                                                                    |                                                                                                    | 연속 페이지            | 1/2 | 국어 | 원 소개 페이지             |
|             |                                                                                           |                                                                                                    |                                                                                                    |                   |     |    | 기 능 상 세 설 명          |
|             | हाम्माम्म्<br>ज्ञदीज्ञ्लास्                                                               | 경색어를 입력하세요                                                                                                    | Q                                                                                                    | 누리집안내지도 ENGLISH 🗮 |     | 1  | 국립국어원에 대한 소개 페이지 입니다 |
|             | 지식                                                                                        | 개선 교육 수어/점자 참여                                                                                                    | 김 알림 자료                                                                                                    | 소개                |     | 2  |                      |
|             | ★ 국어원소개                                                                                   | > 인사율 >                                                                                                    |                                                                                                    | × 0               |     |    |                      |
|             | 인사말                                                                                       |                                                                                                    | (- +                                                                                                    |                   |     |    |                      |
|             |                                                                                           | 국립국어병 인사함 원건                                                                                                    | 8 otel                                                                                                    |                   |     | 3  |                      |
|             | 312-992-992-8                                                                             | 안녕하십니까?<br>국립국어원장 정소원입니다.<br>국립국어원은<br>한국어를 국민의 삶 속에서 살아 술 하는 연<br>세계로 힘자게 뻗어 나가는 언어로 가꾸어                                                                                                    | 104,<br>나가졌습니다.                                                                                                    |                   |     |    |                      |
|             | 입니다. 사용대왕을 드<br>고, 2004년에 지금이<br>우리나라의 구제적 위<br>현극이를 사용하고 일<br>보험을 특별적으로 별<br>비고자연 감석~속입기 | 1과 연금 정관을 이미한 '정연인'의 전통을 및고자 1984년에 설립한 '국어연구소'가 199<br>'국립국어연'으로 거듭나 오늘에 이릅니다.<br>18이 늘어지고 전류가 화란함에 따라 오늘날길 한국어는 새로운 전기를 및고 있습니다.<br>그는 현국에를 배우려는 사람들의 수도 가져먹으로 늘고 있습니다. 또한 세계 최고인 주는<br>타리고 있습니다. 이제더 이상 한국어는 한국인만의 언어가 아닙니다. 우리평을 지계내기<br>디고 있습니다.                 | 1년 '국립국어연구원'으로 승격되었<br>전 세계에서 8천만 명이 넣는 이들이<br>다리적 정보 기술력은 한국어 자식 정<br>위해 목숨제지도 바치아 했던 개거의                              |                   |     |    |                      |
|             | 그러나 오늘날 한국어<br>입에 올리고, 정확하고<br>나라 세대 간, 계층 간<br>고 있지만 국어 능력은                              | (의 사용이 바람적하게 잘 이루아지고 있는지 동아볼 토요가 있습니다. 금고 배른 딸을 선<br>고 민준한 표면을 써야 될 곳에는 부분별하게 출인 될과 이에는 외국어들이 자리하고 있지<br>스 손용이 단점을 펼쳐야 인간관계를 하철 하고 나나아가 사용을 방물을 질니다. 관련 두<br>온 부담용지고 있다. 단구 글과는 국가 성격 추고 다니아가 사용을 방물을 질니다. 관련 두<br>온 목감용지고 있다. 단구 글과는 국가 성격 자기 같으로서 약용한 약성감을 느끼게 됩니다. | 이보다는 거칠고 난목한 말들을 먼저<br>1는 않은지요, 이는 대화 당사지뿐 아<br>2리 국민의 외국어 실려온 점점 향상되<br>-                                              |                   |     |    |                      |
|             | 국합국어원은 국민의<br>피우는 것이 공구의 /<br>양도록 통합스다.이<br>플 대비하여 만족어 문<br>유료 한 여숙명 비행<br>성이 다쳐 나가겠습니    | 소통 능력을 높이고 한민중 국어 사용을 지원하기 밖에 모든 노력을 기울이겠습니다. 생<br>내회에 지적 수준을 높여 문화적 팀을 기단는 걸림을 가슴에 저지 국민 탄사람 한 사람이<br>된 구정을 내로한 수여 생물이 포조를 실험에 약지 정비하여 반전하여 연어방물을 물수<br>통합의 기료를 다지겠습니다. 국어 지식을 통합적으로 관리하고 원제된 연어 정보를 위공<br>방속리지 못하는 이들에게 먼저 다가가겠습니다. 세계인의 언어로서 그 위상을 높이고 든<br>[다].   | 각의 도구인 언어를 사용하는 능력을<br>좀 더 철확하고 정돈된 사고를 할 수<br>- 앞도록 학결습니다. 또한 문일 시대<br>학결습니다. 관해, 가난, 이민 동양 이<br>든 히 하고자 한국어 교육의 안황을 중 |                   |     |    |                      |
|             | 세종대왕은 온 백성이<br>가는 종수적인 가간의<br>하지 하는 데에 힘을<br>무엇보다 한국어가 우                                  | [자유롭게 자신의 의사를 표면하고 정보를 얻을 수 있는 세상을 준보며 '언급'을 향해하면<br>!로서 사행을 다할 것입니다. 현극여의 한글이, 남과 복을 넘어 온 세상 사람들이 소통하는<br>보케겠습니다. 4차 산업서적을 선도하는 지식을 방울하고자 곡이 지식을 통합적이고 확기<br>라테들어 생각을 마음껏 펼쳐는 데 부족함이 없도록 가부어 나가는 일에 최선을 다하겠습니                                                        | 점습니다. 국립국어원은 그 꿈을 이어<br>는 도구가 되어 우리의 삶을 더욱 풍성<br>책적으로 수집 절리·보급하겠습니다.<br>니다.                                             |                   |     |    |                      |
|             | 고영습니다.                                                                                    |                                                                                                    |                                                                                                    |                   |     |    |                      |
|             |                                                                                           |                                                                                                    |                                                                                                    |                   |     |    |                      |

ucosunas eser nucer instructo suce erocumbusenon A

우) 07511 서울특별시 강사구 금낭마로 154(방학동 827) 대표 전학: 02-2669-9775(광일 9-124, 13-184) COPYRIGHT ⓒ National Institute of Korean Language ALL RIGHTS RESERVED. -P ys f <u>Balande •</u> 42.33

| 화 면 명 | 누리집 소개>이용약관                                         | 주 요 기 능                                                                           | 이용약관           | 발        |     |    | 화 면 설 명3                                                     |
|-------|-----------------------------------------------------|-----------------------------------------------------------------------------------|----------------|----------|-----|----|--------------------------------------------------------------|
| 경 로   | 누리집 소개>이용약관                                         |                                                                                   |                | 연속 페이지   | 1/3 | 이용 | 약관                                                           |
|       |                                                     |                                                                                   |                |          |     |    | 기 능 상 세 설 명                                                  |
|       | S 국립국어원 한국어교수학습생터<br>Grand Trade States             | 교육자료명 또는 원하                                                                       | 는 검색어를 입력해 주세요 | Q        |     | 1  | 국립국어원 한국어교수학습샘터의 이용약관 안내                                     |
|       | 학습 교재 연구자료 정보나눔터 배용이용<br>생터소게   국립국어원소개   이용약관   자작 | 교재 연구자료 정보나눔터 배움이움터 검색기능 누리집소개 K-티치프로그램<br>생터소개   국립국어원소개   이용약관   저작권정책   사용자매뉴얼 |                |          |     |    | 페이지 입니다<br>-목적과 약관, 용어의 정의, 회원 가입등의 이용약<br>관 내용의 확인이 가능 합니다. |
|       | 누리집 소개                                              | -                                                                                 | ~              |          |     | 2  |                                                              |
|       | ☆ 누리집 소개 ✓ 이용 약관 ✓                                  | A Parties                                                                         | 10             | - 1013CM | A   |    |                                                              |
|       | 이용약관                                                |                                                                                   |                |          |     | 3  |                                                              |

#### 제 1장 총칙

#### 제 1 조 (목적)

이 약관은 국립국어원 한국어교수학습생터 누리집(이하 "이 누리집")이 제공하는 모든 시비스(이하 "시비스")의 이용조건 및 칠지, 이용지와 이 누리집의 권리, 의무, 책임사항과 기타 필요한 사항을 규정함을 목적으로 합니다.

#### 제 2 조 (약관의 명시와 개정)

1. 이 누리점은 이 약권의 대용과 주소지, 관리자의 상영, 개안정보호호 담당자의 상영, 연락체전화, 해소, 전자우편 주소 등) 등을 이용자가 일 수 있도록 이 누리점의 초기 사비스와면(전면)에 계사합니다. 2. 이 누리점은 약권의 규제에 관한 법률, 전자가례기본법, 전자 사정법, 정보통신장이용촉진 및 정보보호이용 등에 관한 법률, 방문판매 등에 관한 법률, 소비지보호법 등 관련법을 위배하지 않는 범위에서 이 약권을 개정할 수 있습니다.

3. 이 누리집이 약관을 개정할 경우에는 적용일자 및 개정사유를 명시하여 현행약관과 함께 이 누리집의 초기회면에 그 적용일자 7일 이전부터 적용일자 전일까지 공지합니다.

4. 이 누리집은 귀하가 이 약권 내용에 동의하는 것을 조건으로 귀하에게 시비스를 제공할 것이며, 귀하가 이 약관의 내용에 동의하는 경우, 이 누리집의 시비스 제공 행위 및 귀하의 시비스 사용 행위에는 이 약권이 우선적으로 적용될 것입니다.

5. 이 약권에 동의하는 것은 정기적으로 웹툰 방문하여 변경 사항을 확인하고 이에 동의하는 것을 포함합니다. 변경된 약권에 대한 정보를 알지 못해 발생하는 이용자의 피해는 이 누리집에서 책임지지 않습니다.

6. 회원은 변경된 약관에 동의하지 않을 경우 회원 달퇴(해지)을 요청할 수 있으며, 변경된 약관의 효력 발생일로부터 7일 이후에도 거부의사를 표시하지 아니하고 시비스를 계속 사용할 경우 약관의 변경 사항에 동의한 것으로 긴주됩니다.

7. 이 약관에 명시되지 않은 사항은 전기통신기분법, 전기통신사업법, 정보통신윤리위원회심의규정, 정보통신윤리강령, 프로그램보호법 및 기타 관련 법령의 규정에 의합니다.

#### 제 3 조 (용어의 정의)

이 약관에서 사용하는 용어의 정의는 다음과 같습니다.

1. 이용자 : 이 약관에 따라 이 누리집이 제공하는 서비스를 받는 자.

2. 이용계약 : 서비스 이용과 관련하여 이 누리집과 이용자간에 체결하는 계약을 말합니다.

3. 가입 : 이 누리집이 제공하는 신청서 양식에 해당 정보를 기입하고, 이 약관에 동의하여 서비스 이용계약을 완료시키는 행위

4. 회원 : 이 누리집에 회원 가입에 필요한 개인 정보를 제공하여 회원 등록을 한 자로서, 이 누리집의 정보 및 서비스를 이용할 수 있는 자

5. 아이디(ID) : 이용고객의 식별과 이용자가 서비스 이용을 위하여 이용자가 정하고 이 누리집이 승인하는 문자와 숫자의 조합을 의미합니다.

6. 비밀번호(PW) : 이용자가 등록회원과 동일인인치 신원을 확인하고 통신상의 자신의 개인정보보호를 위하여 이용자 자신이 선정한 문자와 숫자의 조합

7. 달퇴(해지): 회원이 이용계약을 종료시키는 행위

8. 이 약관에서 정의하지 않은 용어는 개별서비스에 대한 별도약관 및 이용규정에서 정의합니다.

| 화 면 명 | 누리집 소개> 저작권 정책                                                                                                    | 주 요 기 능                                                                                                    | 저작권 장                                                            | 성책     |     | 화 면 설 명3                                                                                                    |
|-------|----------------------------------------------------------------------------------------------------|----------------------------------------------------------------------------------------------------|------------------------------------------------------------------|--------|-----|----------------------------------------------------------------------------------------------------|
| 경 로   | 누리집 소개>저작권 정책                                                                                                    |                                                                                                    |                                                                  | 연속 페이지 | 1/4 | 샘터 저작권 정책                                                                                                    |
|       |                                                                                                    |                                                                                                    |                                                                  |        |     | 기 능 상 세 설 명                                                                                                    |
|       | 한 한 한 한 한 한 한 한 한 한 한 한 한 한 한 한 한 한 한                                                                                                    | 고무가도명 또는 원하는 김 여서명 당<br>김 성 기능 누리집 소개<br>( 사용자 약누명<br>( 사용자 약누명<br>( 사용자 약누명)<br>( 사용자 약누명)<br>( 사용자 약수)<br>( 사용자 약수)<br>( 사용자 약주)<br>( 사용자 약주)<br>( 사용자 약주)<br>( 사용자 약주)<br>( 사용자 약주)<br>( 사용자 약주)<br>( 사용자 약주)<br>( 사용자 약주)<br>( 사용자 약주)<br>( 사용자 ( 사용자 약주)<br>( 사용자 약주)<br>( 사용자 약주)<br>( 사용자 ( 사용자 ( 사 | 299                                                              |        |     | 기능상세설명         1       국립국어원 한국어교수학습샘터 누리집의 저작권<br>정책에 대한 안내 페이지 입니다.         - 저작권법 제24조의2(공공저작물의 자유이용)에<br>따라 국립국어원에서 저작재산권의 전부를 보유하<br>고 있거나 자유이용허락표시에 대한 권리자의 동의<br>를 받은 경우는 "공공저작물 자유이용 허락표시기<br>준(공공누리, KOGL)"을 부착 하여 별도의 이용허<br>락 없이 자유이용이 가능 합니다. |
|       | <ul> <li>1. 비원형 (공공구 40 만대) 공공자학원 자유야(용약 한 초부요.)</li> <li>1. 비원형 (공공구 40 만대) 공공자학원 자유야(용약 한 초부요.), 성명원 국위)</li> <li>1. 비원형 (공공구 40 만대) 공공자학원 자유야(용약 한 초부요.), 성명원 국위)</li> <li>1. 비원형 (공공구 40 만대) 공공자학원 자유야(용약 한 초부요.), 성명원 국위)</li> <li>1. 비원형 (공공구 40 만대) 공공자학원 자유야(용약 한 초부요.), 성명원 국위)</li> <li>1. 비원형 (공공구 40 만대) 공공자학원 자유야(용약 한 초부요.), 성명원 국위)</li> <li>1. 비원형 (공공구 40 만대) 공공자학원 자유야(용약 한 초부요.), 성명원 국위)</li> <li>1. 비원형 (공공구 40 만대) 공공자학원 자유야(용약 한 초부요.), 성명원 국위, 성명권 20 만대)</li> <li>1. 비원형 (공공구 40 만대) 공공자학원 자유야(용약 한 초부요.), 산업원 국위 (비원형 40 만대)</li> <li>1. 비원형 (공공구 40 만대) 유명하는 동형 (영원 금 51 만대)</li> <li>2. 비용 방울 포함에 여는 동형 (영원 급 51 만대) 관련 20 만에 (공공 40 만에)</li> <li>2. 비용 방울 포함에 여는 동형 (영원 40 만대)</li> <li>2. 비용 방울 포함에 여는 동형 (영원 40 만대)</li> <li>2. 비용 방울 포함에 여는 동형 (영원 40 만대)</li> <li>2. 비용 방울 포함에 여는 동형 (영원 40 만대)</li> <li>2. 비용 방울 포함에 여는 동형 (영원 40 만대)</li> <li>2. 비용 방울 포함에 여는 동형 (영원 40 만대)</li> <li>2. 비용 방울 포함에 여는 동형 (영원 40 만대)</li> <li>2. 비용 방울 포함에 여는 동형 (영원 40 만대)</li> <li>2. 비용 방울 포함에 여는 동형 (영원 40 만대)</li> <li>2. 비용 방울 포함에 여는 동형 (영원 40 만대)</li> <li>2. 비용 방울 포함에 여는 동형 (영원 40 만대)</li> <li>2. 비용 방울 포함에 여는 동형 (영원 40 만대)</li> <li>2. 비용 방울 포함에 (민준 40 만대)</li> <li>3. 비용 12 만대)</li> <li>2. 비용 12 만대)</li> <li>2. 비용 12 만대)</li> <li>2. 비용 12 만대)</li> <li>2. 비용 12 만대)</li> <li>3. 비용 12 만대)</li> <li>3. 비용 12 만대)</li> <li>3. 비용 12 만대)</li> <li>4. 비용 12 만대)</li> <li>4. 비용 12 만</li></ul> | 대전 가유이용이 가능하나, 지갑 위험은 상업적 이용<br>사기 바랍니다.<br>제작을 공지해고 있으니 반드시 그 이용 조건을 확인<br>우에는 그 상당도 포함는 반드시 프사비에야 함을 f<br>이었으며, 취업 지사원은 <u>'보립/국어함 한국어교 수</u> 확<br>이용해 주시기 바랍니다.                                                                                                    | 18,지마위험은 번경이용로,<br>바신 후 해당 이용조 전의<br>유역하시기 바랍니다.<br><u>숨성환</u> , |        |     |                                                                                                    |

(2011) 사용법 역시 정식 수 있어떤 다. 전성 여름 도가 가격감이면 (전역) 지역과 여행 연구이었는 410 2008 9011 두백성 - 가술면역 - 070 4050 4152 (상업 422 - 영업 9500 - 1800) CCOMBERTIES CEMIER CEMIER CEMIER CEMIER AND LIVING ADDIES ACCESSED.

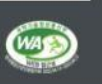

| 화 면 명 | 누리집 소개>샘터소개                         |                                              | 주 요 기 능                                     | 샘터소개       |     | 화 면 설 명3                           | 3           |
|-------|-------------------------------------|----------------------------------------------|---------------------------------------------|------------|-----|------------------------------------|-------------|
| 경 로   | 누리집 소개>샘터소개                         |                                              |                                             | 연속 페이지     | 1/5 | 샙터 소개 페이지                          |             |
| -     |                                     |                                              |                                             |            | 1,0 | 기능상세설                              | 명           |
|       | 국방국어원 환급어교으라실생전           한숨<고개 연구: | 고<br>자료 정보나농터 배움이용터 검색기능                     | 유자료형 또는 원하는 김배어를 입력해 주세요.<br>누리집 소개 K-티처 프로 | Q<br>2.211 |     | 1 국립국어원 한국어교수학습<br>매뉴얼 안내 페이지 입니다. | 생터 누리집의 사용자 |
|       | 생다.<br>누리집 소개<br>& 우리집소개 ~ 사용자      | 신기 국립국어원 소기 이용 약간 지작권 정책 사용자 배누일<br>역누일 ↔    |                                             |            |     | 2 한국어교수학습샘터 사용자<br>튼               | 매뉴얼을 다운로드 버 |
|       |                                     | 사용자매뉴얼                                       | 🔛 संध का भ्रष्ट राष्ट्रप्रद                 | ±          |     |                                    |             |
|       | 학습 ();                              |                                              | 연구자료                                        | 1          |     |                                    |             |
|       | <ul> <li>전체보기</li> </ul>            | • 국립국어원개발교육자료 소개 • 교육과                       | य<br>य                                      |            |     |                                    |             |
|       | • 한국어 발음 교수법                        | • 국내유아 • 연구보                                 | ED4                                         |            |     |                                    |             |
|       | • 한국 문화 활용 교수법                      | <ul> <li>국내 화령기(초중고)</li> </ul>              |                                             |            |     |                                    |             |
|       | • 한국어읽기 교수법                         | <ul> <li>국내 이주민(사회통합프로그램용)</li> </ul>        |                                             |            |     |                                    |             |
|       | • 한국어문법 교수법                         | <ul> <li>국내성인</li> </ul>                     |                                             |            |     |                                    |             |
|       | <ul> <li>한국어/어취검색바로 앞기</li> </ul>   | <ul> <li>국외 유아(제외 동포)</li> </ul>             |                                             |            |     |                                    |             |
|       | • 한국어문법표현 검색바로 얇기                   | <ul> <li>국외 성인</li> </ul>                    |                                             |            |     |                                    |             |
|       |                                     |                                              |                                             |            |     |                                    |             |
|       | 정보나눔터                               | 배움이음터 []                                     | 나의 샘터 i                                     |            |     |                                    |             |
|       | <ul> <li>· 공지사항</li> </ul>          | <ul> <li>한국어교원 연수 일정</li> <li>학습하</li> </ul> | 7                                           |            |     |                                    |             |
|       | <ul> <li>보도자료</li> </ul>            | <ul> <li>연수 발자취</li> <li>학습이</li> </ul>      | व                                           |            |     |                                    |             |
|       | • 질의용답                              | • 연수자료실 • 프로필                                | 설정                                          |            |     |                                    |             |
|       | <ul> <li>자주하는 절문</li> </ul>         | • 비밀번                                        | 호변경                                         |            |     |                                    |             |
|       |                                     | <ul> <li>회원팀</li> </ul>                      | [2]                                         |            |     |                                    |             |
|       | 회원 서비스 🚺                            | 검색기능                                         | 누리집 소개                                      | 1          |     |                                    |             |
|       | · 로그인                               | - 문법표현내용검색     - 생터소                         | л                                           | • ·        |     |                                    |             |
|       | <ul> <li>회원기입</li> </ul>            | <ul> <li>어휘내용검색</li> <li>국립국</li> </ul>      | 어원소개                                        |            |     |                                    |             |
|       | <ul> <li>아이디찾기</li> </ul>           | <ul> <li>교수자료 검색</li> <li>이용역</li> </ul>     | 18                                          |            |     |                                    |             |
|       | <ul> <li>비밀번호 찾기</li> </ul>         | <ul> <li>전체검색</li> <li>저작권</li> </ul>        | 정책                                          |            |     |                                    |             |
|       |                                     | <ul> <li>사용자</li> </ul>                      | 맨뉴얼                                         |            |     |                                    |             |
|       | K-티처 프로그램                           |                                              |                                             |            |     |                                    |             |
|       | - 五世「新のH #                          | ]                                            |                                             |            |     |                                    |             |
|       | ·                                   |                                              |                                             |            |     |                                    |             |
|       | • 자주 하는 질문(FAO)                     |                                              |                                             |            |     |                                    |             |
|       | • 공지사항                              |                                              |                                             |            |     |                                    |             |
|       | <ul> <li>자료실</li> </ul>             |                                              |                                             |            |     |                                    |             |
|       | <ul> <li>질문 마당</li> </ul>           |                                              |                                             |            |     |                                    |             |
|       |                                     |                                              |                                             |            |     |                                    |             |
|       |                                     |                                              |                                             |            |     |                                    |             |
|       |                                     |                                              |                                             |            | _   |                                    |             |
|       | 🞧 국립국어원                             |                                              | 관련사이트                                       |            |     |                                    |             |

<mark>인정보치라방침 | 이용 약관 | 저작권 정책 | 생터 소개 | 사용자 매뉴얼</mark> 7511) 서울특별시 감서구 공납화로 154(방화용 627) 국립국어원 생터 이용 문의 : 국립국어 편철 - **가울**문의 : 070-420-4149 (상당시간 : 명일 0500-18300) 

| 화 면 명 | K-티처 프로그램                                                           | 주 요 기 능                                                                            | K-티처                  | 프로그램      |     |     | 화 면 설 명3                                  |
|-------|---------------------------------------------------------------------|------------------------------------------------------------------------------------|-----------------------|-----------|-----|-----|-------------------------------------------|
| 경 로   | 프로그램 안내>K-티처 소개                                                     |                                                                                    |                       | 연속 페이지    | 1/7 | K-E | 처 소개 페이지                                  |
|       |                                                                     |                                                                                    |                       |           |     |     | 기 능 상 세 설 명                               |
|       | 중 국립국어원 한국이교수학습생터<br>Date transpart lande seat                      | 치<br>교육자료명 또는 원하는 검색어                                                              | 음으로 로그인 호<br>통입력해주세요. | [원가입<br>Q |     | 1   | 국립국어원 한국어교수학습샘터 K–티처<br>프로그램의 안내 페이지 입니다. |
|       | <b>학습 교재 연구자료 정보나눔터 배움이음티</b><br>프로그램안내   수감신형   자주하는 질문(FAQ)   공지사 | 연구자료 정보나눔터 배움이움터 검색기능 누리집 소개 K-티쳐 프로그램<br>로그경안내 수강신청 자주하는 잘문(FAQ) 공자사항 자료실 및 잘문 마당 |                       |           |     |     | K−티처 프로그램 소개 및 K−티처 프로그램<br>비전을 소개합니다.    |
| - Nr  | 값         KEIÅ 프로그램         프로그램인데                                  |                                                                                    |                       |           |     |     |                                           |

| K-티처 프로그램 안 | ч  | 수강 전  | 털차 안내 |        | 이수 과목 | 록 안내 | K-티처 홍보대사 |
|-------------|----|-------|-------|--------|-------|------|-----------|
| K-티처 소개     | i. | 수강 대상 | 0     | 연간 일정표 | 3     | 로고의미 |           |
| / K-티처 소개   |    |       |       |        |       |      |           |

국외 한국어교원(K-티처) 프로그램

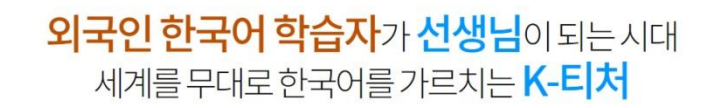

국립국어원 국외 한국어교원(K-티처) 프로그램이 함께하겠습니다.

/ 국외 한국어교원((K-티처) 프로그램 비전

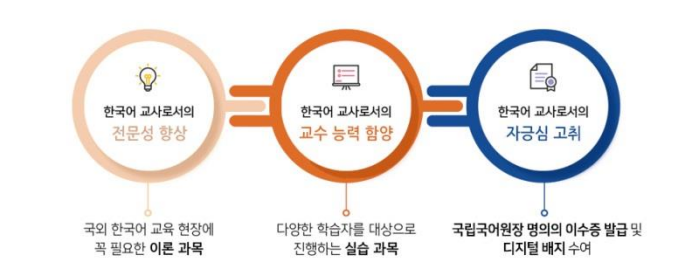

국외 한국어교원(K-티처) 프로그램은 세계 곳곳에서 한국어를 가르치는 현지 교원 및 예비 교원의 역량 강화를 지원하는 프로그램입니다.

| 화 면 명 | K-티처 프로그램                                        | 주 요 기 능            | K-티처 프로그램    |       |     | 화 면 설 명3                                  |
|-------|--------------------------------------------------|--------------------|--------------|-------|-----|-------------------------------------------|
| 경 로   | 프로그램 안내>수강대상                                     |                    | 연속 페이지       | l 2/7 | K-E | 처 소개 페이지                                  |
|       |                                                  |                    | ·            |       |     | 기 능 상 세 설 명                               |
|       |                                                  |                    |              |       | 1   | 국립국어원 한국어교수학습샘터 K-티처<br>프로그램의 안내 페이지 입니다. |
|       |                                                  |                    |              |       | 2   | K-티처 프로그램 연도별 수강 대상 안내입니다.                |
|       |                                                  | 7                  | 음으로 로그인 회원가입 |       |     |                                           |
|       | 중 국립국어원 한국어교수학습생터<br>Cotter in Hadriguest Lances | 교육자료명 또는 원하는 검색이   | 를 입력해 주세요.   |       |     |                                           |
|       | 학습 교재 연구자료 정보나눔터 배                               | 움이음터 검색기능 누리집 소기   | 개 K-티처 프로그램  |       |     |                                           |
|       | 프로그램 안내 🔰 수강 신형 📋 자주 하는 질문(FAQ)                  | 공지사항   자료실   질문 마당 |              |       |     |                                           |
|       | K-1X-2-1-11 422                                  |                    |              |       |     |                                           |

| K-티처 프로그램 안니 | H  | 수강 (  | 절차 안내 |        | 이수 과목 | 루 안내  | K-티처 홍보대사 |
|--------------|----|-------|-------|--------|-------|-------|-----------|
| K-티처 소개      | Ē. | 수강 대상 | Č.    | 연간 일정표 | ũ.    | 로고 의미 |           |

### / 국외 한국어교원(K-티처) 프로그램 연도별 수강 대상

◇ 프로그램안내

☆ K-티처 프로그램

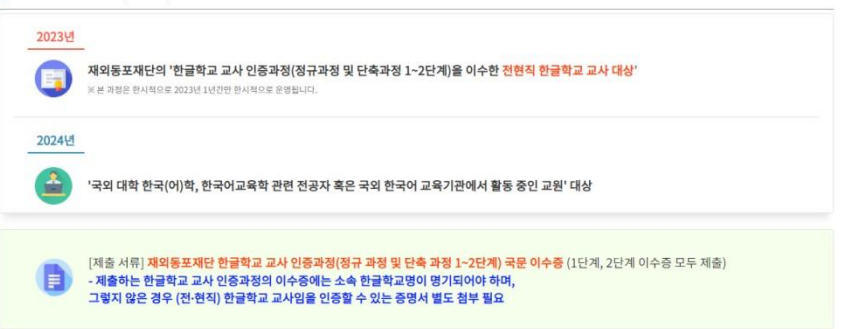

| 화 면 명 | K-티처 프로그램                                           | 주 요 기 능              | K-티처             | 프로그램   |     |     | 화 면 설 명3                                  |
|-------|-----------------------------------------------------|----------------------|------------------|--------|-----|-----|-------------------------------------------|
| 경 로   | 프로그램 안내>연간 일정표                                      |                      |                  | 연속 페이지 | 3/7 | K-E | 처 소개 페이지                                  |
|       |                                                     |                      |                  |        |     |     | 기 능 상 세 설 명                               |
|       |                                                     | 처음으로                 | 로그인 회원가입         |        |     | 1   | 국립국어원 한국어교수학습샘터 K–티처<br>프로그램의 안내 페이지 입니다. |
|       | 중 국립국어원 한국어교수학습생터<br>Catal Tabletated Intergrations | 교육자료명 또는 원하는 검색어를 입력 | 해주세요. Q          |        |     | 2   | K-티처 프로그램 연간 일정표 입니다. 연간 월별               |
|       | 학습 교재 연구자료 정보나눔터 배움이움티                              | 검색기능 누리집 소개          | 누리집 소개 K-티처 프로그램 |        |     |     | 도표 및 기수별 접수기간등을 보여줍니다.                    |
|       | 프로그램 안내   수강 신청   자주 하는 질문(FAQ)   공지시               | 방 지료실 질문마당           |                  |        |     |     |                                           |
| V     |                                                     | 1 200                |                  |        |     |     |                                           |

| K-티처 프로그램 안내 | 수강 절차 안내 | 이수 과목 안내 | K-티처 홍보대사 |
|--------------|----------|----------|-----------|
|              |          |          |           |

K-티처 소개 수강 대상 연간 일정표 로고 의미

### ✓ 국외 한국어교원(K-티처) 프로그램 연간 일정표

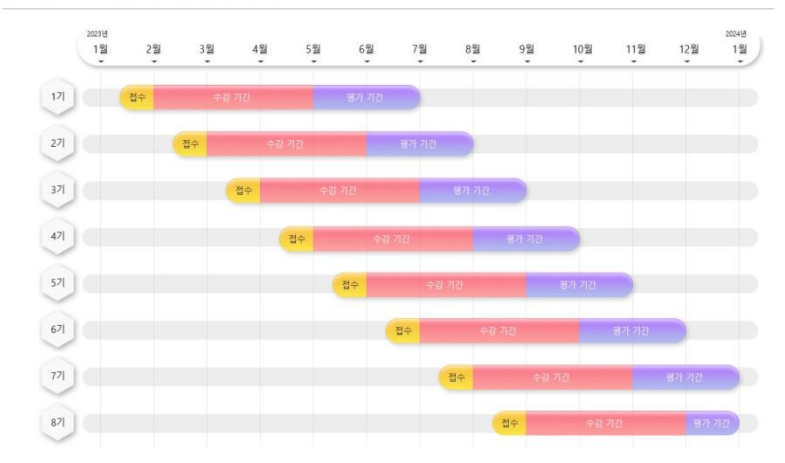

| 기수  | 접수 기간(수강 신청 기간)            | 수강 기간                      | 평가 기간                      |
|-----|----------------------------|----------------------------|----------------------------|
| 17] | 2023. 1. 15.~ 1. 31. 23:59 | 2023. 2. 1. ~ 4. 30. 23:59 | 2023, 5, 1, ~ 6, 30, 23:59 |
| 271 | 2023. 2. 15.~ 2. 28. 23:59 | 2023. 3. 1. ~ 5. 31. 23:59 | 2023. 6. 1. ~ 7. 31. 23:59 |

| 화 두 | 면 명 | K-티처 프로그램                                                                                                    | 주 요 기 능              | K-티처 프로그램 |        |     | 화 면 설 명3 |                                           |
|-----|-----|----------------------------------------------------------------------------------------------------|----------------------|-----------|--------|-----|----------|-------------------------------------------|
| 경   | 로   | 프로그램 안내>로고 의미                                                                                                    |                      |           | 연속 페이지 | 4/7 | K-E      | 처 소개 페이지                                  |
|     |     |                                                                                                    |                      |           |        |     |          | 기 능 상 세 설 명                               |
|     |     |                                                                                                    |                      |           |        |     | 1        | 국립국어원 한국어교수학습샘터 K-티처<br>프로그램의 안내 페이지 입니다. |
|     |     |                                                                                                    | 처음으로                 | 로그인 회원개인  |        |     | 2        | K−티처 프로그램 로고 의미 – 로고에 대한 상세<br>설명입니다.     |
|     |     | S 국립국어원 한국어교수학습생티<br>Carl fr Sublight Remarkson                                                                                                    | 교육자료명 또는 원하는 검색어를 입력 | জ কথাও, 🔍 |        |     |          |                                           |
|     |     | 학습 교재 연구자료 정보나눔터 배움이움                                                                                                    | 터 검색기능 누리집 소개        | K-티처 프로그램 |        |     |          |                                           |
|     |     | 프로그램 안내   수강 신청   자주 하는 질문(FAQ)   공자                                                                                                    | 사항   자료실   질문마당      |           |        |     |          |                                           |
|     | 1   | ★         ★         ★         ★         ▲         ▲         ▲         ▲         ▲         ▲         ▲         ▲         ▲         ▲         ▲         ▲         ▲         ▲         ▲         ▲         ▲         ▲         ▲         ▲         ▲         ▲         ▲         ▲         ▲         ▲         ▲         ▲         ▲         ▲         ▲         ▲         ▲         ▲         ▲         ▲         ▲         ▲         ▲         ▲         ▲         ▲         ▲         ▲         ▲         ▲         ▲         ▲         ▲         ▲         ▲         ▲         ▲         ▲         ▲         ▲         ▲         ▲         ▲         ▲         ▲         ▲         ▲         ▲         ▲         ▲         ▲         ▲         ▲         ▲         ▲         ▲         ▲         ▲         ▲         ▲         ▲         ▲         ▲         ▲         ▲         ▲         ▲         ▲         ▲         ▲         ▲         ▲         ▲         ▲         ▲         ▲         ▲         ▲         ▲         ▲         ▲         ▲         ▲         ▲         ▲         ▲         ▲ |                      |           |        |     | L        |                                           |

| K-티처 프로그램 안내 수강 절차 안나 | 이수 과목 안내 K-티처 홍보대사 |  |
|-----------------------|--------------------|--|
|-----------------------|--------------------|--|

K-티처 소개 수강 대상 연간 일정표 로고 의미

### ✔ 국외 한국어교원(K-티처) 프로그램 로고 의미

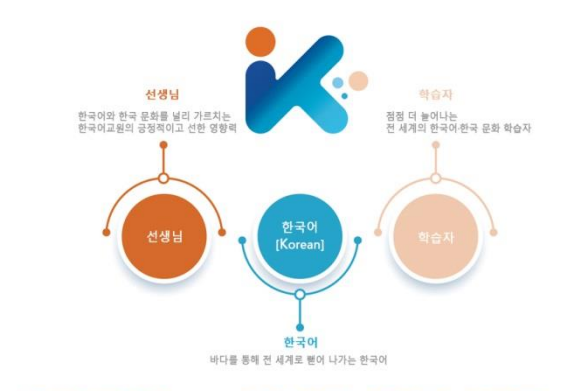

사람(교사)의 모습을 형상화한 'K'의 형태와 전 세계로 퍼져 나가는 국외 한국어교원(K-티처)및 학습자를 의미

| 화 면 명 | K-티처 프로그램                                                                   | 주 요 기 능                                                                          | K-티처 프로그램    |                                                             | 화 면 설 명3                                    |
|-------|-----------------------------------------------------------------------------|----------------------------------------------------------------------------------|--------------|-------------------------------------------------------------|---------------------------------------------|
| 경 로   | 수강 절차 안내                                                                    |                                                                                  | 연속 페이지       | 5/7                                                         | K-티처 소개 페이지                                 |
|       |                                                                             |                                                                                  | •            |                                                             | 기 능 상 세 설 명                                 |
|       | 0                                                                           | Al                                                                               | 음으로 로그인 회원가입 |                                                             | 1 국립국어원 한국어교수학습샘터 K-티처<br>프로그램의 안내 페이지 입니다. |
|       | 한 국립국어원 한국이고수학을 전담<br>Care tributing and weat team<br>학습 교재 연구자료<br>프로그용 안식 | 고부지역정로는 원하는 경역이<br>· 정보나농터 배움이용터 검색기능 누리집 소개<br>수광신병 자주하는 필문(FAQ) 공자사랑 자료실 질문 마당 | -            | 2 K-티처 프로그램 수강 절차 안내입니다.<br>회원 가입 - 회원 승인 - 수강 신청 - 강의 수강 - |                                             |
|       | K-티처프로그램           값         K-티처프로그램                                       |                                                                                  |              | -                                                           | 지엄 증지 - 이수승 월급의 설차도 이누어 접니다.                |
|       | K-티쳐프로그램 안내 4                                                               | ·강절차안내 이수과목안내 K-4                                                                | 티치 홍보대사      |                                                             |                                             |
|       | 회원 가입 길잡이                                                                   | 수강 신청 / 학습 안내 길잡이 이수증 / 디지                                                       | 지털 배지 발급 길잡이 |                                                             |                                             |

이수중 발급 및 디지털 배지 신청 방법을 확인하세요.

자세히 보기 >

더 자세한 회원 가입과 승인 방법을 확인하세요.

✓ 국외 한국어교원(K-티처) 프로그램 수강 절차 안내

회원 가입

회원 승인

수강 신청

강의 수강

시험 응시

이수증 발급

자세히 보기 >

8

2

 $\checkmark$ 

더 자세한 수강 신청 및 학습 방법을 확인하세요.

가입 방법 : 국립국어원 한국어교수학습생터에서 'K-티처 프로그램' 회원으로 가입

신규 최왕: 최원 가입 시 '최원 구분'에서 'K-티치 프로그램' 선택 후 이수용' 정부
 기존 최원: 로그인 후 '나의 성타·프로보 성용·제원 구분'에서 'K-티치 프로그램' 선택 후 이수용' 정부
 제대동도재단 산급학교 교사 인증과장(응규과정 및 단축과장) 이수용(1단계, 2단계 이수용 모두 제출)
 (2022년 1월 1일 이후 이수한 지) 한글학교 교사담임 인종로 수 있는 충행서 추가 정부

회원 승인 여부는 '나의 샘터-프로필 설정' 이름 옆에 승인 여부를 확인 바랍니다.

\* 자세한 미승인 사유는 가입하신 메일을 통해 발송되니, 확인 부탁드립니다.

×.

v

V

v

이수증 등 증빙 자료 제출 후 5일 이내(평일 기준) 회원 승인

신청 방법 : 국립국어원 한국어교수학습샘터에서 온라인 신청

신청 시기 : 프로그램 시작 전월 15일~말일(한국 시간 기준) [1기] 2023.1.15. ~ 1.31. 자정까지 수강 신청

평가 기간 : 2개월, 마지막 기수(8기)는 1개월 동안 평가 진행

전체 과목 수강 종료 후, 2개월 내 원하는 시간에 온라인으로 응시

과정 이수 (이론 과정 80%, 실습 과정 95%, 종합 시험 70점 이상) 시

국립국어원장 명의의 이수증 온라인 발급, 디지털 배지 연계 발급

마지막 기수 (8기)는 1개월(2023년 12월)동안 시험 시행

수강 기간 : 3개월(2023년 2월~12월 / 총 8기 운영)

매달 1일 운영 시작

• [승인 처리 중] K-티처 프로그램 회원 승인 여부 검토 중 • [승인] K-티처 프로그램 회원 승인 완료 • [미승인] K-티처 프로그램 회원 가입 불가 자세히 보기 > [부]

| 화 면 | 년<br>명 | K−티처 프로그램 |                          |                                |                   |              |              | 주 요 7                                           | 김 능         | K-티처      | 프로그램                                     |     |     | 화 면 설 명3                       |
|-----|--------|-----------|--------------------------|--------------------------------|-------------------|--------------|--------------|-------------------------------------------------|-------------|-----------|------------------------------------------|-----|-----|--------------------------------|
| 경   | 머      | 이수 과목 안내  |                          |                                |                   |              |              |                                                 |             |           | 연속 페이지                                   | 6/7 | K-E | 처 소개 페이지                       |
|     |        |           |                          |                                |                   |              |              |                                                 | 기 능 상 세 설 명 |           |                                          |     |     |                                |
|     |        |           |                          |                                | 제동으로 : 로그먼 : 회용가인 |              |              |                                                 |             | 1         | 국립국어원 한국어교수학습샘터 K-티처<br>프로그램의 안내 페이지 입니다 |     |     |                                |
|     |        |           | 국립국어원 한국어:<br>Generation | 고수학습생터<br>Nigard Leaving Kaman |                   |              |              | এবসমন্ত্র হান্ট প্রধান গ্রহণ করমের হারণ করমের 🔍 |             |           |                                          |     |     |                                |
|     |        |           | 학습                       | 교재                             | 연구자료              | 정보나눔터        | 배움이음터        | 검색기능                                            | 누리집 소개      | K-티처 프로그램 |                                          |     | 2   | K-티처 프로그램 과목 안내 (총 57차시의 이수    |
|     |        |           | Кадата<br>() кемее       | 11월                            | 프로그램안내 수정         | 248 XX706530 | (FAQ) 23/A19 | 서호실 철문마당                                        | 200         | •         | K                                        |     |     | · 과목에 대한 안내 목록)<br>이론과목 / 실습과목 |

| K-티처 프로그램 안내 | 수강 절차 안내 | 이수 과목 안내 | K-티처 홍보대사 |
|--------------|----------|----------|-----------|
|--------------|----------|----------|-----------|

### ✔ 2023년 국외 한국어교원(K-티처) 프로그램 과목 안내(총 57차시)

국외 한국어 교원(K-티처) 프로그램은 이론 과목과 실습 과목을 모두 수강하여야 합니다.

#### **##** 이론 과목

| 구분    | 과목명        | 강사  | 시수  | 차시별 내용                                                                                                    |
|-------|------------|-----|-----|----------------------------------------------------------------------------------------------------|
|       | 한국어학 개론    | 김호정 | 3차시 | <ol> <li>한국어의 특성과 말소리</li> <li>한국어 단어와 문장</li> <li>한국어 문법 요소의 의미 기능</li> </ol>                                                                                                    |
|       | 한국어 화용론    | 이정란 | 3차시 | (1) 화용문과 화용 교육<br>(2) 화생<br>(3) 양속                                                                                                    |
|       | 한국어의 역사    | 김양진 | 3차시 | <ul> <li>(1) 한국어사의 기초 개념</li> <li>(2) 한국어의 외사</li> <li>(3) 한국어 변화의 내적 조건</li> </ul>                                                                                                    |
| 이론 과정 | 한국어 문법 교육론 | 방성원 | 6차시 | <ol> <li>한 친구어 운방 교육의 목표</li> <li>한 친구어 운방 교육의 내용</li> <li>한 친구어 운방 교육의 노항</li> <li>한 전가 방법 국내적 노항</li> <li>가 문방 방법 역도 도입과 계시</li> <li>5) 운방 방법 역도 연습</li> <li>(6) 운범 방법에 사용</li> </ol> |
|       | 한국어 교수법    | 이준호 | 6차시 | <ul> <li>(1) 20세가의 주요 교수법</li> <li>(2) 지면적 교수법</li> <li>(3) 80년대 동권한 과수법</li> <li>(4) 에사초북 전문법역 근거든 교수법</li> <li>(5) 교수법, 고수요럽, 그리고 과제</li> <li>(5) 지원, 감수요럽</li> </ul>                 |
|       | 한국어 평가론    | 원미진 | 6차시 | (1) 평가의 개념과 유형<br>(2) 평가의 요언과 개발 철처<br>(3) 평가 운영 차지과 해방 가결과 해석<br>(3) 평가 운영 차지과 해방 가결과 해석<br>(5) 동간/11(17) 편가<br>(6) 일라기(스가 평가                                                          |
|       | 충          |     |     | 27차시                                                                                                    |

#### 👪 실습 과목

| 구분          | 과목명             | 강사    | 시수    | 차시별 내용                                                                              |
|-------------|-----------------|-------|-------|-------------------------------------------------------------------------------------|
|             | 교수 설계와 교실 수업 운영 | 깁수영   | 3차시   | <ul> <li>(1) 한국어교육 실습이란</li> <li>(2) 한국어 수업 설계</li> <li>(3) 한국어 교실 수업 운영</li> </ul> |
| 한국어교육<br>시스 |                 | 21518 | atial | <ul> <li>(1) 교재에 대한 이해와 교재 선정</li> <li>(2) 한국어 교재의 유형과 특징</li> </ul>                |

| 화 면 명 | K-티처 프로그램         주요기능         K-티처 프로그램             |                              |  | 화 면 설 명3 |                                           |     |                           |
|-------|------------------------------------------------------|------------------------------|--|----------|-------------------------------------------|-----|---------------------------|
| 경 로   | K-티처 홍보 대사                                           |                              |  | 연속 페이지   | 7/7                                       | K-E | 처 소개 페이지                  |
|       |                                                      |                              |  |          |                                           |     | 기 능 상 세 설 명               |
|       | -                                                    | 처음의                          |  | 1        | 국립국어원 한국어교수학습샘터 K-티처<br>프로그램의 안내 페이지 입니다. |     |                           |
| _     | Salard에 환자이고수학을생터<br>Gardra Waldy Set Carely Mark    | 교육자료명 또는 환하는 관석이로 입적해 주세요. Q |  |          |                                           |     |                           |
|       | 학습 교재 연구자료 정보나눔터 배움이움터                               | │ 검색기능 누리집소개 K-티처프로그램        |  |          |                                           | 2   | 린데만을 소개하며 프로그램 홍보 영상 동영상을 |
|       | 프로그램 안내   수강 산형   자주 하는 월문(FAQ)   공지사항   자료실   질문 미당 |                              |  |          |                                           |     | 보여줍니다.                    |
|       | · · · · · · · · · · · · · · · · · · ·                |                              |  | -        |                                           |     |                           |

| K-티처 프로그램 안내 | 수강 절차 안내 | 이수 과목 안내 | K-티처 홍보대사 |
|--------------|----------|----------|-----------|
|              |          |          |           |

✔ K-티처 프로그램 홍보대사

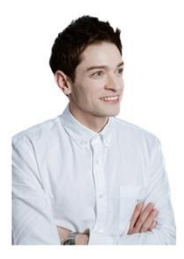

훌륭한 교사들이 한국어를 가르칠 수 있는 교육 환경을 통해 지금보다 더 많은 분들이 한국어라는 훌륭한 언어를 배울 수 있다면 한국어를 통해 세계는 조금 더 가까워질 것입니다.

2023년 국외 한국어교원(K-티처) 프로그램

국립국어원이 그 첫걸음을 내딛습니다. 이제는 현지 한국어 학습자가 한국어교원이 되는 시대 한국과 한국어를 사랑하는 저, 다니엘 린테만이 함께하겠습니다.

2022. 10. 다니엩 킬데만

### 📕 K-티처 프로그램 홍보 영상

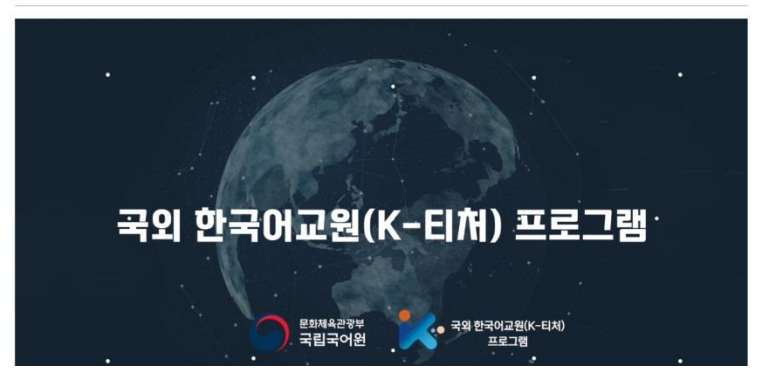

# 누리집 이용에 감사드립니다.

온라인 한국어교수학습샘터 누리집